### МИНИСТЕРСТВО СЕЛЬСКОГО ХОЗЯЙСТВА РОССИЙСКОЙ ФЕДЕРАЦИИ

# Федеральное государственное бюджетное образовательное учреждение высшего профессионального образования

## «КУБАНСКИЙ ГОСУДАРСТВЕННЫЙ АГРАРНЫЙ УНИВЕРСИТЕТ»

Кафедра статистики и прикладной математики

# КОМПЬЮТЕРНЫЙ АНАЛИЗ СОЦИАЛЬНО-ЭКОНОМИЧЕСКИХ ДАННЫХ (MS Excel, MS PROJECT)

Методические указания для студентов очной и заочной формы обучения

Краснодар 2011

УДК – 311:004.9(076) ББК 60.6 К. 63

# Рецензент: заведующий кафедрой информационных систем доктор экономических наук, профессор Е.В. Попова

Бондаренко П.С. Компьютерный анализ социально-экономических данных. Методические указания для студентов очной и заочной формы обучения / П.С.Бондаренко, А.М. Ляховецкий, Д.А. Крепышев, С.А. Кацко, А.Е. Сенникова, А.Е. Жминько – Краснодар: ФГОУ ВПО «КубГАУ». - 2011. - 81 с.

Методические указания и задания рассмотрены и рекомендованы к изданию кафедрой статистики и прикладной математики КубГАУ, протокол № 2 от «10» октября 2011 г.

Одобрены методической комиссией учетно-финансового факультета КубГАУ, протокол № \_\_\_\_ от «\_\_\_» \_\_\_\_ 2011 г.

# СОДЕРЖАНИЕ

| ВВЕДЕНИЕ                                              | 4  |
|-------------------------------------------------------|----|
| ЛАБОРАТОРНАЯ РАБОТА № 1                               | 5  |
| 1.1 Анализ вариационных рядов в Excel                 | 5  |
| 1.2 Парная регрессия и корреляция                     | 15 |
| ЛАБОРАТОРНАЯ РАБОТА № 2                               | 19 |
| 2.1 Множественный корреляционно-регрессионный         |    |
| анализ в Excel 2007                                   | 19 |
| 2.2 Группировка в Excel 2007 (Сводные таблицы)        | 24 |
| ЛАБОРАТОРНАЯ РАБОТА №3                                |    |
| Пакет анализа                                         | 30 |
| ЛАБОРАТОРНАЯ РАБОТА № 4                               |    |
| Анализ временных рядов в Excel 2007                   | 49 |
| ЛАБОРАТОРНАЯ РАБОТА № 5                               |    |
| Финансовые вычисления в Excel 2007                    | 60 |
| ЛАБОРАТОРНАЯ РАБОТА № 6                               |    |
| Управление проектами в MS Project                     | 66 |
| ПРИЛОЖЕНИЕ Основные показатели производства в         |    |
| сельскохозяйственных предприятиях Краснодарского края | 79 |
|                                                       |    |

#### введение

Методические указания предназначены для выполнения лабораторных заданий и самостоятельной работы студентами очной и заочной форм обучения.

Цель заданий – оказать помощь студентам в овладении приемами и методами статистического анализа данных с использованием компьютера. Содержатся начальные сведения работы с часто употребляющимися средствами (MS EXCEL, Statistica, MS PROJECT – 2007).

Предлагаемые лабораторные работы охватывают стандартные разделы многомерного статистического анализа: метод визуализации, поиска зависимостей (дисперсионный анализ, корреляционно-регрессионный анализ и анализ временных рядов), классификации и методы снижения размерности изучаемого признакового пространства (факторный анализ).

Задания могут быть использованы при самостоятельном изучении курса. Для систематизации и закрепления изучаемого материала по каждой теме по каждой теме даны контрольные вопросы.

#### ЛАБОРАТОРНАЯ РАБОТА № 1

#### 1.1 Анализ вариационных рядов в Excel

**Цель работы:** ознакомиться с возможностями методик анализа временных рядов, парного корреляционно-регрессионного анализа, получить навыки анализа данных в Excel.

#### Теоретические сведения

В реальных социально-экономических системах нельзя проводить активные эксперименты, поэтому данные обычно представляют собой наблюдения за происходящим процессом, например: курс валюты на бирже в течение месяца, урожайность пшеницы в хозяйстве за 30 лет, производительность труда рабочих за смену и т.д. Результаты наблюдений – это, в общем случае, ряд чисел, расположенных в беспорядке, который для изучения необходимо упорядочить (проранжировать).

Операция, заключенная в расположении значений признака по возрастанию, называется ранжированием опытных данных.

После операции ранжирования опытные данные можно сгруппировать так, чтобы в каждой группе признак принимал одно и то же значение, которое называется вариантом (X<sub>i</sub>). Число элементов в каждой группе называется частотой варианта (n<sub>i</sub>).

Размахом вариации называется число W=x<sub>max</sub>-x<sub>min</sub>,

где, x<sub>max</sub> – наибольший вариант;

x<sub>min</sub> – наименьший вариант.

Сумма всех частот равна определенному числу n, которое называется объемом совокупности:

$$\sum_{i=1}^{k} n_i = n_1 + n_2 + \ldots + n_{\kappa} = n$$

Отношение частоты данного варианта к объему совокупности называется относительной частотой или частостью этого варианта:

$$\widehat{p} = \frac{n_i}{n},$$
$$\sum_{i=1}^k \widehat{p}_i = \sum_{i=1}^k \frac{n_i}{n} = \frac{\sum_{i=1}^k n_i}{n} = \frac{n}{n} = 1$$

Последовательность вариант, расположенных в возрастающем порядке, называется вариационным рядом (вариация - изменение).

Вариационные ряды бывают дискретными и непрерывными. Дискретным вариационным рядом называется ранжированная

последовательность вариант с соответствующими частотами и (или) частостями.

**Пример 1** В результате тестирования группа из 24 человек набрала баллы: 4, 0, 3, 4, 1, 0, 3, 1, 0, 4, 0, 0, 3, 1, 0, 1, 1, 3, 2, 3, 1, 2, 1, 2. Построить дискретный вариационный ряд.

Проранжируем исходный ряд, подсчитаем частоту и частость вариант: 0, 0, 0, 0, 0, 1, 1, 1, 1, 1, 1, 2, 2, 2, 3, 3, 3, 3, 3, 4, 4, 4.

В результате получим дискретный вариационный ряд (табл.1).

| Балл,  | Число студентов, | Относительная частота, |
|--------|------------------|------------------------|
| xi     | ni               | $\widehat{p}_i$        |
| 0      | 6                | 6/24                   |
| 1      | 7                | 7/24                   |
| 2      | 3                | 3/24                   |
| 3      | 5                | 5/24                   |
| 4      | 3                | 3/24                   |
| $\sum$ | 24               | 1,000                  |

Таблица 1 – Ранжированный ряд успеваемости студентов

В Excel. Проранжируем исходный ряд. Для этого введём все данные в диапазон A1:A24 и воспользуемся кнопкой 🔛 (Сортировка по возрастанию).

Подсчитаем частоту и частость вариант. Построим таблицу в диапазоне D2:G7 (рис.1). Рассмотрим два варианта подсчёта частот:

1) Выделим диапазон А1:А6 – в котором находятся нули. Щёлкнем в нижней правой части окна Excel правой кнопкой мыши и выберем в контекстном меню вид итога, который по умолчанию будет появляться в итоговой строке при выделении произвольного диапазона (см. рис.1) – количество. Таким образом, последовательно выделяя диапазоны с одинаковыми значениями вариант мы получим все частоты.

| Балл, х | і Число студентов, ni | Относительная частота, $\hat{P}_i$ | Настройка строки состояния                                                                                                    |
|---------|-----------------------|------------------------------------|----------------------------------------------------------------------------------------------------|
| 0       | 6                     | 0,250                              | Режим ячейки Готово                                                                                                    |
| 1       | 7                     | 0,292                              | Отключен                                                                                                    |
| 2       | 3                     | 0,125                              | Политика управления данными Отключен                                                                                                    |
| 3       | 5                     | 0,208                              | Разрешения Отключен                                                                                                    |
| 4       | 3                     | 0,125                              | Саря Lock Отключен                                                                                                    |
| Σ       | 24                    | 1                                  | <u>Мит Lock</u> Включен                                                                                                    |
|         |                       |                                    | Строн Соскорон Соско<br>Соскорон Соскорон Соскорон Соскорон Соскорон Соскорон Соскорон Соскорон Соскорон Соскорон Соскорон Соскорон Соск |
|         |                       |                                    | 0 Фиссированный десятичный формат Отключен                                                                                                    |
|         |                       |                                    | 0 У Режим перехода в конец                                                                                                    |
|         |                       |                                    | <br>Запись макроса Нет записи                                                                                                    |
|         |                       |                                    | 1 У Режим выделения                                                                                                    |
|         |                       |                                    | 1 Иомер страницы                                                                                                    |
|         |                       |                                    | 1 Среднее О                                                                                                    |
|         |                       |                                    | 1 🗸 Количество б                                                                                                    |
|         |                       |                                    | 2 Количество чисел                                                                                                    |
|         |                       |                                    | 2 Минимум                                                                                                    |
|         |                       |                                    | З с -                                                                                                    |
|         |                       |                                    | 3 V <u>Cymma</u> 0                                                                                                    |
|         |                       |                                    | 3 Состояние отправки                                                                                                    |
|         |                       |                                    | 3 У Ярлыки режимов просмотра                                                                                                    |
|         |                       | 1                                  |                                                                                                    |
|         |                       |                                    |                                                                                                    |

Рисунок 1 – Контекстное меню строки состояния

2) Выполним команду Данные – Анализ данных – Гистограмма. Заполним диалоговое окно в соответствии с рисунком 2.

| Гистограмма                                                                            |                    | ×               |  |  |  |
|----------------------------------------------------------------------------------------|--------------------|-----------------|--|--|--|
| Входные данные                                                                         |                    |                 |  |  |  |
| В <u>х</u> одной интервал:                                                             | \$A\$1:\$A\$24 📃 💽 |                 |  |  |  |
| Интервал карманов:                                                                     | \$D\$3:\$D\$7      | Отмена          |  |  |  |
| <u>М</u> етки                                                                          |                    | <u>С</u> правка |  |  |  |
| Параметры вывода                                                                       |                    | 1               |  |  |  |
| 💿 В <u>ы</u> ходной интервал:                                                          | \$D\$15            |                 |  |  |  |
| О Новый рабочий <u>л</u> ист:                                                          |                    |                 |  |  |  |
| 🔘 Новая рабочая <u>к</u> нига                                                          |                    |                 |  |  |  |
| <ul> <li>Парето (отсортированная гистограмма)</li> <li>Интегральный процент</li> </ul> |                    |                 |  |  |  |
| 🗹 Вывод графика                                                                        |                    |                 |  |  |  |
|                                                                                        |                    |                 |  |  |  |

Рисунок 2 – Диалоговое окно инструмента пакета анализа Гистограмма

В результате получим таблицу с частотами вариантов и соответствующий график (рис.3).

|    | A | В | C | D      | E       | F              | G  | Н             | 1                                                                              | J            | K       | L        | M        | <u>م</u> ا |
|----|---|---|---|--------|---------|----------------|----|---------------|--------------------------------------------------------------------------------|--------------|---------|----------|----------|------------|
| 1  | 0 |   |   |        |         |                |    |               |                                                                                |              |         |          |          |            |
| 2  | 0 |   |   | Xi     | ni      | Pi             | Si |               | Г                                                                              | истогра      | мма     |          |          |            |
| 3  | 0 |   |   | 0      | 6       | 0.250          | 6  |               |                                                                                |              |         |          |          |            |
| 4  | 0 |   |   | 1      | 7       | 0.292          | 13 | ຼ <u>ອ</u> 10 | Т                                                                              | — 20         | 0.00%   |          |          |            |
| 5  | 0 |   |   | 2      | 3       | 0.125          | 16 | Ê 5           |                                                                                | <b></b> + 10 | 0.00% - |          |          |            |
| 6  | 0 |   |   | 3      | 5       | 0.208          | 21 | jac           | <b>│</b> <mark><mark>│</mark><mark>│</mark><mark>│<mark>│</mark></mark></mark> |              | 0.00    | 🔲 Частот | a        |            |
| 7  | 1 |   |   | 4      | 3       | 0.125          | 24 |               | 0 4 2 2                                                                        | / E.u.a      | 00 /0   | Интегр   | альный % |            |
| 8  | 1 |   |   | Итого  | 24      | 1              |    |               | 0 1 2 3 4                                                                      | 4 сще        | L       |          |          |            |
| 9  | 1 |   |   |        |         |                |    |               | Карман                                                                         |              |         |          |          | =          |
| 10 | 1 |   |   |        | 1       |                |    |               |                                                                                |              |         |          |          |            |
| 11 | 1 |   |   |        |         |                |    |               |                                                                                |              |         |          |          |            |
| 12 | 1 |   |   |        |         |                |    |               |                                                                                |              |         |          |          |            |
| 13 | 1 |   |   |        |         |                |    |               |                                                                                | ]            |         |          |          |            |
| 14 | 2 |   |   |        |         |                |    |               |                                                                                |              |         |          |          |            |
| 15 | 2 |   |   | Карман | Частота | Интегральный % |    |               |                                                                                |              |         |          |          |            |
| 16 | 2 |   |   | 0      | 6       | 25.00%         |    |               |                                                                                |              |         |          |          |            |
| 17 | 3 |   |   | 1      | 7       | 54.17%         |    |               |                                                                                |              |         |          |          |            |
| 18 | 3 |   |   | 2      | 3       | 66.67%         |    |               |                                                                                |              |         |          |          |            |
| 19 | 3 |   |   | 3      | 5       | 87.50%         |    |               |                                                                                | _            |         |          |          |            |
| 20 | 3 |   |   | 4      | 3       | 100.00%        |    |               |                                                                                | - C          |         |          |          |            |
| 21 | 3 |   |   | Еще    | 0       | 100.00%        |    |               |                                                                                |              |         |          |          |            |
| 22 | 4 |   |   |        |         |                |    |               |                                                                                |              |         |          |          |            |
| 23 | 4 |   |   |        |         |                |    |               |                                                                                |              |         |          |          |            |
| 24 | 4 |   |   |        |         |                |    |               |                                                                                |              |         |          |          |            |
| 25 |   |   |   |        |         |                |    |               |                                                                                |              |         |          |          |            |

Рисунок 3 – Результаты применения инструмента Гистограмма

Найдём объём выборки, заполнив все частоты вариант в диапозоне E3:E7, выделим в его левой кнопкой мыши и щёлкнем по кнопке **Σ** (автосумма).

В ячейку F3 введём формулу «=E3/\$E\$8», за маркер заполнения (крест в правом нижнем углу ячейки) с помощью мыши скопируем до F7 и выберем кнопку автосумма, в результате мы получим частоты вариантов и их сумму (1). В ячейку G3 введём частоту варианта 0 – цифру 6 (или ссылку на ячейку её содержащую – E3), в ячейку G4 введём формулу «=G3+E4» и скопируем её до ячейки G7, в результате получим накопленные частоты. Таким образом, мы получили дискретный вариационный ряд.

Частоты необходимо округлить, но так, чтобы их сумма равнялась 1,000. Для этого выделим левой кнопкой мыши диапазон частот (F3:F7), щёлкнув по правой кнопке, откроем контекстное меню и выполним команду Формат ячеек – Числовой – Число знаков 3 – ОК. Преобразовав обозначения, получим дискретный вариационный ряд, изображённый в таблице 2. Таблица 2 – Дискретный вариационный ряд

| Балл,<br><sub>Xi</sub> | Число студентов,<br>n <sub>i</sub> | Относительная частота, $\widehat{P}_i$ | Сумма накопленных<br>частот,<br>S <sub>i</sub> |
|------------------------|------------------------------------|----------------------------------------|------------------------------------------------|
| 0                      | 6                                  | 0,250                                  | 6                                              |
| 1                      | 7                                  | 0,292                                  | 13                                             |
| 2                      | 3                                  | 0,125                                  | 16                                             |
| 3                      | 5                                  | 0,208                                  | 21                                             |
| 4                      | 3                                  | 0,125                                  | 24                                             |
| Итого                  | 24                                 | 1,000                                  | -                                              |

Вариационные ряды изображают графически с помощью полигона и гистограммы.

Полигон частот - это ломаная, отрезки которой соединяют точки

$$(x_1;n_1),(x_2;n_2),...(x_k;n_k).$$

Полигон относительных частот - это ломаная, отрезки которой соединяют точки:

$$(x_1;\frac{n_1}{n}),(x_2;\frac{n_2}{n}),...(x_k;\frac{n_k}{n}).$$

Изобразим ряд графически. Для этого построим полигон частот с помощью мастера диаграмм - 📖.

Выделим диапазон D2:E7, щёлкнем по кнопке мастера диаграмм и выберем диаграмму Точечная – Далее – Ряды в столбцах (рис.4).

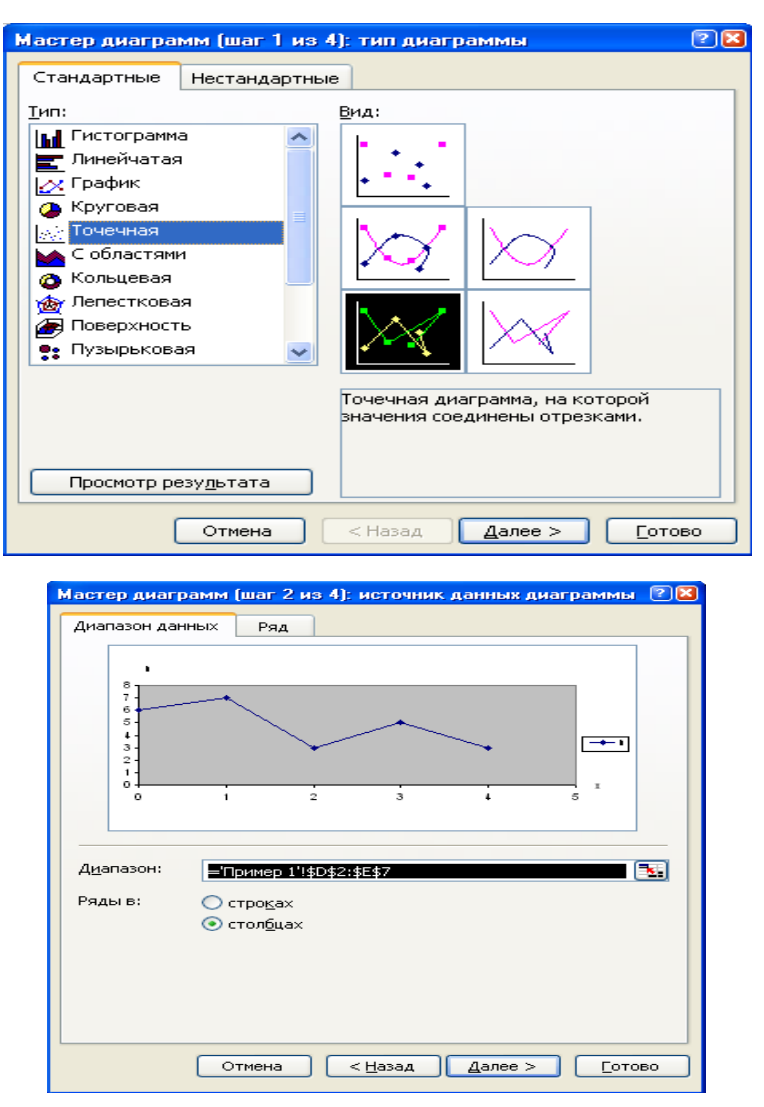

Рисунок 4 – Построение полигона – шаг 1 и 2

На третьем шаге, открыв вкладку «Заголовки» заполним её согласно рисунку 5, на вкладке Линии сетки отменим все линии. Перейдём к шагу 4 и

выберем Готово.

| астер диаграмм (шаг 3 из 4): пар                               | раметры д       | иаграммы       | 28             |
|----------------------------------------------------------------|-----------------|----------------|----------------|
| Заголовки Оси Линии сетки                                      | Легенда         | Подписи данных |                |
| Название диагра <u>м</u> мы:<br>Полигон частот                 |                 | Полигон частот |                |
| Ось X ( <u>к</u> атегорий):                                    | 7               |                |                |
| Ось Y (значений):                                              | 5-<br>= 4-      | $\backslash$   | <b>—</b> 1     |
| Вторая ось X (категорий):<br>Вторая ось Y (значений):          |                 | 2 3 4          | 5              |
| Отмена                                                         | а <u>&lt; н</u> | азад Далее >   | <u>Г</u> отово |
| Мастер диаграмм (шаг 4 из 4):<br>Поместить диаграмму на листе: | размещени       | не диаграммы   |                |

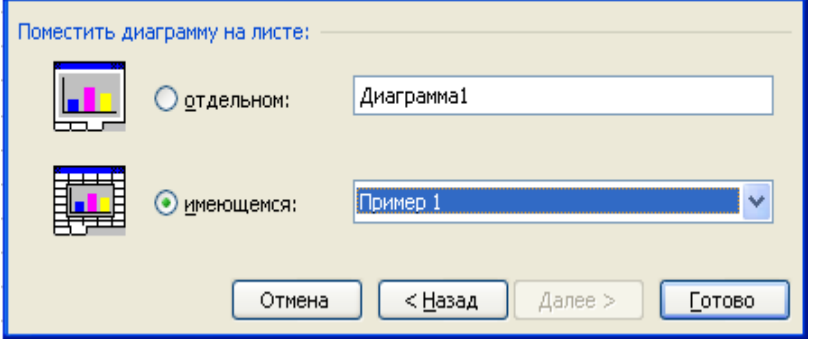

Рисунок 5 – Построение полигона – шаги 3 и 4

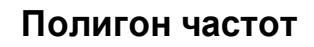

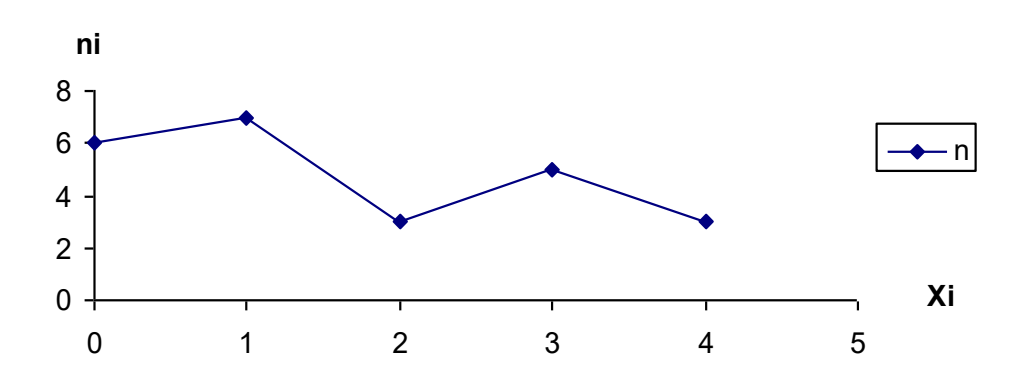

Рисунок 6 - Полигон частот

Получившийся график полигона частот желательно преобразовать, открыв с помощью контекстного меню, Формат области построения и Формат области диаграммы (уберите границы и заливку диаграммы). В результате получится полигон частот, изображённый на рисунке 6.

Постройте самостоятельно полигон относительных частот и кумуляту (рис. 7, 8). Для этого можно выделить в Excel всю таблицу (диапазон D2:G7, см. рис.3) и уже на графике удалить лишнее.

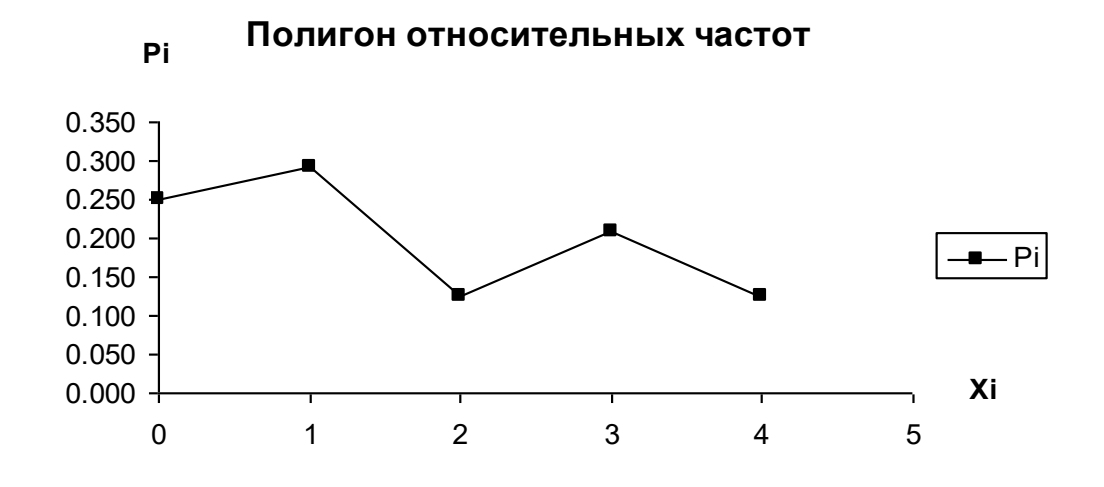

Рисунок 7 - Полигон относительных частот

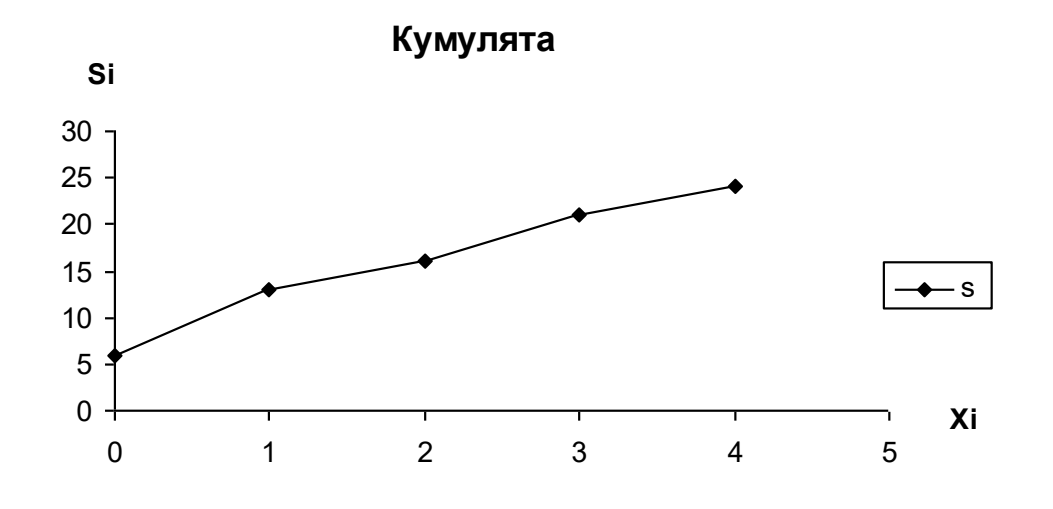

Рисунок 8 - Кумулята

Построение дискретного вариационного ряда нецелесообразно, если число значений признака велико. В этом случае следует построить интервальный вариационный ряд. Для построения такого ряда промежуток изменения признака разбивается на ряд отдельных интервалов и подсчитывается количество значений величины в каждом из них. Будем считать, что отдельные (частичные) интервалы имеют одну и ту же длину. Число интервалов (k), в случае нормально распределённой совокупности, можно определить по формуле Стерджесса:

$$k = 1 + 3,322lg(n)$$

или приближённо: к∈[6,12].

**Пример 2** Пусть дан ряд распределения хозяйств по количеству рабочих на 100 га с/х угодий (n=60):

| 12 | 6  | 8  | 6 | 10 | 11 | 7 | 10 | 12 | 8  | 7 | 7 | 6  | 7  | 8  | 6  | 11 | 9  | 11 |
|----|----|----|---|----|----|---|----|----|----|---|---|----|----|----|----|----|----|----|
| 9  | 10 | 11 | 9 | 10 | 7  | 8 | 8  | 8  | 11 | 9 | 8 | 7  | 5  | 9  | 7  | 7  | 14 | 11 |
| 9  | 8  | 7  | 4 | 7  | 5  | 5 | 10 | 7  | 7  | 5 | 8 | 10 | 10 | 15 | 10 | 10 | 13 | 12 |
| 11 | 15 | 6  |   |    |    |   |    |    |    |   |   |    |    |    |    |    |    |    |

Построить интервальный вариационный ряд.

Для определения числа групп подставим значение n=60 в формулу Стерджесса:

$$k = 1 + 3,322 \lg 60 \approx 6,907; \quad k = 7.$$

Длина частичного интервала определяется по формуле:

$$h = \frac{W}{k} = \frac{x_{\max} - x_{\min}}{k} = \frac{15 - 4}{7} \approx 1,6.$$

Построим интервальный вариационный ряд, для этого в качестве начального значения используем x<sub>min</sub>.

Разобьем интервал вариации признака X на k=7 частичных интервалов (табл. 3) с шагом h=1,6 (4,0; 5,6; 7,2; 8,8; 10,4; 12,0; 13,6; 15,2).

Таблица 3 – Группировка хозяйств по численности работников на 100 га сельхозугодий

| Группы           | Число хозяйств | Накопленное        | Относительная             |
|------------------|----------------|--------------------|---------------------------|
| хозяйств по      | в группе       | число хозяйств     | частота                   |
| численности      | $(n_i)$        | $(\mathbf{S}_{i})$ | $(\hat{\mathbf{P}})$      |
| работников на    |                |                    | ( <b>1</b> <sub>i</sub> ) |
| 100га с/х угодий |                |                    |                           |
| 4,00 - 5,60      | 5              | 5                  | 5/60                      |
| 5,61 - 7,20      | 17             | 22                 | 17/60                     |
| 7,21 - 8,80      | 9              | 31                 | 9/60                      |
| 8,81 - 10,40     | 15             | 46                 | 15/60                     |
| 10,41 - 12,00    | 10             | 56                 | 10/60                     |
| 12,01 - 13,60    | 1              | 57                 | 1/60                      |
| 13,61 -15,20     | 3              | 60                 | 3/60                      |

| Итого: 60 | - | 1,000 |
|-----------|---|-------|
|-----------|---|-------|

Далее подсчитаем количество рабочих на 100 га сельскохозяйственных угодий в каждом интервале с использованием инструмента Гистограмма пакета анализа (рис. 9, 10).

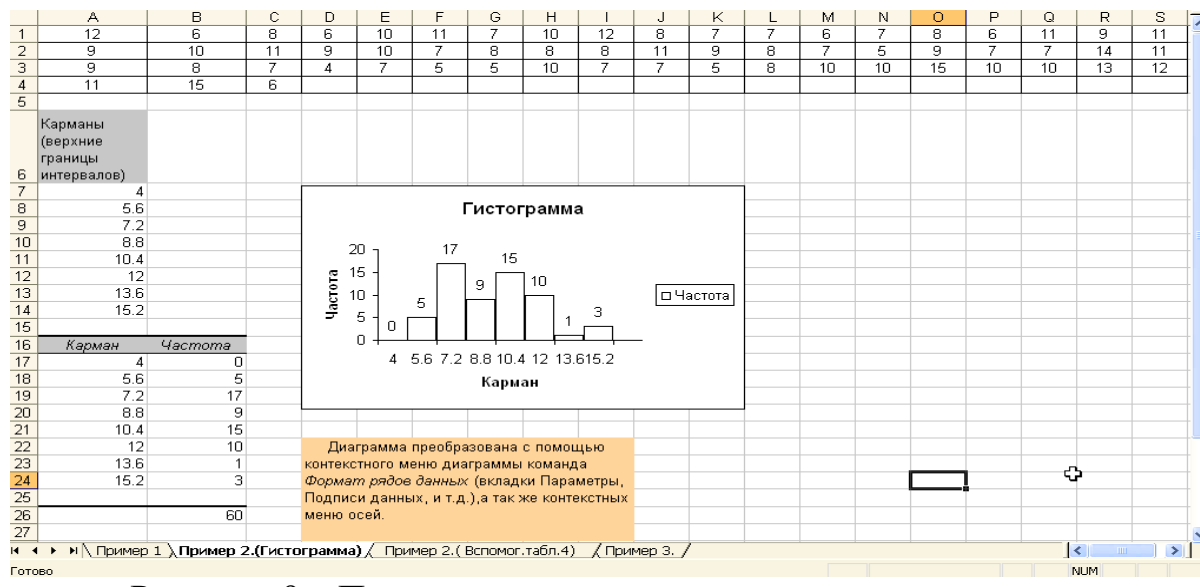

Рисунок 9 – Подсчёт частот и построение гистограммы для интервального вариационного ряда

Гистограммой частот называется фигура, состоящая из прямоугольников с основанием h и высотами n<sub>i</sub>. Для гистограммы относительных частот в качестве высоты рассматривают n<sub>i</sub>/n. Гистограмма относительных частот является аналогом дифференциальной функции случайной величины.

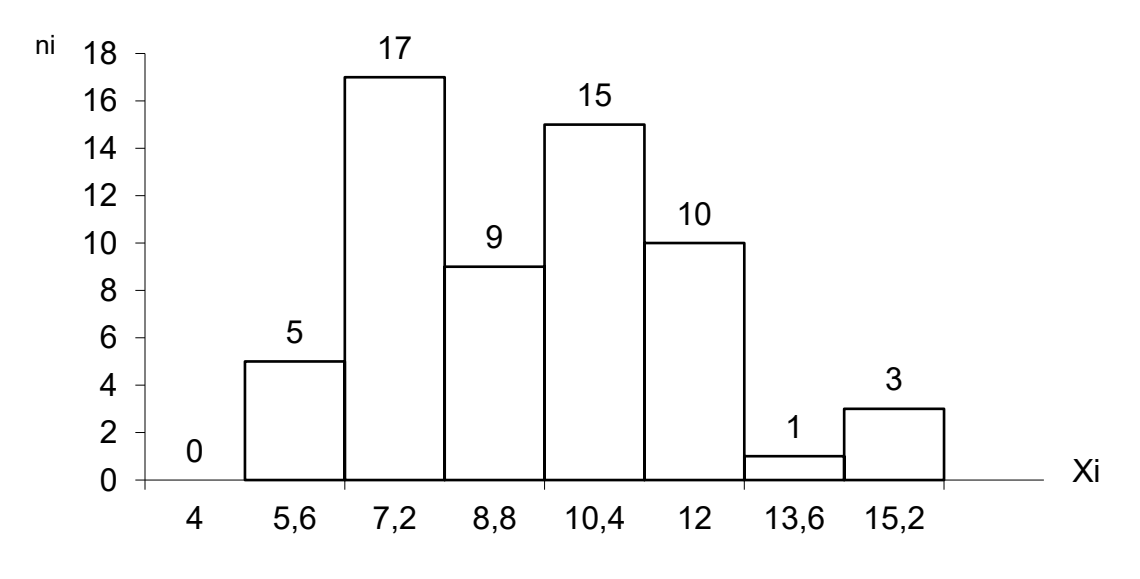

Рисунок 10 – Гистограмма частот

Построим гистограмму частот для примера 2. (рис.10). Гистограмма

построена в Excel (Пакет анализа - инструмент Гистограмма) подпись под прямоугольником означает верхнюю границу интервала, над прямоугольником – соответствующую частоту.

График гистограммы относительных частот можно получить из графика рисунка 10 сжатием в 60 раз вдоль оси ординат.

Для примера 2 можно подобно примеру 1, построить полигон частот и полигон относительных частот.

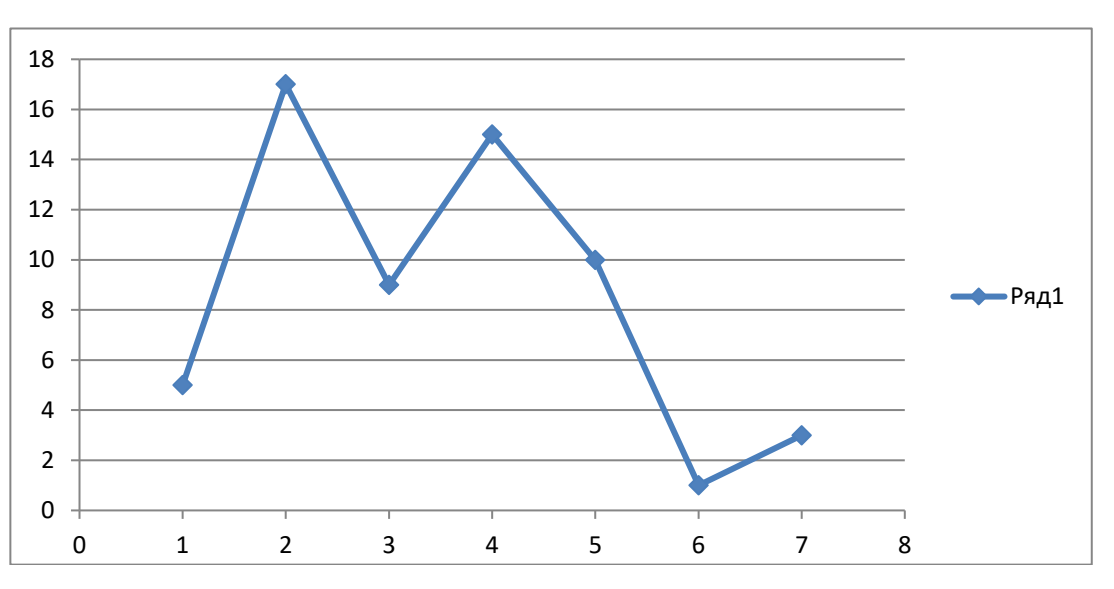

Рисунок 11 – Полигон частот

Кумулята будет иметь следующий вид (рисунок 12).

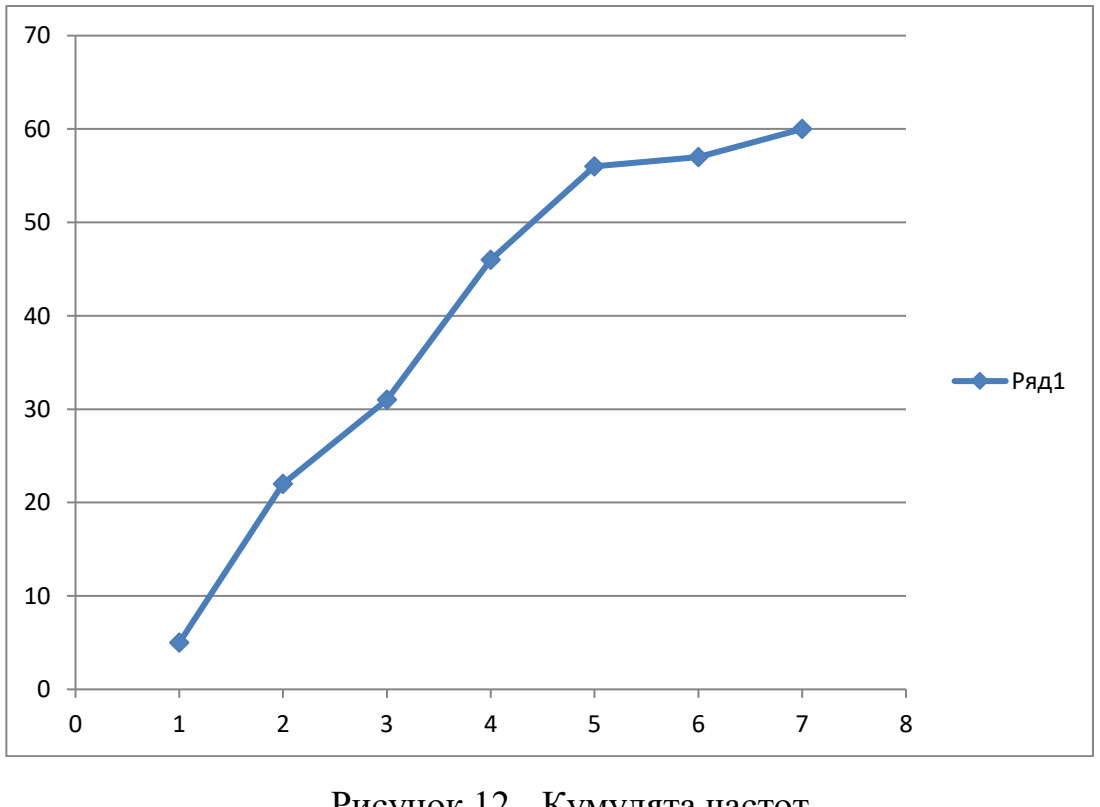

Рисунок 12 - Кумулята частот

#### 1.2 Парная регрессия и корреляция

**Пример 3** По имеющимся данным требуется построить график зависимости между переменными, по которому необходимо подобрать модель уравнения регрессии. Используя следующие функции:

- линейную;
- степенную;
- экспоненциальную;
- показательную.

Замечание. Важнейшим методом анализа данных является визуализация (представление данных в виде таблиц, диаграмм, кросс-таблиц, кросс-диаграмм, графиков).

|    | Фондоооеспеченность на т та | Стоимость валовой продукции на |
|----|-----------------------------|--------------------------------|
| N⁰ | сельхозугодий, тыс. руб.;   | 1 га сельхозугодий, тыс. руб.; |
|    | (X)                         | (y)                            |
| 1  | 38,4                        | 62,3                           |
| 2  | 24,2                        | 30,1                           |
| 3  | 29,2                        | 47,3                           |
| 4  | 23,0                        | 29,9                           |
| 5  | 18,2                        | 37,2                           |
| 6  | 33,2                        | 46,1                           |
| 7  | 14,1                        | 22,3                           |
| 8  | 26,2                        | 43,0                           |
| 9  | 20,1                        | 34,1                           |
| 10 | 35,0                        | 49,2                           |
| 11 | 31,7                        | 41,4                           |
| 12 | 24,4                        | 37,4                           |
| 13 | 18,9                        | 28,2                           |
| 14 | 27,1                        | 37,0                           |
| 15 | 17,0                        | 26,1                           |

Таблица 4 - Фондообеспеченность и производство продукции

Рассмотрим применение диаграммы рассеяния. Выделим в Excel диапазон B2:C16 (рисунок 2), выполним команду 1: Вставка - Точечная – Точечная с маркерами. В результате получим рисунок 13.

<sup>&</sup>lt;sup>1</sup> Словосочетание Выполнить команду (выбрать команду) означает, что необходимо установить на вкладку Ленты (Excel 2007) указатель и щёлкнуть левой кнопкой мыши

Важность графического представления данных заключается в возможности увидеть возможные ошибки, допущенные при вводе данных (артефакты – объекты созданные человеком) или неоднородные значения признаков - выбросы – явно не принадлежащие изучаемой совокупности.

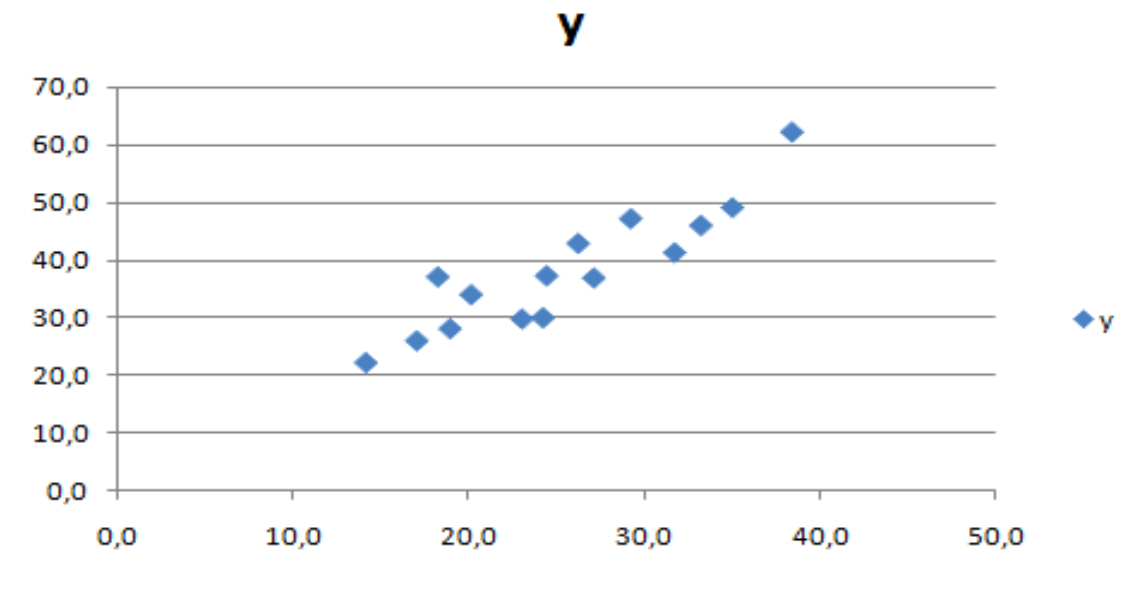

Рисунок 13 - Диаграмма рассеяния

Например, при вводе исходных данных мы вместо 62,3 ввели 623. Построим соответствующую диаграмму рассеяния (рисунок 14) из которой видно, что есть наблюдение, отличающееся от других данных.

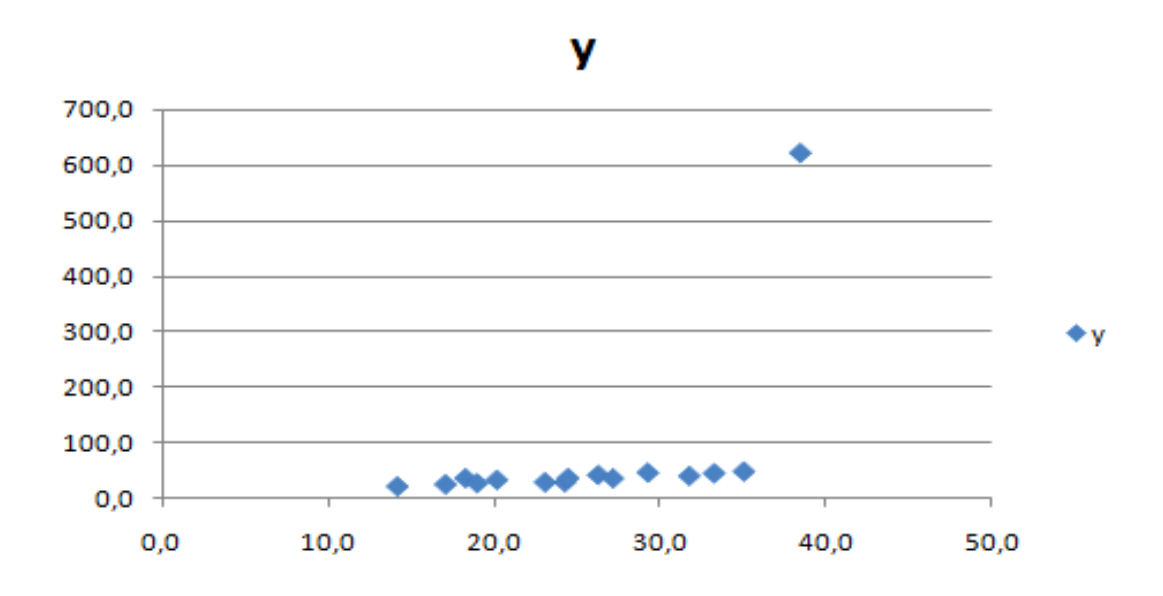

Рисунок 14 – Диаграмма рассеяния с артефактом (или выбросом)

Важным методом анализа данных в Excel являются диаграммы. Выделим на рисунке 33 щелчком левой клавиши мыши маркеры наблюдений; с помощью правой клавиши откроем контекстное меню (рисунок 15) и выберем одну из перечисленных линий трендов (рисунок 16):

- Линейная;
- Логарифмическая;
- Полиномиальная;
- Степенная;
- Экспоненциальная;
- Линейная фильтрация (Скользящая средняя).

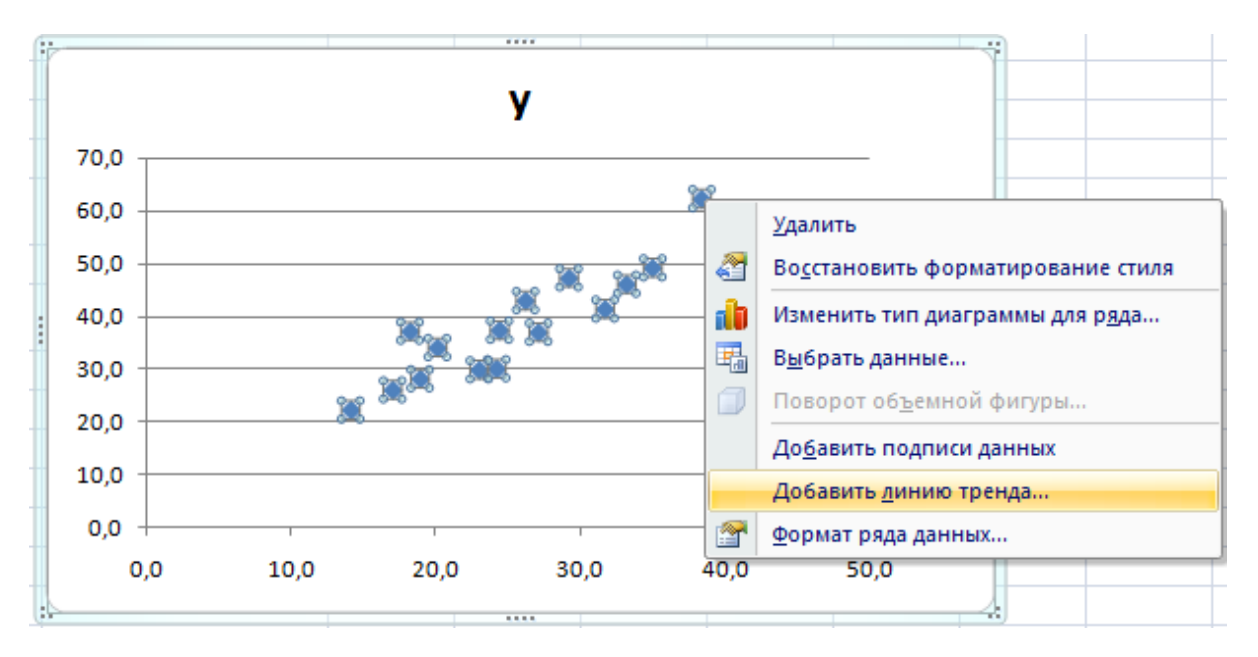

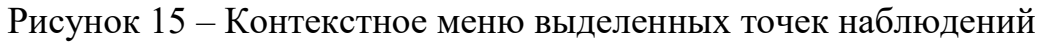

| Формат линии тренда    | ?                                                                                                    |
|------------------------|----------------------------------------------------------------------------------------------------|
| Параметры линии тренда | Параметры линии тренда                                                                                                    |
| Цвет линии             | Построение линии тренда (аппроксимация и сглаживание)                                                                           |
| Тип линии              |                                                                                                    |
| Тень                   | Динейная                                                                                                    |
|                        | 📂 💿 Логарифмическая                                                                                                    |
|                        | 📈 💿 Полиномиальная Степень: 2 📩                                                                                                 |
|                        | 😥 💿 <u>С</u> тепенная                                                                                                    |
|                        | 💭 🔘 Линейная фильтрация Точки: 2 📩                                                                                              |
|                        | Название аппроксимирующей (сглаженной) кривой                                                                                   |
|                        | <ul> <li>автоматическое: Линейная (у)</li> <li>другое:</li> </ul>                                                               |
|                        |                                                                                                    |
|                        | вперед на: 0,0 периодов                                                                                                    |
|                        | назад на: 0,0 периодов                                                                                                    |
|                        | пересечение кривой с осью Y в точке: 0,0                                                                                        |
|                        | <ul> <li>показывать уравнение на диаграмме</li> <li>поместить на диаграмми велиции достоверности апроскомации (0.00)</li> </ul> |
|                        | ионестить на диа ранку величиту достоверности антроссинации (К 2)                                                               |
|                        | Закрыть                                                                                                    |

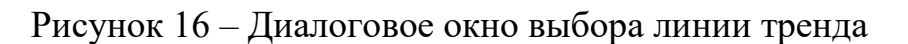

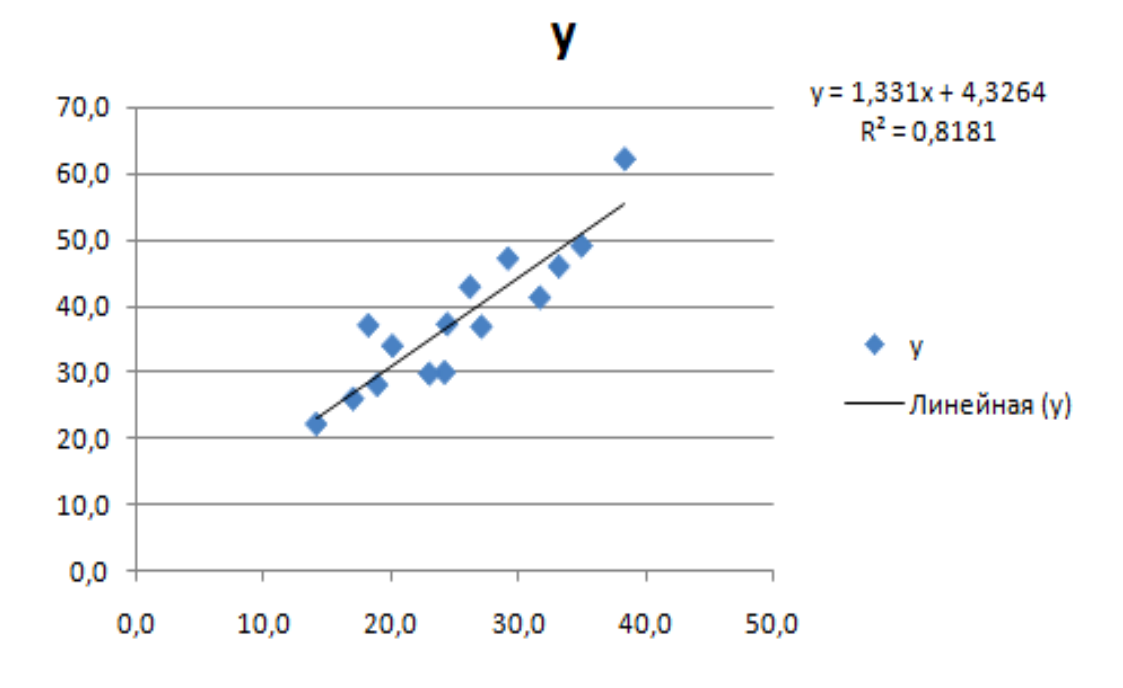

Рисунок 17- График линейного уравнения

После выбора одного из трендов, например, линейного - выберем и заполним вкладку Параметры диалогового окна (рисунок 16). Можно выбрать название (назвать тренд самостоятельно) или оставить автоматически предлагаемое Excel; для прогноза согласно выбранной линии тренда на 5 лет вперёд выберем соответствующее значение в диалоговом окне; для отображения на диаграмме уравнения тренда и коэффициента детерминации отметим соответствующие элементы. Далее выберем ОК.

#### Задания

- 1. Построить вариационный ряд по заданию преподавателя.
- **2.** Построить график точечной зависимости у=2х+3 для х от 1 до 50.

Наложить на переменную **у** «шум» (например, случайную величину, подчиняющуюся равномерному закону распределения), рассмотреть несколько вариантов с учетом уравнения тренда и коэффициента детерминации. Сделать выводы.

#### Вопросы для самоконтроля

- 1. Определение и виды вариационных рядов.
- 2. Способы графического изображения вариационных рядов.
- 3. Как определяется число групп и величина интервала при построении интервального вариационного ряда.
- 4. Основные этапы корреляционно-регрессионного анализа.
- 5. Расчет показателей тесноты связи между двумя признаками.

#### ЛАБОРАТОРНАЯ РАБОТА № 2

# 2.1 Множественный корреляционно-регрессионный анализ в Excel 2007

Цель работы: ознакомиться с возможностями корреляциннорегрессионного анализа данных с использованием Excel 2007. Провести анализ данных сельскохозяйственных организаций.

#### Теоретические сведения

В экономических исследованиях результативный признак Y формируется, как правило, под влиянием нескольких факторных признаков X<sub>1</sub>, X<sub>2</sub>, ..., X<sub>p</sub>.

Уравнение множественной регрессии имеет вид  $y = f(x_1, x_{21}, ..., x_p)$ .

При построении уравнения множественной регрессии обычно используются следующие функции:

линейная:  $y = b_0 + b_1 x_1 + b_2 x_2 + \dots + b_p x_p + \mathcal{E}$ ; степенная:  $y=b_0 \cdot x_1^{b_1} \cdot x_2^{b_2} \cdot \dots \cdot x_p^{b_p} \cdot \mathcal{E}$ ; экспонента:  $y = e^{b_0 + b_1 x_1 + b_2 x_2 + \dots + b_p x_p + \mathcal{E}}$ .

Часто применяются и другие виды функций, например

$$y = b_0 + b_1 x_1 + b_2 x_2 + b_3 x_1^2 + b_4 x_2^2 + b_5 x_1 x_2 + \varepsilon$$

Если уравнение нелинейное, то оно вначале приводится к линейному. Параметры линейного уравнения множественной регрессии находятся методом наименьших квадратов, для чего строится и решается следующая система нормальных уравнений:

$$\begin{cases} \Sigma y = nb_o + b_1 \Sigma x_1 + b_2 \Sigma x_2 + \dots + b_p \Sigma x_p, \\ \Sigma y x_1 = b_o \Sigma x_1 + b_1 \Sigma x_1^2 + b_2 \Sigma x_1 x_2 + \dots + b_p \Sigma x_1 x_p, \\ \dots \\ \Sigma y x_p = b_o \Sigma x_p + b_1 \Sigma x_1 x_p + b_2 \Sigma x_2 x_p + \dots + b_p \Sigma x_p^2 \end{cases}$$

Множественный коэффициент регрессии b<sub>i</sub> показывает, на сколько единиц изменяется в среднем результативный признак У, если і –ый признак Х увеличить на единицу, при условии, что все другие факторы в линейной модели закреплены на постоянном, обычно среднем, уровне.

Уравнение множественной регрессии может быть построено в стандартизованном масштабе, когда единицей измерения признаков принимается их среднее квадратическое отклонение:

$$t_{y} = \beta_{1}t_{x_{1}} + \beta_{2}t_{x_{2}} + \dots \beta_{p}t_{x_{p}}$$

где,

$$t_{y} = \frac{y - \overline{y}}{\sigma_{y}}, t_{x_{i}} = \frac{x_{i} - \overline{x}_{i}}{\sigma_{x_{i}}}$$

β<sub>i</sub>- стандартизованные коэффициенты регрессии,

σ-среднее квадратическое отклонение.

Для оценки тесноты связи между признаками применяются парные, частные и множественные коэффициенты (индексы) корреляции и детерминации. Если изучение зависимости проводится по выборочным данным, то оценивается значимость коэффициентов регрессии, корреляции и всего уравнения множественной регрессии в целом.

**Пример 4** Рассмотрим пример построения линейного уравнения регрессии между валовой продукцией на 1 га с/х угодий (Y), энергообеспеченностью на 100 га с/х угодий, л.с. (X1), фондообеспеченностью на 100 га с/х угодий, тыс. руб. (X2), затратами на производство продукции на 1 га с/х угодий, тыс. руб. (X3) по данным приложения.

В книге Excel **Группировка** вставим новый лист «Регрессия» и введём исходные данные (рис. 18).

| <b>M</b> 1 | Microsoft Excel - Fp           | уппировка                                       |                             |                     |         |                       |   |          |          |          |              | ð   | ×  |
|------------|--------------------------------|-------------------------------------------------|-----------------------------|---------------------|---------|-----------------------|---|----------|----------|----------|--------------|-----|----|
|            | <u>Ф</u> айл Правка <u>В</u> и | д Вст <u>а</u> вка Фор <u>м</u> ат С <u>е</u> р | вис <u>Д</u> анные <u>О</u> | кно <u>С</u> правка |         |                       |   |          | Введите  | вопрос   |              | . 8 | ×  |
| D          | 🖙 🔲 🔒 🔁 🍯                      | 5 💽 🖤 🐰 🖻 🗠 🗸                                   | 🍓 Σ - 🟦 🗍                   | 🗽 🍸 🐥 Arial C       | Yr      | • 10 • Ж К Ц          |   | = = 🖬    | <b>%</b> | 💷        | 🕭 - <u>A</u> | -   | »» |
|            | B3 -                           | <i>f</i> ≈ =Форма!Е2/Форма![                    | 02*100                      |                     |         |                       |   |          |          |          |              | 7   |    |
|            | A                              | B                                               | С                           | D                   | E       | F                     |   | G        |          | K        | M            |     | •  |
|            | Валовая                        | Энергообеспеченность                            | Фондообеспеч                | Затраты на          |         |                       |   |          |          |          |              |     |    |
|            | продукция                      | на 100 га с/х угодий,                           | енность                     | производство        |         |                       |   |          |          |          |              |     |    |
|            | на 1 гас/х                     | л.с.                                            | на 100 га с/х               | продукции           |         |                       |   |          |          |          |              |     |    |
|            | угодий,                        |                                                 | угодий,                     | на 1 гас/х          |         |                       |   |          |          |          |              |     |    |
| 1          | тыс.руб.                       |                                                 | тыс. руб.                   | угодий, тыс.руб.    |         |                       |   |          |          |          |              |     |    |
| 2          | Y                              | X1                                              | X2                          | X3                  |         |                       |   |          |          |          |              |     |    |
| 3          | 9,923057913                    | 284,2326386                                     | 611,0140868                 | 9,166817695         |         |                       |   |          |          |          |              |     |    |
| 4          | 4,630444412                    | 217,0087111                                     | 950,5684335                 | 4,571091097         |         |                       |   |          |          |          |              |     |    |
| 5          | 5,791561278                    | 178,2708669                                     | 801,5750747                 | 4,37525868          |         |                       |   |          |          |          |              |     |    |
| 6          | 6,096240136                    | 254,4097168                                     | 408,0457992                 | 4,89494043          |         |                       |   |          |          |          |              |     |    |
| 7          | 8,881634486                    | 295,4737315                                     | 837,6919623                 | 7,449753031         |         |                       |   |          |          |          |              |     |    |
| 8          | 7,640543881                    | 296,9262464                                     | 1438,29419                  | 6,889163576         |         |                       |   |          |          |          |              |     |    |
| 9          | 11,70316678                    | 391,9634061                                     | 879,408867                  | 8,766924701         |         |                       |   | Y        | X1       | X2       | X3           |     |    |
| 10         | 6,938591118                    | 349,9387443                                     | 1782,618683                 | 7,162940276         |         |                       |   |          |          | '        |              |     |    |
| 11         | 8,855745038                    | 345,1635449                                     | 1109,854627                 | 7,819681297         |         | Среднее               |   | 8,511279 | 289,7707 | 1180,536 | 7,4576       | ;92 |    |
| 12         | 9,759330618                    | 264,5271386                                     | 1036,177474                 | 6,791258395         |         | Стандартная ошибка    |   | 0,412123 | 9,935091 | 64,48195 | 0,3247       | 82  |    |
| 13         | 9,255029057                    | 240,9924005                                     | 1662,606169                 | 7,627626285         |         | Медиана               |   | 7,640544 | 293,2475 | 1071,671 | 7,0712       | 205 |    |
| 14         | 4,905933746                    | 205,7007645                                     | 752,28249                   | 5,467710229         |         | Мода                  |   | #Н/Д     | #Н/Д     | #Н/Д     | <u>#H/Д</u>  | (   |    |
| 15         | 5,994445679                    | 302,0662075                                     | 1723,128194                 | 5,839591202         |         | Стандартное отклонени | e | 3,271127 | 78,85734 | 511,8096 | 2,5778       | 377 |    |
| 16         | 13,39236437                    | 337,5753516                                     | 1333,784327                 | 9,962089752         |         | Дисперсия выборки     |   | 10,70027 | 6218,481 | 261949,1 | 6,645        | ;45 |    |
| 17         | 8,290749601                    | 315,7575758                                     | 1028,516746                 | 7,594577352         |         | Эксцесс               |   | 0,410778 | -0,82352 | -0,264   | 0,2687       | 29  |    |
| 18         | 9,903981043                    | 316,7772512                                     | 842,985782                  | 7,922654028         |         | Асимметричность       |   | 1,029776 | 0,086946 | 0,562511 | 0,8914       | 76  |    |
| 19         | 12,78053239                    | 307,734491                                      | 1347,389466                 | 9,036558894         |         | Интервал              |   | 12,94959 | 310,5475 | 2126,823 | 10,721       | 32  |    |
| 20         | 6,486149584                    | 190,1939058                                     | 901,0156971                 | 5,3388735           |         | Минимум               |   | 4,043331 | 148,5877 | 341,5221 | 3,5801       | 28  |    |
| 21         | 6,413850301                    | 255,4945055                                     | 456,9044163                 | 5,295044578         |         | Максимум              |   | 16,99292 | 459,1351 | 2468,345 | 14,301       | 45  |    |
| 22         | 4,878780367                    | 160,7585523                                     | 341,5220625                 | 3,/16418939         |         | Сумма                 |   | 536,2106 | 18255,55 | /43/3,// | 469,83       | 46  |    |
| 23         | 4,470726496                    | 390,4059829                                     | 668,1837607                 | 3,580128205         |         | Счет                  |   | 63       | 63       | 63       | L            | 63  | •  |
| 60         | 7,855538611                    | 265,31263                                       | 1013,1568                   | 5,494939692         |         |                       |   |          |          |          |              |     |    |
| 61         | 4,72593801                     | 267,3191952                                     | 1127,351822                 | 5,215878195         |         |                       |   |          |          |          |              |     |    |
| 62         | 6,916878225                    | 203,5050364                                     | 510,5888134                 | 8,265498321         |         |                       |   |          |          |          |              |     |    |
| 63         | 4,04333089                     | 153,7193111                                     | 864,9322096                 | 3,961982411         |         |                       |   |          |          |          |              |     |    |
| 64         | 5,388862218                    | 236,4378301                                     | 1147,191551                 | 5,745919347         |         |                       |   |          |          |          |              |     | _  |
| 65         | 8,275821458                    | 356,1182428                                     | 1681,450948                 | 7,629372277         |         |                       |   |          |          |          |              |     |    |
| 66         |                                | (                                               | ,                           |                     | ,       |                       |   |          |          |          |              |     | _  |
| j∎ →       | • • • Регрессия                | д Формад Лист1 д Сводн                          | аятарлица / Г               | руппировочная та    | олица / | •                     |   |          |          |          |              |     |    |

Рисунок 18 - Показатели шестидесяти организаций Краснодарского края

|                        | Y        | X1       | X2       | X3       |
|------------------------|----------|----------|----------|----------|
| Среднее                | 8,511279 | 289,7707 | 1180,536 | 7,457692 |
| Стандартная ошибка     | 0,412123 | 9,935091 | 64,48195 | 0,324782 |
| Медиана                | 7,640544 | 293,2475 | 1071,671 | 7,071205 |
| Мода                   | #Н/Д     | #Н/Д     | #Н/Д     | #Н/Д     |
| Стандартное отклонение | 3,271127 | 78,85734 | 511,8096 | 2,577877 |
| Дисперсия выборки      | 10,70027 | 6218,481 | 261949,1 | 6,64545  |
| Эксцесс                | 0,410778 | -0,82352 | -0,264   | 0,268729 |
| Асимметричность        | 1,029776 | 0,086946 | 0,562511 | 0,891476 |
| Интервал               | 12,94959 | 310,5475 | 2126,823 | 10,72132 |
| Минимум                | 4,043331 | 148,5877 | 341,5221 | 3,580128 |
| Максимум               | 16,99292 | 459,1351 | 2468,345 | 14,30145 |
| Сумма                  | 536,2106 | 18255,55 | 74373,77 | 469,8346 |
| Счет                   | 63       | 63       | 63       | 63       |
| Наибольший(1)          | 16,99292 | 459,1351 | 2468,345 | 14,30145 |
| Наименыший(1)          | 4.043331 | 148.5877 | 341.5221 | 3.580128 |

Таблица 5 - Описательная статистика

Для расчета необходимых показателей Y, X<sub>1</sub>, X<sub>2</sub>, X<sub>3</sub> введём в ячейки диапазона A2:D2 соответствующие формулы. Выделим диапазон A2:D2 и с помощью **маркера заполнения** скопируем формулы до строки 64. В результате получим исходные данные для регрессионного анализа, изображенные на рис. 18.

Применим инструмент Описательная статистика (б). Исследуем корреляцию факторов, используя инструмент Пакета анализа Корреляция (4). Из полученной корреляционной матрицы следует, что факторы X<sub>1</sub>, X<sub>2</sub> коррелированны между собой, поэтому МНК применять нельзя.

Таблица 6 - Корреляционная матрица

|    | Y           | X1          | X2          | X3 |
|----|-------------|-------------|-------------|----|
| Y  | 1           |             |             |    |
| X1 | 0,594210765 | 1           |             |    |
| X2 | 0,58585918  | 0,565050507 | 1           |    |
| X3 | 0,937325544 | 0,549271689 | 0,630009324 | 1  |

Однако, так как коэффициент корреляции менее 0,65, то этот факт можно игнорировать.

В противном случае один из факторов необходимо отбросить, либо использовать другие методы оценки параметров регрессии (модуль 4).

Заполним диалоговое окно инструмента Пакета анализа Регрессия (рис.19). В результате выбора ОК получим таблицу итогов регрессионного анализа.

| Входные данные<br>Входной интервал Y: \$4\$2:\$A\$65<br>Входной интервал X: \$8\$2:\$D\$65<br>Фетки Константа - ноль Спра<br>Уровень надежности: 95 %<br>Параметры вывода<br>Выходной интервал: \$U\$2<br>Новый рабочий дист:           | к<br>ена<br>вка |
|----------------------------------------------------------------------------------------------------|-----------------|
| Параметры вывода<br>• Выходной интервал: \$U\$2<br>• Новый рабочий <u>л</u> ист:                                                                                                    |                 |
| <ul> <li>С Новая рабочая книга</li> <li>Остатки</li> <li>✓ Остатки</li> <li>✓ Статки</li> <li>✓ Стандартизованные остатки</li> <li>✓ График подбора</li> <li>Нормальная вероятность</li> <li>✓ График нормальной вероятности</li> </ul> |                 |

Рисунок 19 - Диалоговое окно Регрессия

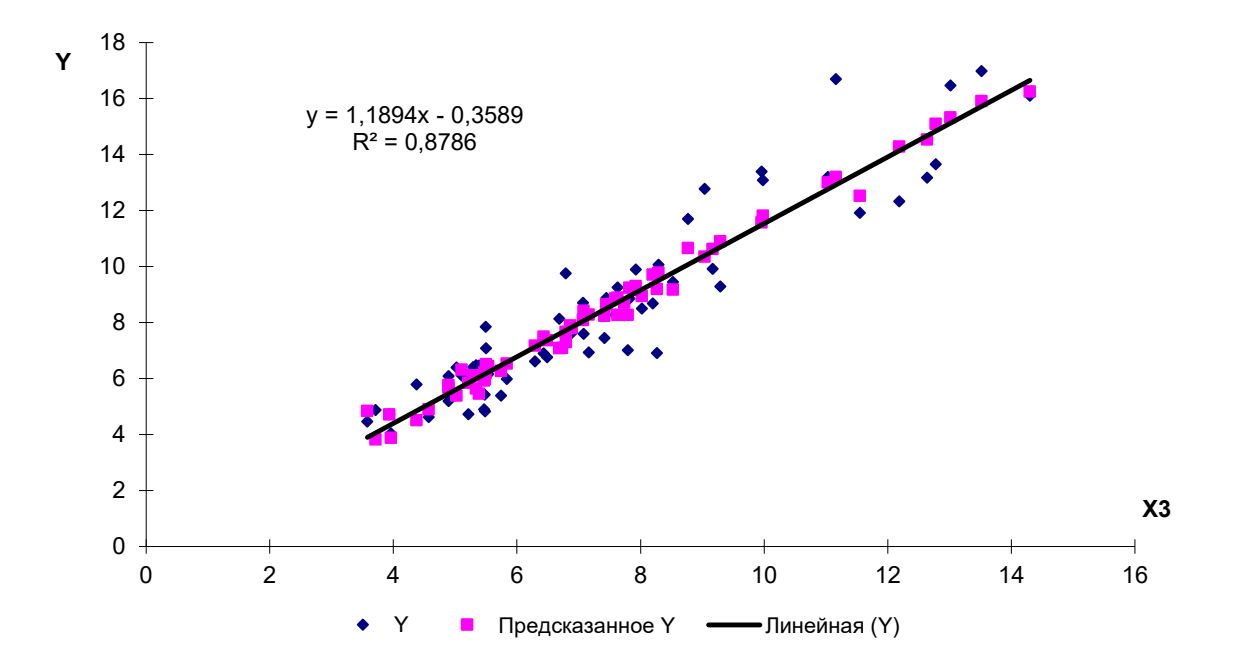

Рисунок 20 - График подбора

| Регрессионн |          |           |           |          |          |
|-------------|----------|-----------|-----------|----------|----------|
| ая          |          |           |           |          |          |
| статистика  |          |           |           |          |          |
| Множествен  |          |           |           |          |          |
| ный R       | 0,942991 |           |           |          |          |
| R-квадрат   | 0,889233 |           |           |          |          |
| Нормирован  |          |           |           |          |          |
| ный R-      |          |           |           |          |          |
| квадрат     | 0,88360  |           |           |          |          |
| Стандартная |          |           |           |          |          |
| ошибка      | 1,11601  |           |           |          |          |
| Наблюдения  | 63       |           |           |          |          |
|             |          |           |           |          | Значимос |
| ДА          | df       | SS        | MS        | F        | ть Г     |
|             |          | 589,93253 | 196,64417 |          | 3,7865E- |
| Регрессия   | 3        | 23        | 74        | 157,8845 | 28       |
|             |          | 73,484156 | 1,2454941 |          |          |
| Остаток     | 59       | 34        | 75        |          |          |
|             |          | 663,41668 |           |          |          |
| Итого       | 62       | 86        |           |          |          |

Таблица 7 – Регрессионная статистика

|         | Коэффи-<br>циенты | Стандартная<br>ошибка | t-статистика | Р-Значение  | Нижние<br>95% | Верхние<br>95% |
|---------|-------------------|-----------------------|--------------|-------------|---------------|----------------|
| Y-      |                   |                       |              |             |               |                |
| пересеч |                   |                       |              |             |               |                |
| ение    | -1,1649987        | 0,56045999            | -2,07864738  | 0,04200737  | -2,286477719  | -0,04351966    |
| X1      | 0,00543403        | 0,002284902           | 2,37823362   | 0,02065306  | 0,000861948   | 0,01000611     |
| X2      | -0,0003535        | 0,000378819           | -0,93308841  | 0,35457729  | -0,001111488  | 0,00040454     |
| X3      | 1,14230254        | 0,07425756            | 15,3829794   | 2,59445E-22 | 0,993713347   | 1,29089173     |

Дисперсионный анализ показывает, что уравнение является значимым при уровне значимости  $\alpha$ =3,7865E-28. Множественный коэффициент корреляции R равен 0,942991, то есть полученное уравнение достаточно хорошо описывает изучаемую взаимосвязь между факторами. Коэффициент детерминации R<sup>2</sup> равен 0,889 - это означает, что 88,9% вариации результативного признака (Y) объясняется вариацией факторных переменных (X<sub>1</sub>, X<sub>2</sub>, X<sub>3</sub>).

Согласно таблице 7, искомое уравнение регрессии имеет вид:

 $Y = 0,0054X_1 - 0,00035X_2 + 1,1423X_3 - 1,165.$ 

Причём доверительный интервал при уровне значимости 5%: для коэффициента при X<sub>1</sub>: (0,00086; 0,010); для коэффициента при X<sub>2</sub>: (-0,00111; 0,00040);

для коэффициента при X<sub>3</sub>: (0,99371; 1,29089); для свободного члена: (-2,28647; -0,04352).

Ехсеl позволяет также анализировать парные регрессионные зависимости (остатки и многое другое). Так в нашем примере зависимость Y от  $X_3$  имеет вид, представленный инструментом **Регрессия** на рис. 20. Коэффициенты уравнения регрессии показывают на сколько изменится Y при изменении одной из факторных переменных на единицу (при условии, что остальные переменные не изменяются).

#### 2.2 Группировка в Excel 2007 (Сводные таблицы)

Ценность данных определяется не их объёмом, а возможностью их преобразования в значимую – релевантную информацию (релевантный <англ. relevant - существенный, уместный, относящийся к делу). Согласно современным представлениям наиболее удобным способом хранения, организации и поиска информации являются базы данных (БД) (рисунок 21).

БД-это фактически любой набор данных: телефонный справочник, список книг в библиотеке, данные о курсе доллара по дням в разных банках, урожайность различных культур в сельском хозяйстве по годам, список лиц работающих в коллективе (год рождения, состав семьи, адрес, стаж работы, телефон, e-mail).

| K                    | (                                                                                                    | u -  ∓                                                       |                                           | _                                                               | Группировк                       | a.xlsx - Microsoft Excel                                         |                                                                         |                                                                     |                                                | - 0 ->                            | 3          |
|----------------------|----------------------------------------------------------------------------------------------------|--------------------------------------------------------------|-------------------------------------------|-----------------------------------------------------------------|----------------------------------|------------------------------------------------------------------|-------------------------------------------------------------------------|---------------------------------------------------------------------|------------------------------------------------|-----------------------------------|------------|
| 0                    | айл Гла                                                                                                    | вная Вставка Разметка стран                                  | ницы Формулы Данные                       | Рецензирование Вид                                              | Надстройки                       |                                                                  |                                                                         |                                                                     |                                                | 42 🕜 🗆 🗗                          | X          |
| Вста                 | Ве<br>Вабить<br>↓ Ве<br>Вабить<br>↓ Ве<br>Вабить<br>↓ Ве<br>Вабить<br>↓ Со<br>Со<br>Со<br>Со<br>Со<br>Со<br>Со<br>Со<br>Со<br>Со | арезать<br>пировать *<br>ормат по образцу                    |                                           | ● 》 · 日本日本日本日本日本日本日本日本日本日本日本日本日本日本日本日本日本日本日                     | та<br>и поместить в центре т     | Общий ▼                                                          | овное Форматировать<br>ирование * как таблицу *                         | Стили Вставить Удалить Фо                                           | Σ Автосумма<br>Эдаполнить<br>2 Очистить<br>γ φ | тировка<br>ильтр •                |            |
|                      | Буфер о<br>№ п.п.                                                                                                    | биена с Щри<br>Среднегодовая численность<br>работников, чел. | фт ц<br>Численность тракторов,<br>эт. ед. | Быравнивание<br>Площадь<br>сельскохозяйствен-<br>ных угодий, га | Энергетические<br>мощности, л.с. | Основные фонды<br>сельскохозяйственного<br>назначения, тыс. руб. | Стили<br>Затраты на<br>производство<br>валовой продукции ,<br>тыс. руб. | Затраты на<br>производство<br>реализованной<br>продукции, тыс. руб. | Редактир<br>Валовая продукция,<br>тыс. руб.    | Реализованная продукция, тыс. руб | 5.=        |
| 1 2 3 4              | 1<br>2                                                                                                    | 591<br>334<br>225                                            | 102<br>54                                 | 12139<br>6773                                                   | 34503<br>14698                   | 7 74171<br>64382<br>60721                                        | ×<br>111276<br>30960<br>28056                                           | * 80946<br>25670                                                    | 120456<br>31362<br>50275                       | 90126                             | <u>n</u> . |
| 4<br>5<br>6<br>7     | 4<br>5<br>6                                                                                                    | 555<br>657<br>541<br>864                                     | 102<br>75<br>113                          | 12926<br>11135<br>12135                                         | 32885<br>32901<br>36032          | 52744<br>93277<br>174537                                         | 63272<br>82953<br>83600                                                 | 38176<br>68145<br>54719                                             | 78800<br>98897<br>92718                        | 41528<br>53704<br>84089<br>63837  |            |
| 8<br>9<br>10         | 7<br>8<br>9                                                                                                    | 370<br>437<br>410                                            | 68<br>54<br>76                            | 7105<br>6530<br>7154                                            | 27849<br>22851<br>24693          | 62482<br>116405<br>79399                                         | 62289<br>46774<br>55942                                                 | 56879<br>36995<br>49226                                             | 83151<br>45309<br>63354                        | 77741<br>35530<br>56638           | -          |
| 11<br>12<br>13<br>14 | 10<br>11<br>12<br>13                                                                                                    | 246<br>492<br>217                                            | 68<br>48<br>104<br>53                     | 9085<br>4474<br>13735<br>4501                                   | 24027<br>10782<br>28253<br>13596 | 94116<br>74385<br>103326<br>77558                                | 34126<br>75099<br>26284                                                 | 29769<br>54292<br>19065                                             | 88044<br>41407<br>67383<br>26981               | 37050<br>46576<br>19762           | -          |
| 15<br>16<br>17       | 14<br>15<br>16                                                                                                    | 603<br>400<br>602                                            | 98<br>58<br>121                           | 7465<br>6270<br>10550                                           | 25200<br>19798<br>33420          | 99567<br>64488<br>88935                                          | 74367<br>47618<br>83584                                                 | 70913<br>25379<br>60564                                             | 99974<br>51983<br>104487                       | 96520<br>29744<br>81467           | _          |
| 54<br>55<br>56       | 53<br>54<br>55                                                                                                    | 312<br>117<br>284                                            | 57<br>22<br>43                            | 5217<br>2788<br>6638                                            | 12896<br>10238<br>15757          | 68042<br>26645<br>31237                                          | 28615<br>14237<br>43087                                                 | 21611<br>11837<br>41277                                             | 25202<br>17034<br>44903                        | 18198<br>14634<br>43093           | 4          |
| 57<br>58<br>59       | 56<br>57<br>58                                                                                                    | 304<br>377<br>341                                            | 32<br>70<br>67                            | 5133<br>6084<br>7213<br>2478                                    | 12985<br>20010<br>19137          | 22407<br>81056<br>73079                                          | 35222<br>39135<br>39635                                                 | 23856<br>28504<br>29687                                             | 39517<br>41985<br>56662                        | 28151<br>31354<br>46714           | -          |
| 60<br>61<br>62<br>63 | 60<br>61<br>62                                                                                                    | 525<br>383<br>372                                            | 28<br>74<br>57<br>73                      | 30/8<br>12211<br>10916<br>8332                                  | 9832<br>24850<br>16780<br>19700  | 41404<br>62348<br>94416<br>95584                                 | 19184<br>100930<br>43249<br>47875                                       | 14300<br>58596<br>28381<br>33253                                    | 1/382<br>84462<br>44137<br>44900               | 42128<br>29269<br>30278           | -          |
| 64<br>65<br>66<br>67 | 63                                                                                                    | 519                                                          | 69                                        | 8491                                                            | 30238                            | 142772                                                           | 64781                                                                   | 45353                                                               | 70270                                          | 50842                             |            |
| 68                   |                                                                                                    |                                                              | ראַר מענים ארד ארען ארד ארען 🖓            | /                                                               |                                  |                                                                  | 4                                                                       |                                                                     |                                                |                                   | •          |

#### Рисунок 21 – База данных

Создание баз данных упрощает обработку данных и их анализ. Для этого в верхнюю строку необходимо ввести заголовки столбцов, а под ними без пропусков в каждую ячейку соответствующие данные.

При большом их количестве, для редактирования или отбора по некоторому критерию, удобно воспользоваться командой Данные-Фильтр.

**Пример 5** Используя данные приложения А, создадим Лист 1 с исходными данными для группировки (таблица 8). Сохраним рабочую книгу под названием Группировка.

Важной задачей является задача разбиения на группы, удовлетворяющие определённым критериям. Она может быть решена в Excel различными способами: команда Данные - Фильтр; команда Данные – Группировать и т.д.

Важным средством Excel при решении задачи разбиения на группы являются Сводные таблицы (команда Вставка – Сводная таблица).

|   | А                                                                       | В                                                                   | С                                               | D                                                                                  | Е                                                             | F                                                 | G                                                            |
|---|-------------------------------------------------------------------------|---------------------------------------------------------------------|-------------------------------------------------|------------------------------------------------------------------------------------|---------------------------------------------------------------|---------------------------------------------------|--------------------------------------------------------------|
| 1 | Фондообе<br>спеченнос<br>ть<br>на 100 га<br>с/х<br>угодий,<br>тыс. руб. | Энергооб<br>еспеченн<br>ость<br>на 100<br>га с/х<br>угодий,<br>л.с. | Энерге<br>тическ<br>ие<br>мощно<br>сти,<br>л.с. | Основные<br>фонды<br>сельскохо<br>зяйственн<br>ого<br>назначени<br>я,<br>тыс. руб. | Площадь<br>сельскох<br>озяйстве<br>н-<br>ных<br>угодий,<br>га | Вало<br>вая<br>прод<br>укци<br>я,<br>тыс.<br>руб. | Среднего<br>довая<br>численно<br>сть<br>работник<br>ов, чел. |
| 3 |                                                                         |                                                                     |                                                 |                                                                                    |                                                               |                                                   |                                                              |
| 4 |                                                                         |                                                                     |                                                 |                                                                                    |                                                               |                                                   |                                                              |

Таблица 8 – Расчетные показатели для группировки

Рассмотрим процесс построения группировки по шагам.

*Шаг 1.* Выберем команду *Вставка – Сводная таблица – ОК*. Если курсор мыши находится в поле таблицы, то диапазон задается автоматически (рис.22).

| Создание сводной таблицы                               |
|--------------------------------------------------------|
| Выберите данные для анализа                            |
| Выбрать таблицу или диапазон                           |
| Таблица или диапазон: Лист 1!\$A\$1:\$H\$64            |
| Использовать внешний источник данных                   |
| Выбрать подключение,                                   |
| Имя подключения:                                       |
| Укажите, куда следует поместить отчет сводной таблицы: |
| На новый лист                                          |
| На существующий лист                                   |
| Диапаз <u>о</u> н:                                     |
| ОК Отмена                                              |

#### Рисунок 22 – Создание сводной таблицы

Шаг 2. Для группировки исходных данных по признаку энергообеспеченность на 100 га с/х угодий предварительно заполним макет сводной таблицы (рис. 23-24).

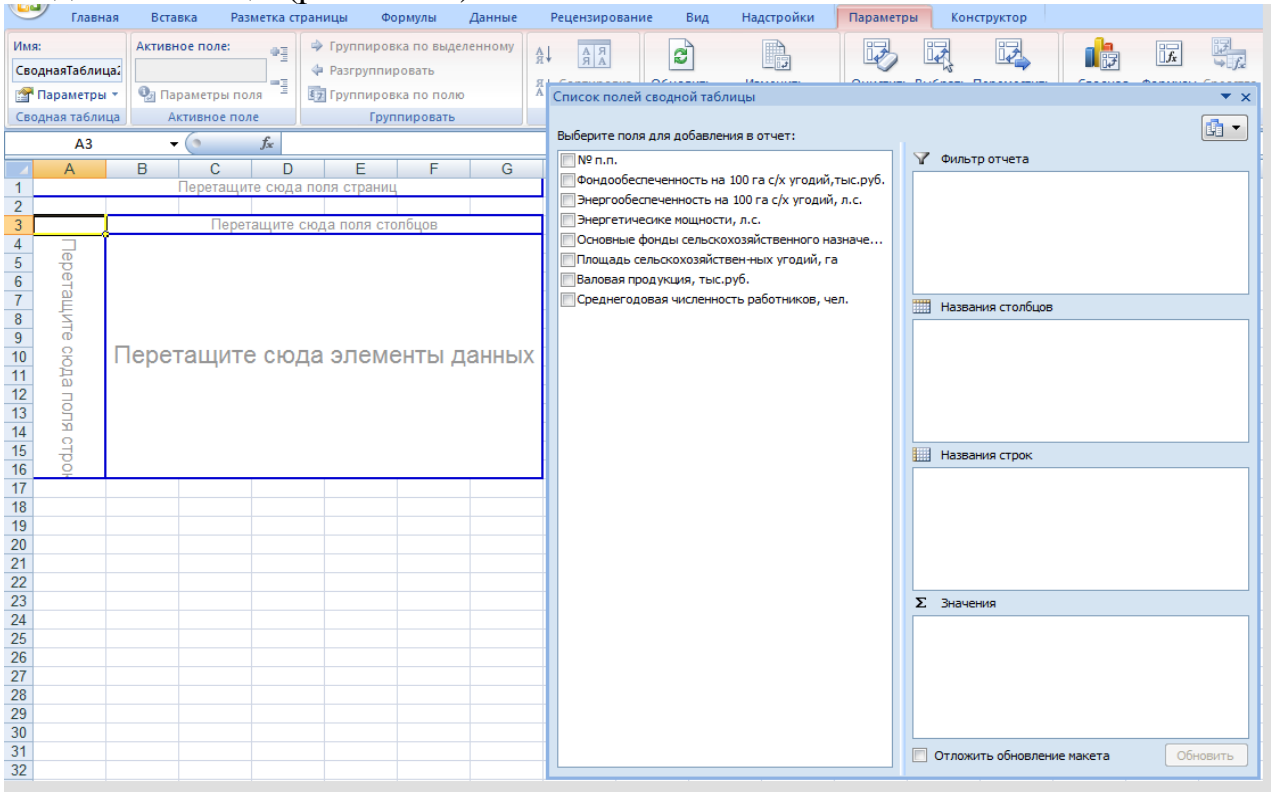

Рисунок 23 – Макет сводной таблицы

|    | А                      | В                                                                        | С           | D               |                        | E                          |          |
|----|------------------------|--------------------------------------------------------------------------|-------------|-----------------|------------------------|----------------------------|----------|
| 1  |                        |                                                                          |             |                 |                        |                            |          |
|    |                        |                                                                          |             | Список полей се | юдной таблицы          |                            | • • ×    |
|    | _                      |                                                                          |             |                 |                        |                            |          |
| 2  | Энергообеспеченность 💌 | Данные                                                                   | Итог        | Выберите поля д | ля добавления в отчет: |                            |          |
| 3  | 148,5876814            | Количество по полю Энергообеспеченность на 100 га с/х угодий, л.с.       | 1           | Nº n.n.         |                        | 🍸 Фильтр отчета            |          |
| 4  |                        | Сумма по полю Энергообеспеченность на 100 га с/х угодий, л.с.            | 148,5876814 | 🛛 Фондообес     | теченность на 100      |                            |          |
| 5  |                        | Сумма по полю Фондообеспеченность на 100 га с/х угодий,тыс.руб.          | 947,1295933 | 🛛 Энергообес    | печенность на 10       |                            |          |
| 6  |                        | Сумма по полю Энергетичесике мощности, л.с.                              | 22725       | 🗸 Энергетиче    | сике мощности, л.с.    |                            |          |
| 7  |                        | Сумма по полю Основные фонды сельскохозяйственного назначения, тыс. руб. | 144854      | 🗸 Основные ф    | онды сельскохоз        |                            |          |
| 8  |                        | Сумма по полю Площадь сельскохозяйствен-ных угодий, га                   | 15294       | 🛛 Плошадь се    | льскохозяйствен        |                            |          |
| 9  |                        | Сумма по полю Валовая продукция, тыс.руб.                                | 98967       | Валовая пр      | лукция, тыс.руб.       | Названия столбцов          |          |
| 10 |                        | Сумма по полю Среднегодовая численность работников, чел.                 | 922         | Среднегод       | рая численность        |                            |          |
| 11 | 153,7193111            | Количество по полю Энергообеспеченность на 100 га с/х угодий, л.с.       | 1           | среднегод       |                        |                            |          |
| 12 |                        | Сумма по полю Энергообеспеченность на 100 га с/х угодий, л.с.            | 153,7193111 |                 |                        |                            |          |
| 13 |                        | Сумма по полю Фондообеспеченность на 100 га с/х угодий,тыс.руб.          | 864,9322096 |                 |                        |                            |          |
| 14 |                        | Сумма по полю Энергетичесике мощности, л.с.                              | 16780       |                 |                        |                            |          |
| 15 |                        | Сумма по полю Основные фонды сельскохозяйственного назначения, тыс. руб. | 94416       |                 |                        |                            |          |
| 16 |                        | Сумма по полю Площадь сельскохозяйствен-ных угодий, га                   | 10916       |                 |                        | Названия строк             |          |
| 17 |                        | Сумма по полю Валовая продукция, тыс.руб.                                | 44137       |                 |                        | Энергообеспеченность на 10 | 🔻        |
| 18 |                        | Сумма по полю Среднегодовая численность работников, чел.                 | 383         |                 |                        | Σ Значения                 | •        |
| 19 | 156,5914397            | Количество по полю Энергообеспеченность на 100 га с/х угодий, л.с.       | 1           |                 |                        |                            |          |
| 20 |                        | Сумма по полю Энергообеспеченность на 100 га с/х угодий, л.с.            | 156,5914397 |                 |                        |                            |          |
| 21 |                        | Сумма по полю Фондообеспеченность на 100 га с/х угодий,тыс.руб.          | 782,5836576 |                 |                        |                            |          |
| 22 |                        | Сумма по полю Энергетичесике мощности, л.с.                              | 10061       |                 |                        | Σ Значения                 |          |
| 23 |                        | Сумма по полю Основные фонды сельскохозяйственного назначения, тыс. руб. | 50281       |                 |                        | Kasulassa an ana Duara     |          |
| 24 |                        | Сумма по полю Площадь сельскохозяйствен-ных угодий, га                   | 6425        |                 |                        | Количество по полю Энерг   | <u> </u> |
| 25 |                        | Сумма по полю Валовая продукция, тыс.руб.                                | 46181       |                 |                        | Сумма по полю энергоорес   |          |
| 26 |                        | Сумма по полю Среднегодовая численность работников, чел.                 | 230         |                 |                        | Сумма по полю Фондообес    | <u> </u> |
| 27 | 160,7585523            | Количество по полю Энергообеспеченность на 100 га с/х угодий, л.с.       | 1           |                 |                        | Сумма по полю Энергетиче   | · •      |
| 28 |                        | Сумма по полю Энергообеспеченность на 100 га с/х угодий, л.с.            | 160,7585523 |                 |                        | Сумма по полю Основные     | • •      |
| 29 |                        | Сумма по полю Фондообеспеченность на 100 га с/х угодий,тыс.руб.          | 341,5220625 |                 |                        | Отложить обно Обн          | новить   |
| 30 |                        | Сумма по полю Энергетичесике мощности, л.с.                              | 6485        |                 |                        |                            |          |

Рисунок 24 – Пример заполнения макета сводной таблицы

*Щаг 3.* Для группировки щёлкнув правой кнопкой мыши по полю «Энергообеспеченность» и выберем из контекстного меню команду Группировать с шагом 103,52 (для разбиения на три группы) (рис. 25). В результате получим группировку по указанному признаку (рис.26).

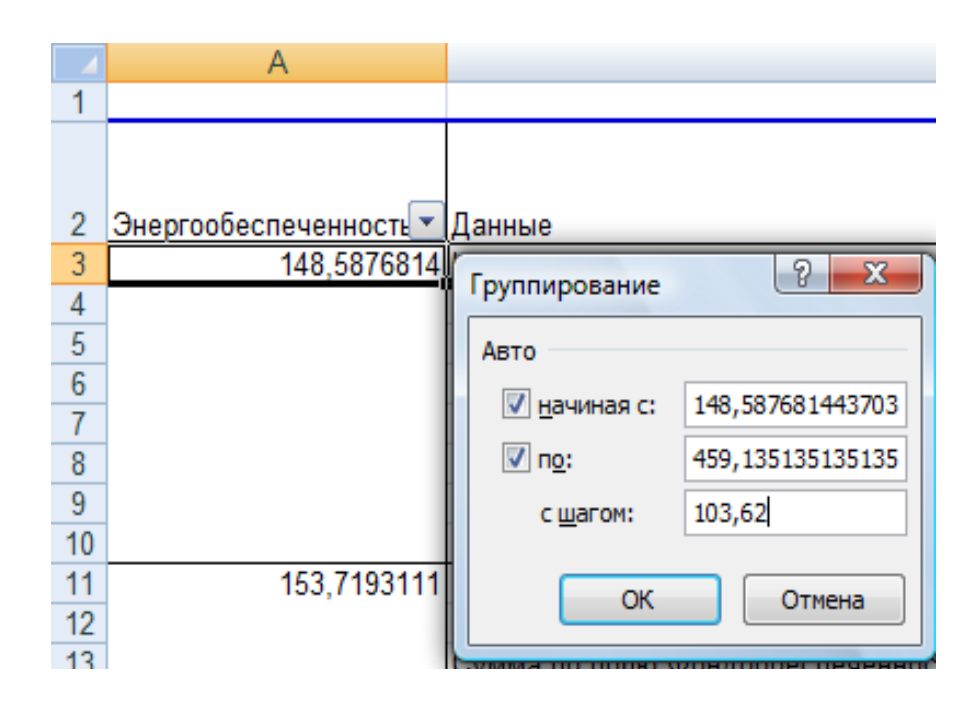

| Рисунок 25 – | - Окно | мастера | «Гру | ппиров | ание» |
|--------------|--------|---------|------|--------|-------|
| I NOYHOK 25  | OKIIO  | Macrepa | м ру | широв  |       |

| 1  |                                     |                                                                          |             |
|----|-------------------------------------|--------------------------------------------------------------------------|-------------|
| 2  | Энергообеспеченность на 100 га с/х  | Данные                                                                   | Итог        |
| 3  | 148,587681443703-252,207681443703   | Количество по полю Энергообеспеченность на 100 га с/х угодий, л.с.       | 21          |
| 4  |                                     | Сумма по полю Энергообеспеченность на 100 га с/х угодий, л.с.            | 4249,391613 |
| 5  |                                     | Сумма по полю Фондообеспеченность на 100 га с/х угодий, тыс. руб.        | 21144,4866  |
| 6  |                                     | Сумма по полю Энергетичесике мощности, л.с.                              | 377617      |
| 7  |                                     | Сумма по полю Основные фонды сельскохозяйственного назначения, тыс. руб. | 1870700     |
| 8  |                                     | Сумма по полю Площадь сельскохозяйствен-ных угодий, га                   | 188897      |
| 9  |                                     | Сумма по полю Валовая продукция, тыс.руб.                                | 1276704     |
| 10 |                                     | Сумма по полю Среднегодовая численность работников, чел.                 | 8942        |
| 11 | 252,207681443703-355,827681443703   | Количество по полю Энергообеспеченность на 100 га с/х угодий, л.с.       | 28          |
| 12 |                                     | Сумма по полю Энергообеспеченность на 100 га с/х угодий, л.с.            | 8442,842411 |
| 13 |                                     | Сумма по полю Фондообеспеченность на 100 га с/х угодий,тыс.руб.          | 30544,10321 |
| 14 |                                     | Сумма по полю Энергетичесике мощности, л.с.                              | 698922      |
| 15 |                                     | Сумма по полю Основные фонды сельскохозяйственного назначения, тыс. руб. | 2494482     |
| 16 |                                     | Сумма по полю Площадь сельскохозяйствен-ных угодий, га                   | 231549      |
| 17 |                                     | Сумма по полю Валовая продукция, тыс.руб.                                | 1884415     |
| 18 |                                     | Сумма по полю Среднегодовая численность работников, чел.                 | 12922       |
| 19 | 355,827681443703-459,447681443703   | Количество по полю Энергообеспеченность на 100 га с/х угодий, л.с.       | 14          |
| 20 |                                     | Сумма по полю Энергообеспеченность на 100 га с/х угодий, л.с.            | 5563,320689 |
| 21 |                                     | Сумма по полю Фондообеспеченность на 100 га с/х угодий,тыс.руб.          | 22685,18232 |
| 22 |                                     | Сумма по полю Энергетичесике мощности, л.с.                              | 506458      |
| 23 |                                     | Сумма по полю Основные фонды сельскохозяйственного назначения, тыс. руб. | 2215299     |
| 24 |                                     | Сумма по полю Площадь сельскохозяйствен-ных угодий, га                   | 124356      |
| 25 |                                     | Сумма по полю Валовая продукция, тыс.руб.                                | 1614693     |
| 26 |                                     | Сумма по полю Среднегодовая численность работников, чел.                 | 8429        |
| 27 | Итог Количество по полю Энергообесп | еченность на 100 га с/х угодий, л.с.                                     | 63          |

Рисунок 26 – Сводная таблица после группировки по полю «Энергообеспеченность»

Шаг 4. Для вторичной группировки перетащим в поле название строк показатель «Фондообеспеченность», сделаем для него группировку с шагом 1063,45 (рис. 27, 28).

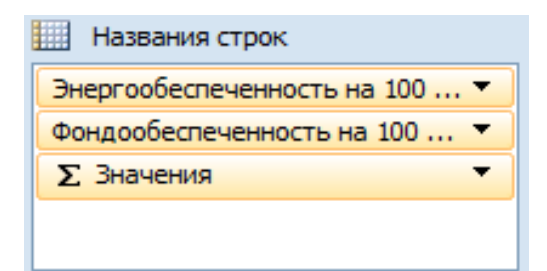

Рисунок 27 – Детализация списка полей сводной таблицы для вторичной группировки

| 1  |                                     |                                                    |                                                                          |             |
|----|-------------------------------------|----------------------------------------------------|--------------------------------------------------------------------------|-------------|
| 2  | Энергообеспеченность на 100 га с/х  | Фондообеспеченность на 100 га с/х угодий,тыс.ру    | Данные                                                                   | Итог        |
| 3  | 148,587681443703-252,207681443703   | 341,522062469013-1404,97206246901                  | Количество по полю Энергообеспеченность на 100 га с/х угодий, л.с.       | 18          |
| 4  |                                     |                                                    | Сумма по полю Энергообеспеченность на 100 га с/х угодий, л.с.            | 3585,107228 |
| 5  |                                     |                                                    | Сумма по полю Фондообеспеченность на 100 га с/х угодий, тыс. руб.        | 15905,23286 |
| 6  |                                     |                                                    | Сумма по полю Энергетичесике мощности, л.с.                              | 331761      |
| 7  |                                     |                                                    | Сумма по полю Основные фонды сельскохозяйственного назначения, тыс. руб. | 1503268     |
| 8  |                                     |                                                    | Сумма по полю Площадь сельскохозяйствен-ных угодий, га                   | 167879      |
| 9  |                                     |                                                    | Сумма по полю Валовая продукция, тыс.руб.                                | 1094807     |
| 10 |                                     |                                                    | Сумма по полю Среднегодовая численность работников, чел.                 | 7748        |
| 11 |                                     | 1404,97206246901-2468,42206246901                  | Количество по полю Энергообеспеченность на 100 га с/х угодий, л.с.       | 3           |
| 12 |                                     |                                                    | Сумма по полю Энергообеспеченность на 100 га с/х угодий, л.с.            | 664,2843856 |
| 13 |                                     |                                                    | Сумма по полю Фондообеспеченность на 100 га с/х угодий, тыс. руб.        | 5239,253742 |
| 14 |                                     |                                                    | Сумма по полю Энергетичесике мощности, л.с.                              | 45856       |
| 15 |                                     |                                                    | Сумма по полю Основные фонды сельскохозяйственного назначения, тыс. руб. | 367432      |
| 16 |                                     |                                                    | Сумма по полю Площадь сельскохозяйствен-ных угодий, га                   | 21018       |
| 17 |                                     |                                                    | Сумма по полю Валовая продукция, тыс.руб.                                | 181897      |
| 18 |                                     |                                                    | Сумма по полю Среднегодовая численность работников, чел.                 | 1194        |
| 19 | 148,587681443703-252,207681443703 K | Соличество по полю Энергообеспеченность на 100 га  | с/х угодий, л.с.                                                         | 21          |
| 20 | 148,587681443703-252,207681443703 C | Сумма по полю Энергообеспеченность на 100 га c/x у | годий, л.с.                                                              | 4249,391613 |
| 21 | 148,587681443703-252,207681443703 C | умма по полю Фондообеспеченность на 100 га с/х у   | годий, тыс. руб.                                                         | 21144,4866  |
| 22 | 148,587681443703-252,207681443703 C | умма по полю Энергетичесике мощности, л.с.         |                                                                          | 377617      |
| 23 | 148,587681443703-252,207681443703 C | умма по полю Основные фонды сельскохозяйственн     | ого назначения, тыс. руб.                                                | 1870700     |
| 24 | 148,587681443703-252,207681443703 C | умма по полю Площадь сельскохозяйствен-ных угод    | ций, га                                                                  | 188897      |
| 25 | 148,587681443703-252,207681443703 C | умма по полю Валовая продукция, тыс.руб.           |                                                                          | 1276704     |
| 26 | 148,587681443703-252,207681443703 C | умма по полю Среднегодовая численность работник    | ов, чел.                                                                 | 8942        |
| 27 | 252,207681443703-355,827681443703   | 341,522062469013-1404,97206246901                  | Количество по полю Энергообеспеченность на 100 га с/х угодий, л.с.       | 22          |
| 28 |                                     |                                                    | Сумма по полю Энергообеспеченность на 100 га с/х угодий, л.с.            | 6520,837751 |
| 29 |                                     |                                                    | Сумма по полю Фондообеспеченность на 100 га с/х угодий, тыс.руб.         | 20151,18818 |
| 30 |                                     |                                                    | Сумма по полю Энергетичесике мощности, л.с.                              | 530889      |

Рисунок 28 – Сводная таблица после вторичной группировки

Полученную сводную таблицу скопируем новый на лист («Группировочная таблица»), используя команду Правка-Специальная вставка - Значения, чтобы иметь возможность редактирования полей и итогов. Достроим сводную таблицу, введя показатели, которые необходимо рассчитать на основании итогов сводной таблицы. Введем соответствующие формулы. С помощью контекстных меню строк и столбцов скроем строки и столбцы с лишними расчетами, отформатируем. В результате получим энергообеспеченности комбинационную группировку влияния И фондообеспеченности сельхозугодий на эффективность производства (рис. 29).

|    | $12 	 \bullet 	 f_x = D8/D9$ |                       |      |             |              |                      |               |            |  |
|----|------------------------------|-----------------------|------|-------------|--------------|----------------------|---------------|------------|--|
|    | А                            | В                     | D    | E           | F            | G                    | Н             | l l        |  |
|    | Группы хозяйств по           | Подгруппы по          | Итог | Численность | Энергообеспе | Фондообеспеченность  | Валовая       | Валовая    |  |
|    | энергообеспеченноси          | фондообеспеченности   |      | хозяйств в  | ченность     | в среднем по группе, | продукция     | продукция  |  |
|    | на 100 га с/х угодий,        | на 100 га с/х угодий, |      | группе      | в среднем по | тыс.руб.             | на 100 га с/х | на 1       |  |
|    | Л.С.                         | тыс.руб.              |      |             | группе, л.с. |                      | угодий,       | работника, |  |
| 1  |                              |                       |      |             |              |                      | тыс.руб.      | тыс.руб.   |  |
| 2  | 148 6-252 1                  | 341,5-1404,9          | 18   | 18          | 2,1          | 9,5                  | 652,1         | 141,3      |  |
| 10 | 140,0-252,1                  | 1404,9-2468,4         | 3    | 3           | 3,2          | 24,9                 | 865,4         | 152,3      |  |
| 18 | В среднем по группе          |                       | 21   | 21          | 2,2          | 11,2                 | 675,9         | 142,8      |  |
| 26 | 252 1-355 6                  | 341,5-1404,9          | 22   | 22          | 3,6          | 11,3                 | 834,0         | 155,2      |  |
| 34 | 232, 1-333,0                 | 1404,9-2468,4         | 6    | 6           | 3,7          | 19,8                 | 745,1         | 118,5      |  |
| 42 | В среднем по группе          |                       | 28   | 28          | 3,6          | 13,2                 | 813,8         | 145,8      |  |
| 50 | 355 6 459 1                  | 341,5-1404,9          | 5    | 5           | 6,9          | 18,0                 | 952,9         | 178,0      |  |
| 58 | 555,0455,1                   | 1404,9-2468,4         | 9    | 9           | 3,8          | 18,3                 | 1396,7        | 194,4      |  |
| 66 | В среднем по группе          |                       | 14   | 14          | 4,5          | 18,2                 | 1298,4        | 191,6      |  |
| 74 | Всего и в среднем            |                       | 63   | 63          | 3,4          | 13,7                 | 876,6         | 157,7      |  |

#### Рисунок 29 – Комбинационная группировка

Комбинационная группировка сельхозпредприятий по уровню энергообеспеченности и фондообеспеченности показала, что с ростом энергообеспеченности повышаются показатели экономической эффективности с/х производства.

В первой группе хозяйств с энергообеспеченностью от 148,6 до 252,1 л.с. производство валовой продукции на 100 га с/х угодий в среднем составляет 652,1 тыс.руб., а на среднегодового работника – 141,3 тыс.руб. Если обратиться ко второй группе хозяйств, уровень энергообеспеченности повышался от 252,1 до 355,6 л.с. производство валовой продукции увеличивается до 813,8 тыс.руб. на 100 га с/х угодий, а на 1 работника увеличивается на 2,1%. Увеличение производства валовой продукции проявляется и во второй группе, где повышение энергообеспеченности до 459,1л.с. обеспечивает рост валовой продукции на 100 га с/х угодий до 1 298,4 тыс.руб.

Такая же закономерность повышения эффективности производства проявляется и в подгруппах с различным уровнем фондообеспеченности. Так в подгруппах с более высокой фондообеспеченностью увеличивается производство валовой продукции как на единицу площади, так и на одного работника.

Таким образом, повышение уровня энергообеспеченности и фондообеспеченности с/х предприятий являются важнейшими повышения эффективности сельскохозяйственного производства.

#### Вопросы для самоконтроля

- 1. Что характеризуют коэффициенты регрессии, корреляции, эластичности, детерминации.
- 2. Виды статистических группировок и их виды
- 3. Выбор группировочного признака, определение числа групп, расчет величины интервала, нижних и верхних границ интервалов.
- 4. Способы построения вторичных группировок

#### ЛАБОРАТОРНАЯ РАБОТА № 3

#### Пакет анализа

Цель работы: ознакомиться с возможностями пакета анализа данных в Excel 2007

#### Теоретические сведения

Однофакторный дисперсионный анализ позволяет статистически обосновать существенность влияния факторного признака А на результативный F.

Замечание. Нет выделения моделей дисперсионного анализа (ДА) по виду факторов.

Однофакторный дисперсионный анализ используется для проверки гипотезы о сходстве средних значений двух или более выборок, принадлежащих одной и той же генеральной совокупности.

Этот метод распространяется также на тесты для двух средних (к которым относится, например, t-критерий). То есть если для разных уровней фактора A средние отличаются незначительно, то следует принять гипотезу о несущественном влиянии факторного признака A на результативный F.

Для активизации Пакета анализа необходимо выполнить команду кнопка Office-параметры Excel-Надстройки и выбрать Пакет анализа, после этого на ленте во вкладке Данные появится строка Анализ данных<sup>1</sup>.

Пакет анализа позволяет решать в диалоговом режиме 19 задач, наиболее часто встречающихся в классической математической статистике (рис. 30) (хотя это не мешает подходить к ним творчески).

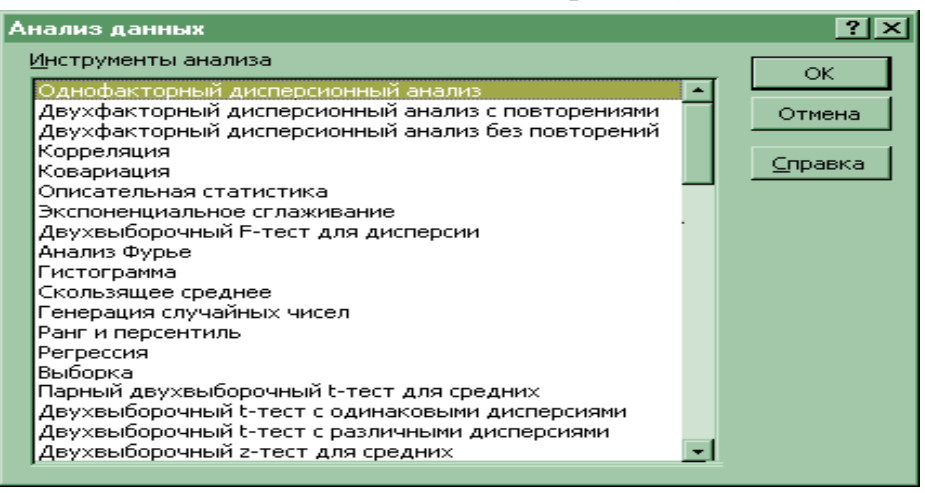

<sup>&</sup>lt;sup>1</sup> Аналогично устанавливается Поиск решения — инструмент для решения задач линейного программирования. Примеры *C*:\*Program Files\Microsoft Office\Office12\SAMPLES\SOLVSAMP.xlsx* 

**Пример 6** Проверить статистическую существенность влияния катализатора А на химическую реакцию, результаты измерений при 5 уровнях фактора А приведены в таблице.

| A1  | A2  | A3  | A4  | A5  |
|-----|-----|-----|-----|-----|
| 3,2 | 2,6 | 2,9 | 3,7 | 3   |
| 3,1 | 3,1 | 2,6 | 3,4 | 3,4 |
| 3,1 | 2,7 | 3   | 3,2 | 3,2 |
| 2,8 | 2,9 | 3,1 | 3,3 | 3,5 |
| 3,3 | 2,7 | 3   | 3,5 | 2,9 |
| 3   | 2,8 | 2,8 | 3,3 | 3,1 |

Введём исходные данные в диапазон A1:A7 листа Excel. Заполним параметры диалогового окна (рис 31).

| Однофакторный дисперси                                                                                          | онный анализ                                            | ? ×                             |
|----------------------------------------------------------------------------------------------------|---------------------------------------------------------|---------------------------------|
| Входные данные<br>В <u>х</u> одной интервал:<br>Группирование:<br>ГМетки в первой строке<br><u>А</u> льфа: 0,05 | \$А\$1:\$Е\$7<br>О по стол <u>б</u> цам<br>О по строкам | ОК<br>Отмена<br><u>С</u> правка |
| Параметры вывода<br>Выходной интервал:<br>Повый рабочий <u>л</u> ист:<br>Новая рабочая <u>к</u> нига            | \$A\$11  <u>S</u>                                       |                                 |

Рисунок 31 - Диалоговое окно однофакторного дисперсионного анализа

*Группирование: по столбцам* - именно такое расположение имеют уровни фактора А; отметим *Метки в первой строке* (там расположены уровни фактора А); в *Выходном интервале* достаточно отметить левую верхнюю ячейку выходного интервала \$А\$11. После нажатия кнопки ОК, получим таблицу однофакторного дисперсионного анализа (табл. 9).

| Группы | Счет | Сумма | Среднее     | Дисперсия   |
|--------|------|-------|-------------|-------------|
| A1     | 6    | 18,5  | 3,083333333 | 0,029666667 |
| A2     | 6    | 16,8  | 2,8         | 0,032       |
| A3     | 6    | 17,4  | 2,9         | 0,032       |
| A4     | 6    | 20,4  | 3,4         | 0,032       |
| A5     | 6    | 19,1  | 3,183333333 | 0,053666667 |

Таблица 9 - Однофакторный дисперсионный анализ

Дисперсионный анализ

| Источник вариации | SS       | df | MS    | F       | Р-Значение  | F критическое |
|-------------------|----------|----|-------|---------|-------------|---------------|
| Между группами    | 1,342    | 4  | 0,335 | 9,35408 | 9,16424E-05 | 2,75871       |
| Внутри групп      | 0,89667  | 25 | 0,035 |         |             |               |
| Итого             | 2,238667 | 29 |       |         |             |               |

F<sub>расч.</sub>=9,3540>F<sub>кр.</sub>=2,7587, поэтому гипотезу о несущественном влиянии фактора А на результат следует отвергнуть.

Двухфакторный дисперсионный анализ с повторениями. Он представляет собой более сложный вариант однофакторного анализа, включающего более чем одну выборку для каждой группы данных.

Двухфакторный дисперсионный анализ позволяет статистически обосновать существенность влияния факторных признаков A и B и взаимодействия факторов (A и B) на результативный фактор F.

**Пример 7.** У 60 рабочих фиксировалась среднечасовая выработка в натуральных единицах продукции. Данные обследования отражены в табл. 10.

|    | А              | В             | С             | D               |
|----|----------------|---------------|---------------|-----------------|
| 1  | Стаж           |               |               |                 |
| 2  |                | от25 до 35лет | от35 до 45лет | от 45 до 55 лет |
| 3  | от 1 до 4 лет  | 19            | 19            | 18              |
| 4  |                | 20            | 20            | 19              |
| 5  |                | 20            | 20            | 20              |
| 6  |                | 20            | 23            | 21              |
| 7  |                | 22            | 25            | 23              |
| 8  | от 4 до 7 лет  | 30            | 20            | 19              |
| 9  |                | 31            | 29            | 25              |
| 10 |                | 32            | 30            | 25              |
| 11 |                | 32            | 31            | 26              |
| 12 |                | 34            | 31            | 26              |
| 13 | от 7 до 10 лет | 35            | 36            | 24              |
| 14 |                | 35            | 40            | 24              |
| 15 |                | 39            | 41            | 24              |
| 16 |                | 40            | 42            | 25              |
| 17 |                | 41            | 45            | 25              |
| 18 | свыше 10 лет   | 40            | 28            | $2\overline{0}$ |
| 19 |                | 40            | 31            | 24              |
| 20 |                | 41            | 35            | 25              |

Таблица 10 – Исходные данные

| 21 |   | 41 | 36 | 31 |
|----|---|----|----|----|
| 22 |   | 42 | 40 | 32 |
|    | 0 |    |    |    |

Оценить существенность влияния возраста и стажа на производительность труда.

Данные в табл. 10 приведены так, как они должны выглядеть на листе Excel. Заполним диалоговое окно согласно рис. 32.

| Двухфакторный дисперс                                                                                | ионный анализ с повтор                         | рениями  🗙                      |
|----------------------------------------------------------------------------------------------------|------------------------------------------------|---------------------------------|
| Входные данные<br>В <u>х</u> одной интервал:<br>Ч <u>и</u> сло строк для выборки:<br><u>А</u> льфа:  | \$A\$2:\$D\$22 <b>\screwed{s}</b><br>5<br>0,05 | ОК<br>Отмена<br><u>С</u> правка |
| Параметры вывода<br>Выходной интервал:<br>Новый рабочий <u>л</u> ист:<br>Новая рабочая <u>к</u> нига | \$A\$25                                        |                                 |

Рисунок 32 - Диалоговое окно двухфакторного дисперсионного анализа с повторениями

Следует отметить, что в исходных данных должно быть одинаковое число строк (повторений наблюдений), в противном случае рекомендуется ввести оценки пропущенных наблюдений, выбрав их таким образом, чтобы минимизировать остаточную дисперсию (иначе нужно ввести среднюю других наблюдений в ячейках), причём нельзя включать эти оценки при подсчёте соответствующих степеней свободы.

В случае пропуска данных в дисперсионном анализе без повторений необходимы более сложные методы. Как отмечали Кокрен и Кокс (Cochran and Cox): «единственное решение проблемы выпавших данных - не иметь их» [Л.II, 16].

После нажатия на кнопку **ОК** мы получим итоговую таблицу 11. Дисперсионный анализ с повторениями позволяет оценить существенность влияния фактора A (стажа), B (возраста), и их взаимодействия (факторов A и B) на среднечасовую выработку продукции в натуральных единицах.

Так как: F<sub>Арасч.</sub>=66,8189>F<sub>А кр.</sub>=2,7980; F<sub>Врасч.</sub>=48,9791>F<sub>В кр.</sub>=3,1907; F<sub>АВрасч.</sub>=9,7456>F<sub>АВ кр.</sub>=2,2945,

|               |                 | от 35 до 45 |                 |         |
|---------------|-----------------|-------------|-----------------|---------|
| ИТОГИ         | от 25 до 35 лет | лет         | от 45 до 55 лет | Итого   |
|               |                 |             |                 |         |
| от 1до 4лет   |                 |             |                 |         |
| Счет          | 5               | 5           | 5               | 15      |
| Сумма         | 101             | 107         | 101             | 309     |
| Среднее       | 20,2            | 21,4        | 20,2            | 20,6    |
| Дисперсия     | 1,2             | 6,3         | 3,7             | 3,54286 |
|               |                 |             |                 |         |
| от 4 до 7 лет |                 |             |                 | 1.7     |
| Счет          | 5               | 5           | 5               | 15      |
| Сумма         | 159             | 141         | 121             | 421     |
| Среднее       | 31,8            | 28,2        | 24,2            | 28,0667 |
| Дисперсия     | 2,2             | 21,7        | 8,7             | 19,6381 |
|               |                 |             |                 |         |
| от 4 до 7 лет |                 |             |                 |         |
| Счет          | 5               | 5           | 5               | 15      |
| Сумма         | 190             | 204         | 122             | 516     |
| Среднее       | 38              | 40,8        | 24,4            | 34,4    |
| Дисперсия     | 8               | 10,7        | 0,3             | 60,4    |
|               |                 |             |                 |         |
| свыше 10 лет  |                 |             |                 |         |
| Счет          | 5               | 5           | 5               | 15      |
| Сумма         | 204             | 170         | 132             | 506     |
| Среднее       | 40,8            | 34          | 26,4            | 33,7333 |
| Дисперсия     | 0,7             | 21,5        | 25,3            | 50,6381 |
|               |                 |             |                 |         |
| Итого         |                 | • •         | • •             |         |
| Счет          | 20              | 20          | 20              |         |
| Сумма         | 654             | 622         | 476             |         |
| Среднее       | 32,7            | 31,1        | 23,8            |         |
| Дисперсия     | 68,53684211     | 66,621053   | 13,3263158      |         |
|               |                 |             |                 |         |

# Таблица 11 - Двухфакторный дисперсионный анализ с повторениями

| Дисперсионный     |             |    |            |         |             |               |
|-------------------|-------------|----|------------|---------|-------------|---------------|
| анализ            |             |    |            |         |             |               |
| Источник вариации | SS          | df | MS         | F       | Р-Значение  | F критическое |
| Выборка           | 1842,533333 | 3  | 614,177778 | 66,819  | 3,70226E-17 | 2,798         |
| Столбцы           | 900,4       | 2  | 450,2      | 48,9791 | 2,56035E-12 | 3,190         |
| Взаимодействие    | 537,4666667 | 6  | 89,5777778 | 9,74554 | 5,19758E-07 | 2,294         |
| Внутри            | 441,2       | 48 | 9,19166667 |         |             |               |
| Итого             | 3721,6      | 59 |            |         |             |               |

то следует признать статистически значимым влияние стажа (фактор A) возраста (фактор B) и их взаимодействия (факторы A и B) на производительность труда рабочих. Итоговая таблица позволяет более детально рассмотреть свойства отдельных групп (например, возраст от 35до 45 лет и стаж от 4 до 7 лет). В Ехсеl имеется хорошая возможность наглядного представления изучаемых процессов или явлений с помощью мастера диаграмм. Для этого: предварительно выделим данные табл.10; нажмём кнопку Мастер диаграмм панели Стандартная; выберем тип диаграммы *Стандартные – График*. В результате, после преобразований, получим рис. 33.

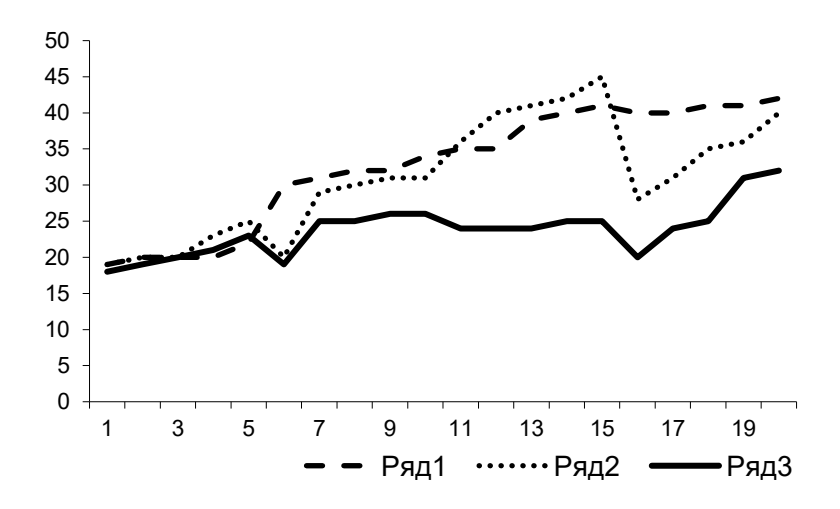

Рисунок 33 - Изменение среднечасовой выработки по категориям

Двухфакторный дисперсионный анализ без повторений позволяет оценить существенность воздействия факторов А и В на результирующий фактор без учёта воздействия взаимодействия факторов А и В.

**Пример 8** Рассмотрим решение примера (данные из примера 7), взяв в каждой ячейке среднее значение наблюдений.

| Стож          | Возраст         |                 |                 |  |  |  |
|---------------|-----------------|-----------------|-----------------|--|--|--|
| Стаж          | от 25 до 35 лет | от 25 до 35 лет | от 25 до 35 лет |  |  |  |
| от 1 до 4 лет | 20,2            | 21,4            | 20,2            |  |  |  |
| от 4 до 7 лет | 31,8            | 28,2            | 24,2            |  |  |  |
| от 7до 10 лет | 38              | 40,8            | 24,4            |  |  |  |
| свыше 10 лет  | 40,8            | 34              | 26,4            |  |  |  |

В результате заполнения диалогового окна (аналогичного окну примера 8) получим итоговую таблицу двухфакторного дисперсионного анализ без повторений.

| ИТОГИ           | Счет | Сумма | Среднее  | Дисперсия  |
|-----------------|------|-------|----------|------------|
| от 1 до 4 лет   | 3    | 61,8  | 20,6     | 0,48       |
| от 4 до 7 лет   | 3    | 84,2  | 28,06667 | 14,4533333 |
| от 7 до 10 лет  | 3    | 103,2 | 34,4     | 76,96      |
| свыше 10 лет    | 3    | 101,2 | 33,73333 | 51,8933333 |
|                 |      |       |          |            |
| от 25 до 35 лет | 4    | 130,8 | 32,7     | 83,5866667 |
| от 25 до 35 лет | 4    | 124,4 | 31,1     | 68,3333333 |
| от 25 до 35 лет | 4    | 95,2  | 23,8     | 6,74666667 |

Таблица 12 - Двухфакторный дисперсионный анализ без повторений

Дисперсионный анализ

| Источник вариации | SS      | df | MS       | F          | Р-Значение | F критическое |
|-------------------|---------|----|----------|------------|------------|---------------|
| Строки            | 368,507 | 3  | 122,8356 | 6,85636319 | 0,02295241 | 4,757055194   |
| Столбцы           | 180,08  | 2  | 90,04    | 5,02580005 | 0,05222744 | 5,143249382   |
| Погрешность       | 107,493 | 6  | 17,91556 |            |            |               |
|                   |         |    |          |            |            |               |
| Итого             | 656,08  | 11 |          |            |            |               |

Данные дисперсионного анализа свидетельствуют о том, что фактор A (стаж) существенно влияет на производительность труда (так как  $F_{Apacy.}=6,8563>F_{A_{KP.}}=4,7570$ ), а фактор B (возраст) статистически существенного влияния не оказывает (так как  $F_{Bpacy.}=5,0258<F_{Bkp.}=5,1432$ ). Различие в выводах примеров 6 и 7 можно объяснить тем, что в примере 7 мы не учитывали конкретные наблюдения в ячейках, а рассматривали лишь их среднее значение. Поэтому результат дисперсионного анализа с повторениями является более значимым, что соответствует и самому смыслу задачи. Так как очевидно – на производительность труда влияют и стаж, и возраст, и их взаимодействие (стаж и возраст). Отсюда следует сделать вывод, что при организации наблюдений необходимо, для каждого уровня факторов, рассматривать, возможно, большее количество элементов в ячейках.

Корреляция используется для количественной оценки взаимосвязи двух наборов данных с помощью коэффициента корреляции. Коэффициент корреляции выборки представляет собой ковариацию двух наборов данных, делённую на произведение их стандартных отклонений (модуль 4).

**Ковариация** дает возможность установить, ассоциированы ли наборы данных по величине. Например, большие значения из одного набора данных связаны с большими значениями другого набора (положительная ковариация), или, наоборот, малые значения одного набора связаны с большими значениями другого (отрицательная ковариация), или данные двух диапазонов никак не связаны (ковариация близка к нулю).

Описательная статистика. Генерирует статистический отчёт для массива чисел: характеристики положения и вариации, наибольшее и
наименьшее значение, коэффициенты асимметрии и эксцесса, сумму, предельную ошибку доверительного интервала (уровень надёжности (1α)·100%) для средней при заданном уровне надежности (Модуль3).

Экспоненциальное сглаживание. Предназначается для предсказания значения на основе прогноза для предыдущего периода, скорректированного с учетом погрешностей в этом прогнозе. Использует константу сглаживания, по величине которой определяет, насколько сильно влияют на прогнозы погрешности в предыдущем прогнозе (Модуль 4). Двухвыборочный тест для дисперсии. Решает задачу сравнения дисперсий двух генеральных совокупностей при заданном уровне значимости  $\alpha$  (Модуль3, приложение 5).

Анализ Фурье. Позволяет анализировать периодические данные посредством быстрого преобразования Фурье, которое, однако, предполагает, что количество наблюдений равно  $2^{2n}$  ( $n \in N$ ).При большом количестве данных (порядка нескольких тысяч) рекомендуется добавлять нули для достижения  $2^{2n}$  (причём наибольшее значение в Excel для  $2^{2n} = 4096$ ).

**Гистограмма.** Вычисляет выборочные и накопленные частоты попадания ряда данных в интервалы, а также может выводить соответствующие графики (модуль 3). Границы интервалов (карманы) можно указать (обычно задают верхние границы интервалов). Если не задать границы, то Excel сам разобьёт анализируемый ряд на интервалы с шагом h:

$$h = \frac{x_{max} - x_{min}}{\sqrt{n}},$$

где x<sub>max</sub> -наибольший вариант,

x<sub>min</sub> - наименьший вариант,

n-ряда (количество членов).

Гистограмму можно построить автоматически для этого достаточно выделить необходимый диапазон и нажать F11.

Скользящее среднее. Прогнозирует значения временного ряда на основе предшествующих значений с помощью простой скользящей средней.

Генерация случайных чисел. Заполняет диапазон случайными числами, заданными по одному из законов: равномерному; нормальному; Бернулли (СВ X принимает значение 1 с вероятностью р и 0 с вероятностью (1-р) (индикаторная СВ)); биномиальному; Пуассона; модельному (позволяющему генерировать последовательности случайных чисел от а до b с шагом с, и возможностью повторения каждого числа и последовательности); дискретному (решающему задачу, получения по имеющемуся распределению, новых значений того же распределения).

Замечание. Инструмент генерации случайных чисел позволяет решать целый ряд задач: численных методов (например, приближённого вычисления определённых интегралов методом статистических испытаний - методом Монте-Карло); имитационного моделирования изучаемых процессов и т.д.

**Пример 8** Вычислить определённый интеграл  $J = \int_{-\infty}^{1} x^2 dx$  методом Монте-Карло.

41

Вычисление определенного интеграла J равносильно нахождению площади D криволинейной трапеции функции  $Y=f(X)=X^2$  (рис. 34).

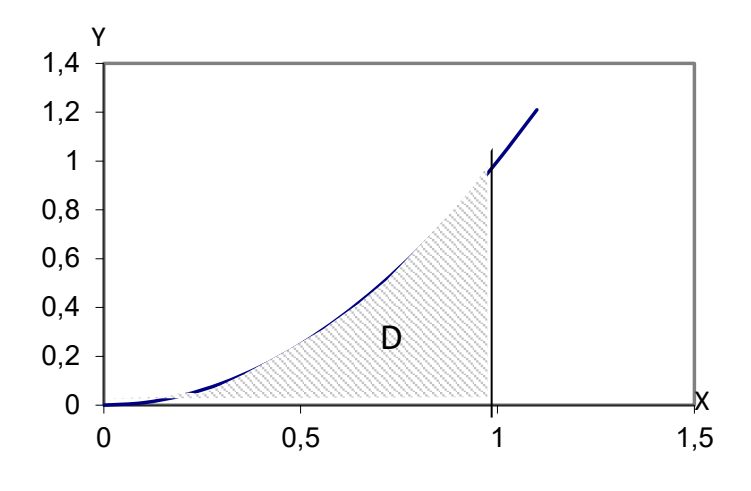

Рисунок 34 - Область D

| Генерация случайных чис         | ел              | ? ×             |
|---------------------------------|-----------------|-----------------|
| Число переменных:               | 2               | ОК              |
| <u>Ч</u> исло случайных чисел:  | 10000           | Отмена          |
| <u>Р</u> аспределение:          | Равномерное 💌   | <u>С</u> правка |
| Параметры                       |                 |                 |
| Между О и                       | 1               |                 |
|                                 |                 |                 |
|                                 |                 |                 |
| Случ <u>а</u> йное рассеивание: |                 |                 |
| Параметры вывода                |                 |                 |
| • Выходной интервал:            | \$A\$2:\$B\$2 🗾 |                 |
| О Новый рабочий <u>л</u> ист:   |                 |                 |
| О Новая рабочая книга           |                 |                 |
|                                 |                 |                 |

Рисунок 35 - Диалоговое окно генерации двумерных, равномерно распределённых случайных величин

Рассмотрим систему двумерных равномерно распределенных случайных величин (X, Y) на интервале от 0 до 1. При достаточно большом числе опытов N, площадь D будет приближенно равна относительной частоте попадания точек  $M_i(x_i, y_i)$  в область D (в силу закона больших чисел):

Для генерации системы двух равномерно распределенных на интервале от 0 до 1 случайных величин используем инструмент **Генерация случайных чисел**. Заполним диалоговое окно для генерации 10000 пар указанных случайных чисел (рис. 35). В результате в диапазоне A1:B10001 получим искомые пары случайных чисел. В ячейке C2 введем формулу: = A1^2; в ячейке D2: = Если (B2>C2;0;1). Последняя формула присваивает ячейке значение 0, если точка M<sub>i</sub> не попадает в область D и значение 1 в противном случае. Выделим диапазон C2:D2 и скопируем вниз до строки 10001. Найдем сумму значений в диапазоне D2:D10001, в результате получим, что  $n=\sum m_i=3337$  (рис. 36).

 $J \approx \frac{n}{N}$ .

|       | D2 -     | =        | =ЕСЛИ(В2 | 2>C2;0;1) |
|-------|----------|----------|----------|-----------|
|       | A        | В        | С        | D         |
| 1     | Xi       | Yi       | f(Xi)    | mi        |
| 2     | 0,382    | 0,100681 | 0,145924 | 1         |
| 3     | 0,596484 | 0,899106 | 0,355793 | 0         |
| 4     | 0,88461  | 0,958464 | 0,782534 | 0         |
| 5     | 0,014496 | 0,407422 | 0,00021  | 0         |
| 6     | 0,863247 | 0,138585 | 0,745195 | 1         |
| 7     | 0,245033 | 0,045473 | 0,060041 | 1         |
| 8     | 0,03238  | 0,164129 | 0,001048 | 0         |
| 9     | 0,219611 | 0,01709  | 0,048229 | 1         |
| 10    | 0,285043 | 0,343089 | 0,081249 | 0         |
| 9998  | 0,644215 | 0,951323 | 0,415013 | 0         |
| 9999  | 0,878994 | 0,310404 | 0,772631 | 1         |
| 10000 | 0,589068 | 0,885311 | 0,347001 | 0         |
| 10001 | 0,54677  | 0,571673 | 0,298957 | 0         |
| 10002 | Итого    | -        | -        | 3337      |

Рисунок 36 - Результат применения метода Монте-Карло

Отсюда  $J \approx \frac{n}{N} = \frac{3337}{10000} = 0,3337.$ Применяя неравенство Чебышева, имеем

$$P(\left|\frac{n}{N}-J\right|<\epsilon)\geq 1-\frac{J(1-J)}{\epsilon^2\cdot N}\geq 1-\frac{1}{4\epsilon^2N}\,.$$

Если мы зададим уровень значимости  $\alpha$ , то неравенство приведенное выше будет всегда верно с гарантийной вероятностью p=1- $\alpha$ , при  $\alpha = \frac{1}{4e^2N}$ .

При заданных значениях ε и α можно определить необходимое число испытаний

$$N = \frac{1}{4\epsilon^2 \alpha}.$$

В силу того, что неравенство Чебышева дает нижнюю оценку вероятности значение N будет завышено, например, в нашем случае при  $\varepsilon = 0,001$  и  $\alpha = 0,01$ : N = 25000000. Точное значение J = 0,(3). В рассматриваемом примере точность  $\varepsilon$ =0,001 достигается уже при 10000 испытаний. (Существуют более точные методы оценки N<sup>1</sup>, основывающиеся на предельных теоремах теории вероятностей).

**Ранг и персентиль.** Выводит таблицу с порядковым и процентным рангом для каждого значения в ряде данных.

Регрессия. Подбирает линейную функцию с помощью метода наименьших квадратов (МНК). Основные параметры диалогового окна: входной интервал Y - диапазон анализируемых зависимых данных (диапазон должен состоять из одного столбца); входной интервал X - диапазон независимых данных (находящихся в соседних столбцах), подлежащих анализу, Ехсеl располагает независимые переменные этого диапазона слева направо в порядке возрастания.

Максимальное число входных диапазонов равно 16. При необходимости можно сформировать и нелинейную функцию. Например, для случая двух переменных

$$Y(X_1, X_2) = a_0 + a_1 X_1 + a_2 X_2 + a_3 X_1^2 + a_4 X_2^2 + a_5 X_1 X_2 -$$

формируется диапазон, содержащий  $X_1^2, X_2^2, X_1X_2$ , рядом с диапазоном переменных  $X_1, X_2$ .

**Пример 9.** Исследовать влияние фондовооруженности и энергообеспеченности на стоимость валовой продукции.

Результативным признаком (У) являются стоимость валовой продукции на 100 га сельхозугодий, тыс. руб., которая характеризует затраты на производство продукции.

Факторные признаки:

x<sub>1</sub> – фондовооруженность 1-го работника, характеризующая стоимость основных фондов, в расчете на одного работника (тыс. руб.);

x<sub>2</sub> – энергообеспеченность на 100 га сельхозугодий, л.с., выражающая мощность энергетических ресурсов на 100 га сельхозугодий.

Требуется определить:

- параметры множественного уравнения регрессии в натуральной и стандартизованной форме;

- средние коэффициенты эластичности для каждого фактора;

- коэффициенты частной и множественной корреляции;

<sup>&</sup>lt;sup>1</sup> Демидович Б.П., Марон И.А. Основы вычислительной математики. - М.:Физматгиз. 1963. - 660 с.

- общий и частные критерии F – Фишера.

Уравнение регрессии примет вид:  $y=b_0+b_1x_1+b_2x_2+\varepsilon$ 

Рассмотрим применение пакета анализа в Excel MS Office 2007 (2010) для решения данной задачи. Исходные данные для анализа введем на листе MS Excel в виде, представленном на рисунке 37.

Для проведения анализа предварительно установим пакет анализа, выполнив последовательно действия: *кнопка Office (в MS Office 2010 – файл)* – Параметры Excel – Надстройки – Пакет анализа – Перейти (выделим в окне доступных надстроек Пакет анализа), после этого во вкладке Данные ленты появится инструмент Пакет анализа.

|    | А                                  | В                         | С                             |
|----|------------------------------------|---------------------------|-------------------------------|
|    | Стоимость валовой продукции        | Фондовооруженность        | Энергообеспеченность          |
| 1  | на 100 га сельхозугодий, тыс. руб. | 1-го работника , тыс.руб. | на 100 га сельхозугодий, л.с. |
| 2  | Y                                  | X1                        | X2                            |
| 3  | 2715                               | 315                       | 255                           |
| 4  | 4190                               | 479                       | 309                           |
| 5  | 4219                               | 467                       | 315                           |
| 6  | 3193                               | 355                       | 180                           |
| 7  | 4699                               | 450                       | 255                           |
| 8  | 3574                               | 347                       | 229                           |
| 9  | 3806                               | 503                       | 307                           |
| 10 | 4891                               | 529                       | 343                           |
| 11 | 4120                               | 581                       | 199                           |
| 12 | 2989                               | 370                       | 205                           |
| 13 | 3722                               | 477                       | 243                           |
| 14 | 4544                               | 542                       | 321                           |
| 15 | 3005                               | 404                       | 212                           |
| 16 | 5364                               | 541                       | 320                           |
| 17 | 4216                               | 425                       | 246                           |

Рисунок 37 – Вид исходных данных в MS Excel

| Анализ данных                                                                                                    | ? 🗙               |
|----------------------------------------------------------------------------------------------------|-------------------|
| Инструменты анализа                                                                                                    | ОК                |
| Двухфакторный дисперсионный анализ без повторений<br>Корреляция<br>Ковариация<br>Описательная статистика<br>Экспоненциальное сглаживание<br>Двухвыборочный F-тест для дисперсии<br>Анализ Фурье<br>Гистограмма<br>Скользящее среднее<br>Генерация случайных чисел | Отмена<br>Справка |

Рисунок 38 – Надстройка Пакет анализа (Анализ данных)

Выберем в Пакете анализа инструмент Описательная статистика и заполним параметры диалогового окна (рисунки 38, 39).

| Описательная статистика                                                                                                    |                                                                          | ? 🔀                             |
|----------------------------------------------------------------------------------------------------|--------------------------------------------------------------------------|---------------------------------|
| Входные данные<br>В <u>х</u> одной интервал:<br>Группирование:<br><u>Метки в первой строке</u>                                                                             | \$A\$2:\$C\$17 <b>Б</b><br>о по стол <u>б</u> цам<br>по с <u>т</u> рокам | ОК<br>Отмена<br><u>С</u> правка |
| Параметры вывода<br>Выходной интервал:<br>Новый рабочий дист:<br>Новая рабочая книга<br>Итоговая статистика<br>Уровень надежности:<br>К-ый наименьший:<br>К-ый наибольший: | \$A\$22 ()<br>95 %<br>1<br>1                                             |                                 |

Рисунок 39 – Диалоговое окно инструмента Описательная статистика

| Корреляция                                                                                           |                                                                      | 8 23                            |
|----------------------------------------------------------------------------------------------------|----------------------------------------------------------------------|---------------------------------|
| Входные данные<br>В <u>х</u> одной интервал:<br>Группирование:<br><u>Метки в первой строке</u>       | \$A\$2:\$C\$17 (В<br>о по стол <u>б</u> цам<br>о по с <u>т</u> рокам | ОК<br>Отмена<br><u>С</u> правка |
| Параметры вывода<br>Выходной интервал:<br>Новый рабочий <u>л</u> ист:<br>Новая рабочая <u>к</u> нига | \$]\$22                                                              |                                 |

Рисунок 40 – Диалоговое окно инструмента Корреляция

# Таблица 13 – Результаты применения инструмента Описательная статистика

| Y X1 X2 обозначения |
|---------------------|
|---------------------|

| C               | 20.40.0     | 450.000  |          | $\overline{Y} - \sum r n / n$                                     |
|-----------------|-------------|----------|----------|-------------------------------------------------------------------|
| Среднее         | 3949,8      | 452,333  | 262,6    | $X = \sum x_i n_i / n$                                            |
| Стандартная     |             |          |          |                                                                   |
| ошибка          | 197,0888898 | 20,900   | 13,57336 | $S_{\overline{X}} = S / \sqrt{n}$                                 |
| Медиана         | 4120        | 467      | 255      | Me                                                                |
| Мода            | #Н/Д        | #Н/Д     | 255      | Mo                                                                |
| Стандартное     |             |          |          |                                                                   |
| отклонение      | 763,322     | 80,947   | 52,56941 | S                                                                 |
| Дисперсия       |             |          |          |                                                                   |
| выборки         | 582660,457  | 6552,381 | 2763,543 | $S^{2} = \sum (x_{i} - \overline{X})^{2} n_{i} / (n-1)$           |
| Эксцесс         | -0,674      | -1,048   | -1,43373 | $Ex = \sum \left( (x_i - \overline{X}) / S \right)^4 n_i / n - 3$ |
| Асимметричность | 0,0436      | -0,187   | 0,026622 | $Sk = \sum \left( (x_i - \overline{X}) / S \right)^3 n_i / n$     |
| Интервал        | 2649        | 266      | 163      | R=x <sub>max</sub> - x <sub>min</sub>                             |
| Минимум         | 2715        | 315      | 180      | X <sub>min</sub>                                                  |
| Максимум        | 5364        | 581      | 343      | X <sub>max</sub>                                                  |
| Сумма           | 59247       | 6785     | 3939     | $\Sigma x_i$                                                      |
| Счет            | 15          | 15       | 15       | $n = \Sigma n_i$                                                  |
| Наибольший (1)  | 5364        | 581      | 343      | -                                                                 |
| Наименьший (1)  | 2715        | 315      | 180      | -                                                                 |
| Уровень         |             |          |          |                                                                   |
| надежности      |             |          |          |                                                                   |
| (95,0%)         | 422,714     | 44,827   | 29,112   | $\Delta = t_{\alpha;n-1} S_{\overline{X}}$                        |

Для нахождения парных коэффициентов корреляции применим инструмент пакета анализа Корреляция, для этого заполним параметры диалогового окна как на рисунке 40.

Таблица 14 – Парные коэффициенты корреляции между признаками

|                  | Y                          | X1                         | X2 |
|------------------|----------------------------|----------------------------|----|
| Y                | 1                          |                            |    |
| X1               | 0,773088239                | 1                          |    |
| X2               | 0,679291686                | 0,543201832                | 1  |
| r <sub>yx1</sub> | $= 0,7731; r_{yx_2} = 0,6$ | 793; $r_{x_1x_2} = 0,5432$ |    |

Парные коэффициенты корреляции свидетельствуют о тесной связи между факторными и результативным признаками, что дает основание включить данные факторы в уравнение регрессии.

Линейное уравнение множественной регрессии в натуральной форме имеет вид  $y=b_0+b_1x_1+b_2x_2+\epsilon$  найдем параметры этого уравнения, используя инструмент Пакета анализа – Регрессия. Заполним параметры диалогового окна (рис. 41).

| Регрессия                                                                                                    |                                                         | ? <mark>- × -</mark> |
|----------------------------------------------------------------------------------------------------|---------------------------------------------------------|----------------------|
| Входные данные<br><u>В</u> ходной интервал Y:<br>В <u>х</u> одной интервал X:                                                                                                    | \$A\$2:\$A\$17 (5)<br>\$8\$2:\$C\$17 (5)                | ОКОтмена             |
| ✓ Метки ✓ Уровень надежности:                                                                                                    | Константа - ноль<br>95 %                                | <u>С</u> правка      |
| Параметры вывода<br>Выходной интервал:<br>Новый рабочий дист:<br>Новая рабочая книга<br>Остатки<br>Остатки<br>Станки<br>Стандартизованные остат<br>Нормальная вероятность<br>График <u>н</u> ормальной вероя | \$А\$42<br>График остатков<br>График подбора<br>атности |                      |

Рисунок 41 – Диалоговое окно инструмента Регрессия

| Регрессионная |         |
|---------------|---------|
| статистика    |         |
| Множествен-   |         |
| ный R         | 0,8325  |
| R-квадрат     | 0,6931  |
| Нормирован-   |         |
| ный R-квадрат | 0,6419  |
| Стандартная   |         |
| ошибка        | 456,765 |
| Наблюдения    | 15      |
| Π             | v       |

# Дисперсионный анализ

|             |          |            |         |         | Значимос  |          |
|-------------|----------|------------|---------|---------|-----------|----------|
|             | df       | SS         | MS      | F       | ть F      |          |
|             |          | 5653635,94 | 282681  |         |           |          |
| Регрессия   | 2        | 3          | 7,971   | 13,549  | 0,0008    |          |
|             |          | 2503610,45 | 208634  |         |           |          |
| Остаток     | 12       | 7          | ,2048   |         |           |          |
| Итого       | 14       | 8157246,4  |         |         |           |          |
|             | Коэффи-  | Стандарт-  | t-      | Р-      | Нижние    | Верхние  |
|             | циенты   | ная        | статис- | Значени | 95%       | 95%      |
|             |          | ошибка     | тика    | e       |           |          |
| Y-          |          |            |         |         |           |          |
| пересечение | 101,8239 | 748,636    | 0,136   | 0,894   | -1529,314 | 1732,962 |
| $X_1$       | 5,4056   | 1,796      | 3,009   | 0,011   | 1,492     | 9,319    |
| $X_2$       | 5,3421   | 2,7658     | 1,931   | 0,077   | -0,6843   | 11,368   |

# Рисунок 42 – Вывод итогов регрессионного анализа

Получим линейное уравнение множественной регрессии

$$y = 101,8239 + 5,4056x_1 + 5,3421x_2$$
.

Коэффициенты множественной регрессии показывают, что при увеличении фондовооруженности на 1 тыс. руб. стоимость валовой продукции в среднем повысится на 5,406 тыс. руб., а при увеличении энергообеспеченности на 1 л.с. в расчете на 100 га с/х угодий стоимость производства валовой продукции увеличится на 5, 342 тыс. руб.

В стандартизованной форме уравнение регрессии имеет вид:

$$t_{y}=\beta_{1}\cdot t_{x_{1}}+\beta_{2}t_{x_{2}},$$

где

$$t_{y} = \frac{y - \overline{y}}{\sigma_{y}}; t_{x_{1}} = \frac{x_{1} - \overline{x}_{1}}{\sigma_{x_{1}}}; t_{x_{2}} = \frac{x_{2} - \overline{x}_{1}}{\sigma_{x_{1}}}$$

Найдем β – коэффициенты, используя их связь с коэффициентами b, уравнения регрессии в нормальной форме:

$$\beta_i = b_i \cdot \frac{\sigma_{x_i}}{\sigma_y}$$

Имеем:

$$\beta_1 = b_1 \cdot \frac{\sigma_{x_1}}{\sigma_y} = 5,4056 \cdot \frac{80,9468}{763,3220} = 0,5732;$$

$$\beta_2 = b_2 \cdot \frac{\sigma_{x_2}}{\sigma_y} = 5,3421 \cdot \frac{52,5694}{763,3220} = 0,3679.$$

β – коэффициенты, можно также найти с помощью парных коэффициентов корреляции по формулам:

$$\beta_{1} = \frac{r_{yx_{1}} - r_{yx_{2}} \cdot r_{x_{1}x_{2}}}{1 - r_{x_{1}x_{2}}^{2}} = \frac{0,7731 - 0,6793 \cdot 0,5432}{1 - 0,5432^{2}} = 0,5732;$$
  
$$\beta_{2} = \frac{r_{yx_{2}} - r_{yx_{1}} \cdot r_{x_{1}x_{2}}}{1 - r_{x_{1}x_{2}}^{2}} = \frac{0,6793 - 0,7731 \cdot 0,5432}{1 - 0,5432^{2}} = 0,3679.$$

Линейное уравнение множественной регрессии в стандартизованном масштабе имеет вид:

$$t_y = 0,5732t_{x_1} + 0,3679t_{x_2}$$

По абсолютной величине β – коэффициентов можно сделать вывод об относительной силе влияния факторов на изменение результативного признака. На стоимость производства валовой продукции более сильное

влияние оказывает фондовооруженность одного работника, а влияние энергообеспеченности на результаты производства несколько ниже.

Средние коэффициенты эластичности находятся по формуле:

$$\mathcal{P}_{yx_i} = b_i \cdot \frac{x_i}{\overline{y}};$$

$$\Theta_{yx_1} = b_1 \cdot \frac{\overline{x}_1}{\overline{y}} = 5,4056 \cdot \frac{452,333}{3949,8} = 0,619;$$

$$\Theta_{yx_2} = b_2 \cdot \frac{\overline{x}_2}{\overline{y}} = 5,3421 \cdot \frac{262,6}{3949,8} = 0,355$$

Значит, при увеличении фондовооруженности 1 работника на 1 % выход валовой продукции на 100 га сельхозугодий увеличивается в среднем на 0, 619% при неизменности влияния второго фактора. Изменение энергообеспеченности предприятия на 1 % приводит к росту стоимости валовой продукции на 0,355%, при исключении влияния первого фактора

Коэффициенты частной корреляции определяются через парные коэффициенты корреляции по формулам:

$$r_{yx_{1}\cdot x_{2}} = \frac{r_{yx_{1}} - r_{yx_{2}} \cdot r_{x_{1}x_{2}}}{\sqrt{(1 - r_{yx_{2}}^{2}) \cdot (1 - r_{x_{1}x_{2}}^{2})}} = \frac{0,7731 - 0,6793 \cdot 0,5432}{\sqrt{(1 - 0,6793^{2})(1 - 0,5432^{2})}} = 0,6558$$
  
$$r_{yx_{2}\cdot x_{1}} = \frac{r_{yx_{2}} - r_{yx_{1}} \cdot r_{x_{1}x_{2}}}{\sqrt{(1 - r_{yx_{1}}^{2}) \cdot (1 - r_{x_{1}x_{2}}^{2})}} = \frac{0,6793 - 0,7731 \cdot 0,5432}{\sqrt{(1 - 0,7731^{2})(1 - 0,5432^{2})}} = 0,4871$$

$$r_{x_1x_2 \cdot y} = \frac{r_{x_1x_2} - r_{yx_1} \cdot r_{yx_2}}{\sqrt{(1 - r_{yx_1}^2) \cdot (1 - r_{yx_2}^2)}} = \frac{0,5432 - 0,7731 \cdot 0,6793}{\sqrt{(1 - 0,7731^2)(1 - 0,6793^2)}} = 0,0470.$$

Коэффициенты частной корреляции характеризуют тесноту связи между двумя переменными, исключив влияние третьей переменной. Значит связь между стоимостью валовой продукции и фондовооруженностью прямая и достаточно тесная, между стоимостью валовой продукции и энергообеспеченностью при исключении влияния фондовооруженности средняя. Связь между собой факторных признаков очень слабая.

Коэффициент множественной корреляции находится по формуле:

$$R_{yx_1x_2} = \sqrt{\beta_1 \cdot r_{yx_1} + \beta_2 r_{yx_2}} = \sqrt{0,6732 \cdot 0,7731 + 0,3679 \cdot 0,6793} = \sqrt{0,5205 + 0,2499} = \sqrt{0,7704} = 0,8777.$$

Более точный результат (без округлений) можно получить, согласно рисунка 42:

$$R = \sqrt{\frac{\sum(\bar{y} - \hat{y})^2}{\sum(y_i - \hat{y})^2}} = \sqrt{\frac{5653635,943}{8157246,4}} = \sqrt{0,6931} = 0,8325.$$

Величина коэффициента показывает, что связь между У, Х<sub>1</sub> и Х<sub>2</sub> довольно тесная, причем 69,3 % вариации стоимости валовой продукции объясняется вариацией фондовооруженности и энергообеспечености.

Оценим значимость уравнения регрессии и коэффициента R2 с помощью критерия F – Фишера. Фактически рассматривается нулевая гипотеза H<sub>0</sub>: R<sub>2</sub> =0(b<sub>1</sub>=b<sub>2</sub>=0) и альтернативная гипотеза H<sub>1</sub>: R<sub>2</sub>≠0 b<sub>1</sub>≠0, b<sub>2</sub>≠0).

Наблюдаемое или фактическое значение критерия находится по формуле:

$$F_{H} = \frac{R_{yx_{1}x_{2}}^{2}}{1 - R_{yx_{1}x_{2}}^{2}} : \frac{m}{n - m - 1},$$

где *m* – число факторов в линейном уравнении регрессии;

*n* – число единиц наблюдения.

$$F_{\mu} = \frac{0,6931}{1-0,6931} : \frac{2}{15-2-1} = 13,12.$$

При уровне значимости  $\alpha = 0.05$  и числе степеней свободы  $\kappa_1 = m = 2$ ,

 $\kappa_2$ =n-m-1=15-2-1=12 по таблице значений критерия F – Фишера критическое значения составляет 3,80, т.е.  $F_{\kappa p}$ =3,80. Сравниваем  $F_{\rm H}$  с  $F_{\kappa p}$ . Так как  $F_{\rm H} > F_{\kappa p}$ , то нулевую гипотезу о незначимости величины R<sup>2</sup> отклоним, т.е. уравнение множественной регрессии и R<sup>2</sup> статистически значимы.

В уравнении множественной регрессии не все факторы могут оказывать статистически существенное влияние на изменение результативного признака. Оценка значимости факторов в уравнении регрессии может быть дана с помощью частного F – критерия или критерия t – Стьюдента.

$$F_{\mu x_1} = \frac{R_{y x_1 x_2}^2 - r_{y x_2}^2}{1 - R_{y x_1 x_2}^2} \cdot \frac{n - m - 1}{1} = \frac{0,6931 - 0,6793^2}{1 - 0,6931} \cdot \frac{15 - 2 - 1}{1} = 8,772.$$
  

$$\Pi pu \ \alpha = 0,05, \ k_1 = 1, \ k_2 = 12, \ F_{\kappa p} = 4,75.$$

Так как  $F_{hx1} > F_{\kappa p}$ , то в уравнение регрессии целесообразно включение фактора  $x_1$  после  $x_2$ . Фактор  $X_1$  оказывает статистически значимое влияние на У.

$$F_{_{HX_2}} = \frac{R_{_{YX_1X_2}}^2 - r_{_{YX_1}}^2}{1 - R_{_{YX_1X_2}}^2} \cdot \frac{n - m - 1}{1} = \frac{0,6931 - 0,7731^2}{1 - 0,6931} \cdot \frac{15 - 2 - 1}{1} = 3,6131.$$

F<sub>нх2</sub> < F<sub>кр</sub> - это свидетельствует о статистической незначимости влияния фактора X<sub>2</sub> и нецелесообразности включения его в уравнение множественной регрессии. В данной задаче на стоимость валовой продукции статистически значимое влияние оказывает фондовооруженность одного работника.

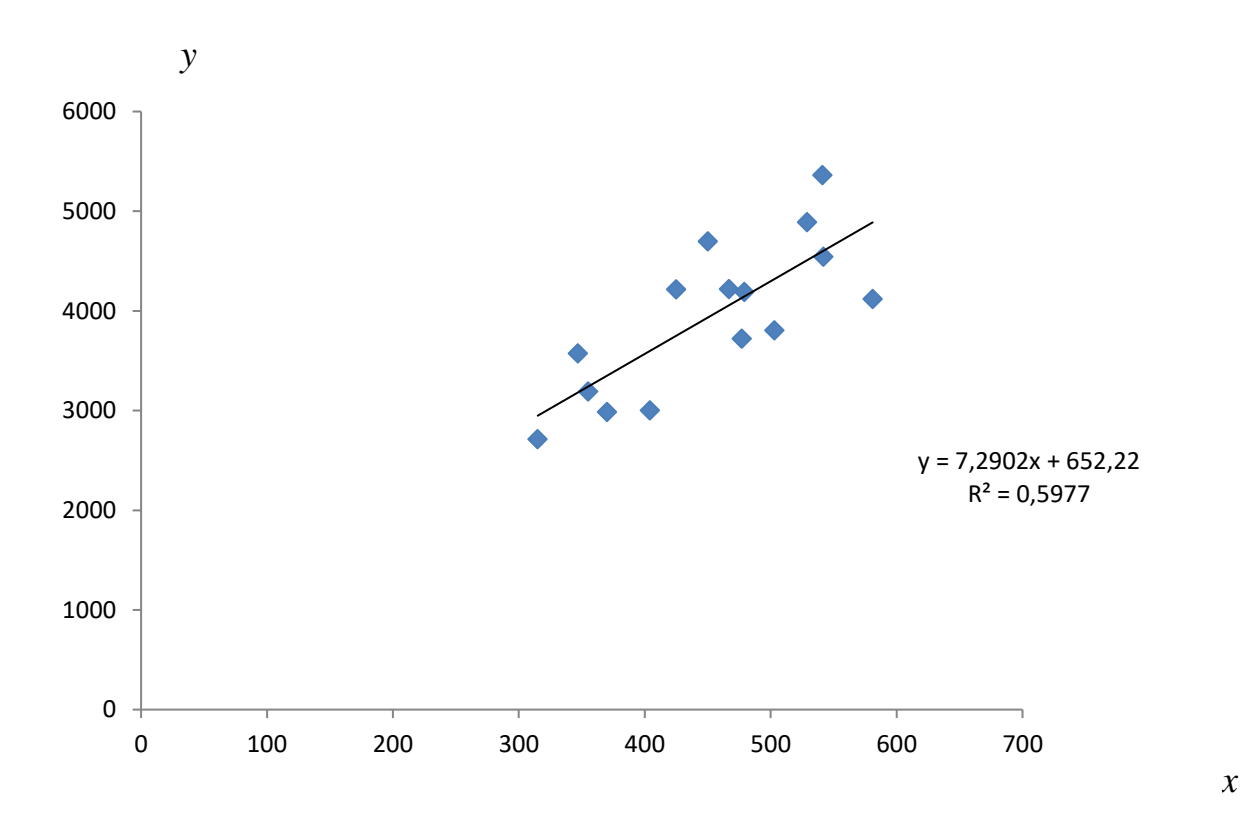

Рисунок 43 – Парное уравнение регрессии

Уравнение парной регрессии между Х<sub>1</sub> и У:

$$Y = 652,22 + 7,2902x_1$$
.

Значит, при увеличении фондовооруженности одного работника на 1 тыс. руб. производство валовой продукции увеличивается на 7, 29 тыс. руб.

Полученное уравнение объясняется 59,77 % различий в стоимости валовой продукции (что на 9,54 % меньше, чем уравнение с двумя факторами).

**Выборка**. Создаёт выборку случайным или периодическим (серийным) способом в предположении, что заданный диапазон является генеральной совокупностью.

Парный двухвыборочный тест для средних.

Двухвыборочный t - тест с одинаковыми дисперсиями.

Двухвыборочный t - тест с различными дисперсиями.

Двухвыборочный z- тест для средних.

Инструменты *Пакета анализа* 16-19 позволяют проверить существенность различий между двумя средними для совокупностей, заданных в двух диапазонах.

### Задания

По данным приложения А определить:

- параметры множественного уравнения регрессии в натуральной и стандартизованной форме;

- средние коэффициенты эластичности для каждого фактора;

- коэффициенты частной и множественной корреляции;
- общий и частные критерии F Фишера.

#### Вопросы для самоконтроля

- 1. Опишите возможности ввода информации.
- 2. Дисперсия, ее свойства и способы расчета.
  - 3. Как проводится дисперсионный анализ.
  - 4. Опишите возможности пакета анализа данных.

### ЛАБОРАТОРНАЯ РАБОТА № 4

### Анализ временных рядов в Excel 2007

**Цель работы:** ознакомиться с возможностями методик анализа временных рядов, получить навыки анализа данных с использованием Excel 2007.

### Теоретические сведения

Одной из важнейших задач статистики является изучение изменения экономических явлений во времени путем построения и анализа рядов динамики. **Ряд динамики** представляет собой численные значения статистического показателя в последовательные моменты или периоды времени.

В ряду динамики выделяют два элемента: периоды или моменты

времени (*t*) и соответствующие им количественные значения показателя, называемые уровнями ряда (*y<sub>t</sub>*). Если уровни ряда характеризуют значения показателя за определенный период времени, то ряд называется интервальным, а если на определенный момент времени – моментным. Уровни выражаются абсолютными, относительными и средними величинами.

**Пример 10** Рассмотрим задачу прогнозирования урожайности подсолнечника, при наличии данных с1975г по 2009г (за 35 лет), для этого рассмотрим ряд моделей и выберем ту из них, которая даёт наименьшую ошибку в 2010 году, хотя можно в качестве критерия отбора выбрать минимальную сумму модулей ошибок точек или минимальную дисперсию для последних k-точек и т. д. - в конечном счете, вид лучшего критерия мы узнаем только в 2010 году.

Предполагая, что тенденция изменения урожайности не изменится в ближайшие годы, для прогноза экстраполируем выбранную модель для первых 3-5 лет после 2009 года. Используя мастер диаграмм, получим график ряда динамики урожайности (рис. 44).

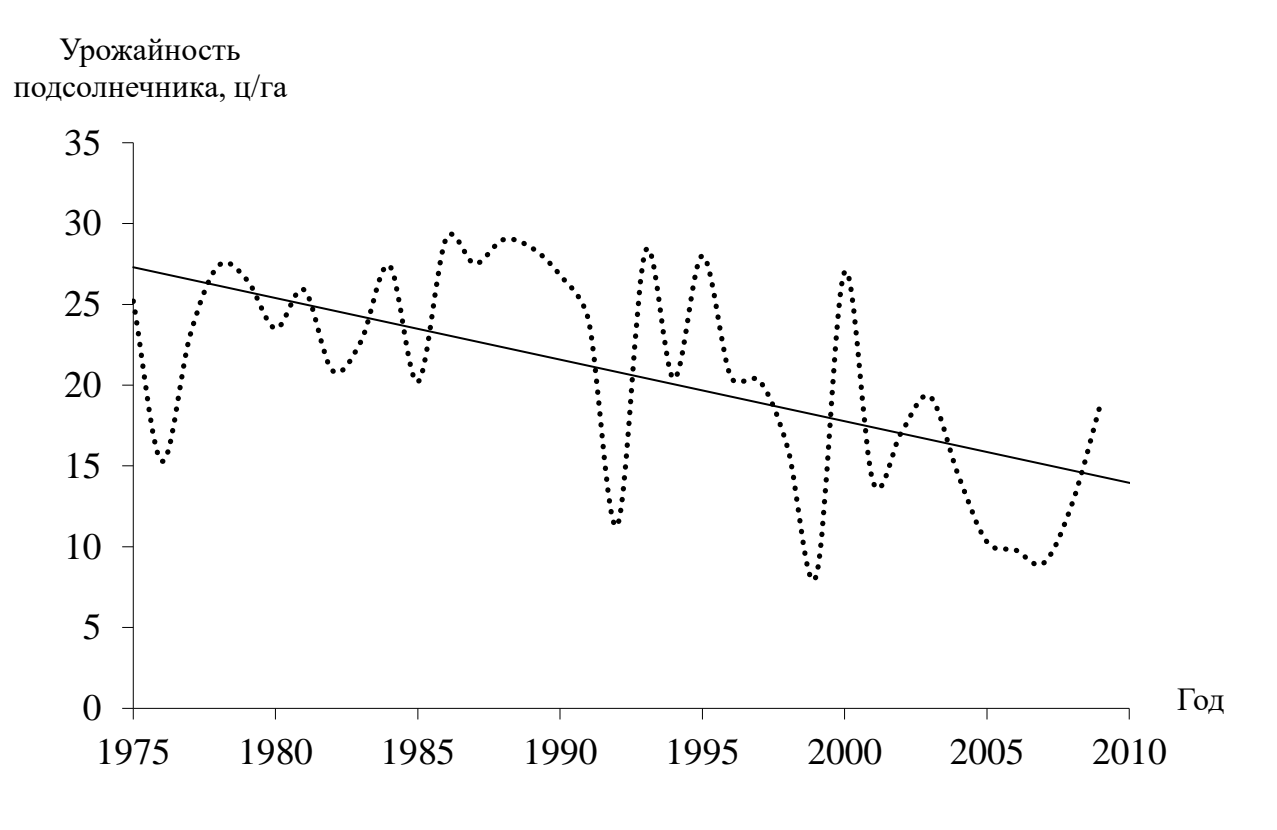

Рисунок 44 – Динамика урожайности подсолнечника

Для аналитического выравнивания и прогноза по уравнению прямой У<sub>t</sub>= a<sub>0</sub>+bt можно использовать в категории Статистические следующие функции (причём для отсчёта времени перейдём к условным годам t:1,2,...,35) (рис. 45):

a) ПРЕДСКАЗ (выделим диапазон D2:D40 и в ячейку D2 введём формулу массива: {=ПРЕДСКАЗ (B2:B40;C2:C36;B2:B36)});

б) ТЕНДЕНЦИЯ (выделим диапазон E36:E40 и в ячейку E36 введём формулу массива: {=ТЕНДЕНЦИЯ(C2:C36;B2:B36;B36:B40;1)});

в) ЛИНЕЙН - позволяет получить коэффициенты уравнения регрессии помощью МНК, которые можно использовать в формуле для выравнивания и прогноза.

Для аналитического выравнивания по уравнению экспоненты у=b\*m<sup>x</sup>:

a) РОСТ (используется для предсказания или выравнивания по экспоненциальной кривой, выделим диапазон F2:F40 и введём формулу массива {=POCT(C2: C36;B2:B36;B2:B40;1)});

б) ЛГРФПРИБЛ может использоваться аналогично ЛИНЕЙН.

Самый простой способ прогнозирования на основе линейного или экспоненциального тренда заключается в использовании контекстного меню. Необходимо: 1) выделить диапазон данных; 2)при нажатой правой клавише мыши, протащить маркер заполнения на необходимый период прогнозирования; 3) в открывшемся контекстном меню выбрать вид приближения: Линейное, Экспоненциальное, Прогрессия (рис. 46).

|     | D    | 2 • (*           | <i>f</i> <sub>x</sub> {=ПР | ЕДСКАЗ(В2:В4 | 0;C2:C36;B2: | B36)}       |
|-----|------|------------------|----------------------------|--------------|--------------|-------------|
|     |      |                  |                            |              |              |             |
| - 4 | Α    | В                | С                          | D            | E            | F           |
|     | год  | Порядковый номер | Урожайность                | ПРЕДСКАЗ     | тенденция    | POCT        |
|     |      | года, t          | подсолнечника,             |              |              |             |
| 1   |      |                  | ų/ra                       | ļ            | ļ            |             |
| 2   | 1975 | 1                | 25,2                       | 27,29571429  | <u> </u>     | 28,3618191  |
| 3   | 1976 | 2                | 15,3                       | 26,91462185  | [            | 27,75293051 |
| 4   | 1977 | 3                | 23,1                       | 26,53352941  |              | 27,15711391 |
| 5   | 1978 | 4                | 27,4                       | 26,15243697  |              | 26,57408865 |
| 6   | 1979 | 5                | 26,5                       | 25,77134454  |              | 26,00358013 |
| 7   | 1980 | 6                | 23,5                       | 25,3902521   |              | 25,44531963 |
| 8   | 1981 | 7                | 25,9                       | 25,00915966  |              | 24,8990442  |
| 9   | 1982 | 8                | 20,9                       | 24,62806723  |              | 24,36449655 |
| 10  | 1983 | 9                | 22,7                       | 24,24697479  |              | 23,84142488 |
| 00  | 2005 | 04               | 40.0                       | 45.00004440  | 1            | 44 70000000 |
| 32  | 2005 | 31               | 10,3                       | 15,80294118  |              | 14,79030229 |
| 33  | 2006 | 32               | 9,8                        | 15,48184874  |              | 14,4/2//518 |
| 34  | 2007 | 33               | 9                          | 15,1007563   |              | 14,16206494 |
| 30  | 2000 | 34               | 12,7                       | 14,71300367  | 44.00057440  | 13,00002021 |
| 30  | 2009 | 30               | 18,9                       | 14,3385/143  | 14,3385/143  | 13,00051279 |
| 37  | 2010 | 36               |                            | 13,95747899  | 13,95747899  | 13,26938754 |
| 38  | 2011 | 37               |                            | 13,57638655  | 13,57638655  | 12,98451235 |
| 39  | 2012 | 38               |                            | 13,19529412  | 13,19529412  | 12,70575303 |
| 40  | 2013 | 39               |                            | 12,81420168  | 12,81420168  | 12,43297828 |

Рисунок 45 - Результаты линейной и экспоненциальной экстраполяции

Замечание. Все приведённые выше формулы можно (даже нужно) вводить не в ручную, а используя, МАСТЕР ФУНКЦИЙ, категорию Статистические; так как рассматриваемые выше формулы обрабатывают массивы данных, то после их введения необходимо нажать Ctrl + Shift + Enter.

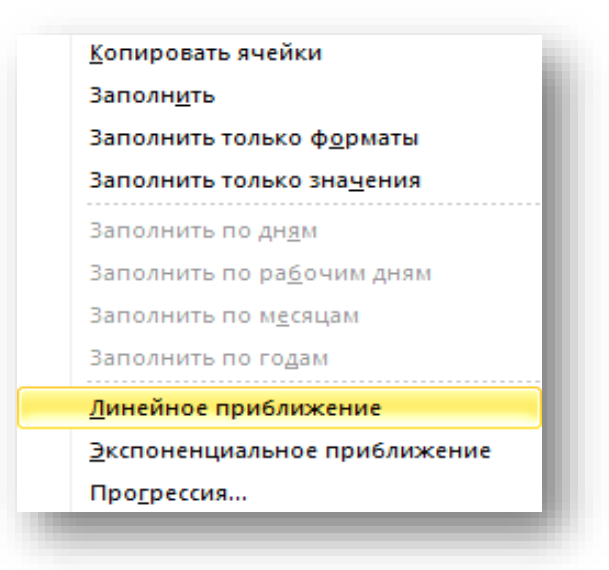

Рисунок 46 -

Контекстное

меню для экстраполяции

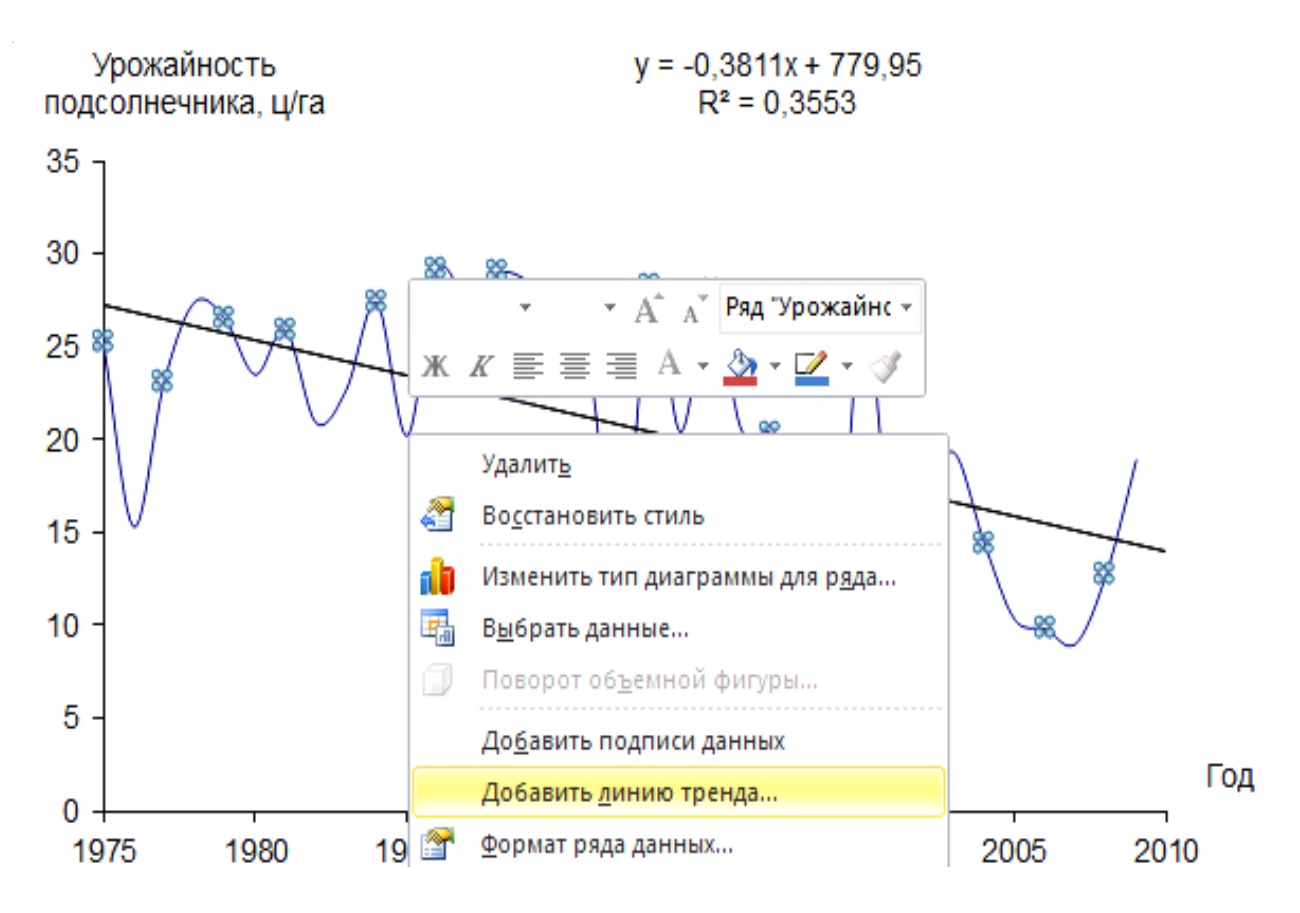

Рисунок 47 - Контекстное меню выделенных точек наблюдений

Важным методом анализа временных рядов в Excel являются диаграммы. Выделим на (рис.47) щелчком левой клавиши мыши маркеры наблюдений урожайности подсолнечника по годам; с помощью правой клавиши откроем контекстное меню (рис.48) и выберем одну из перечисленных линий трендов (рис.48):

Линейная, Логарифмическая, Полиномиальная, Степенная, Экспоненциальная, Линейная фильтрация (Скользящая средняя).

Рисунок 48 - Диалоговое окно выбора линии тренда

После выбора одного из трендов, например, линейного - отметим «показывать уравнение на диаграмме» и «поместить на диаграмму коэффициент достоверности аппроксимации (R^2) (рис. 49).

Можно выбрать название (назвать тренд самостоятельно) или оставить автоматически предлагаемое Excel; для прогноза согласно выбранной линии тренда на 5 лет вперёд выберем соответствующее значение в диалоговом окне;

Для отображения на диаграмме уравнения тренда и коэффициента

детерминации отметим соответствующие элементы вкладки Параметры (рис. 48). Далее выберем ОК.

При выборе других типов линии тренда получим рис.49.

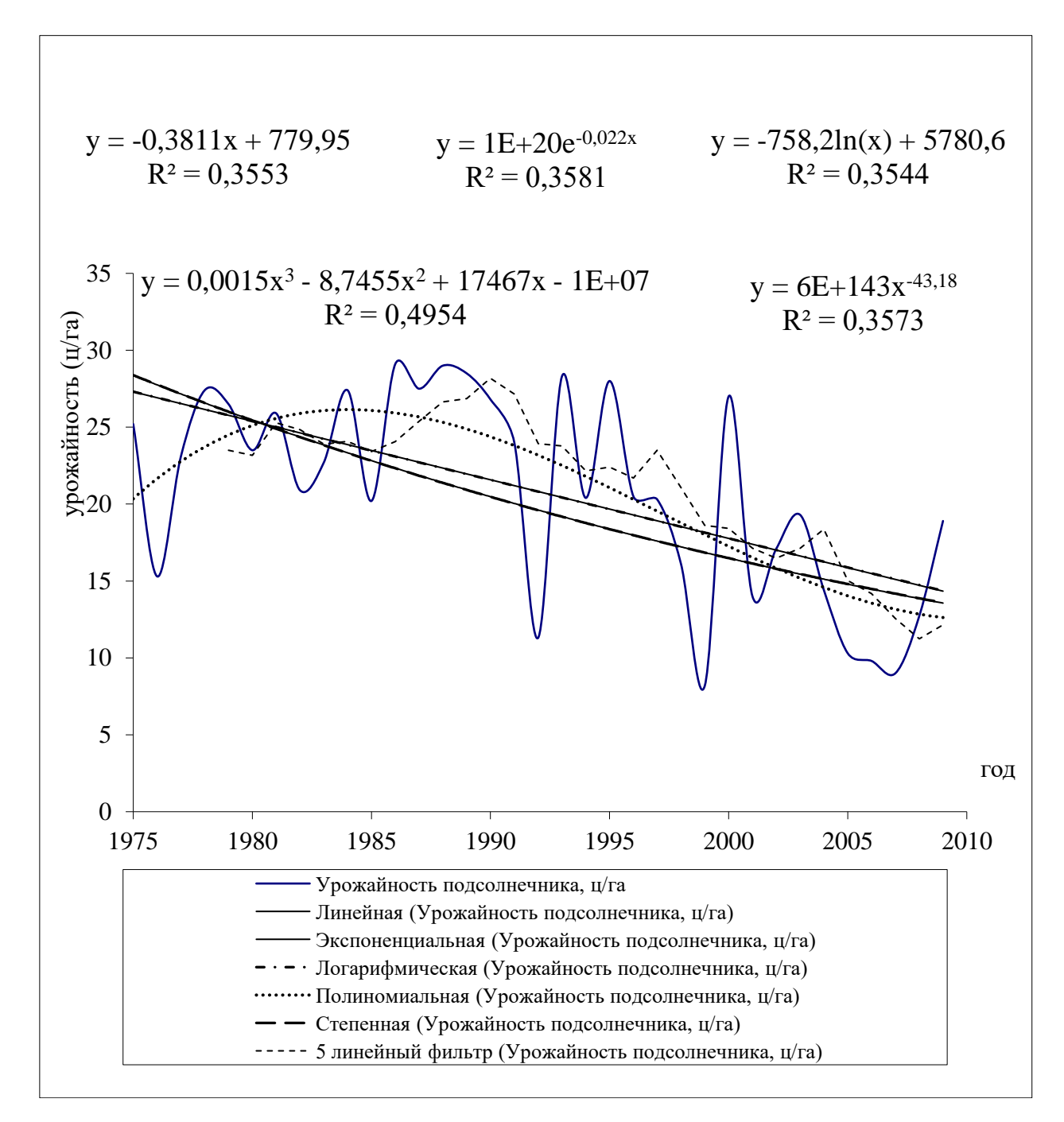

Рисунок 49 - Линии тренда

Рассмотрим другие типы моделей (рис.50).

Прогноз по уравнению третьей степени можно получить, используя рисунок расположенный ранее: Y=  $0,0015*T^3 - 8,7017*T^2 + +17292*T - 1E+07$ , где T год. Но лучше (так как погрешность расчётов меньше) Y= $0,0015*t^3 - 0,102*t^2 + 1,6043*t + 18,838$ , где t - порядковый номер года (для прогноза на 2010 - 2013 годы, t=36,37,38,39).

Выравнивание и прогноз по CC - скользящим средним проведём с использованием пакета анализа (инструмент Скользящее среднее).

Взвешенную скользящую среднюю (ВСС) для 5 точек определим для полинома 3 степени (модуль 4) по формуле:

$$z_0 = \frac{1}{35}(-3z_{-2} + 12z_{-1} + 17z_0 + 12z_1 - 3z_2)$$

Для прогнозирования и определения последних 2-х точек, которые нельзя получить с использованием ВСС, с помощью контекстного меню можно определить уравнение полинома третьей степени по последним 5 точкам (предварительно изобразив их на отдельной диаграмме):  $y = 0.2333^3 - 0.8214k^2 - 0.1548k + 11.14$ , где k - порядковый номер года (для прогноза на 2000-2003 годы k=6,7,8,9).

|      | A    | В      | C          | D                 | E      | F F    | G      | н          |        | J          | K                       | L                | I M |
|------|------|--------|------------|-------------------|--------|--------|--------|------------|--------|------------|-------------------------|------------------|-----|
|      | Год  | Подсол | Прогноз по | Прогноз по        | CC     | CC     | CC     | СС 11точек | BCC    |            |                         |                  |     |
|      |      | нечник | линейному  | уравнению         | Зточки | 4точки | 5точек |            | 5точек |            |                         |                  |     |
|      |      |        | уравнению  | полинома Зстепени |        |        |        |            |        |            |                         |                  |     |
| 1    |      |        |            |                   |        |        |        |            |        |            |                         |                  |     |
| 2    | 1975 | 25,2   | 23,5       | 20,3              | -      | -      | -      | -          | -      |            |                         |                  |     |
| 3    | 1976 | 15,3   | 23,1       | 21,7              | -      | -      | -      | -          | -      | 20,0       |                         |                  |     |
| 4    | 1977 | 23,1   | 22,7       | 22,8              | 21,2   | -      | -      | -          | 21,4   | 1 18,0 1   |                         |                  | /   |
| 5    | 1978 | 27,4   | 22,3       | 23,7              | 21,9   | 22,8   | -      | -          | 27,0   | 14:0 -     |                         |                  |     |
| 6    | 1979 | 26,5   | 21,9       | 24,5              | 25,7   | 23,1   | 23,5   | -          | 26,1   | 1 12,0 -   | -                       |                  |     |
| 7    | 1980 | 23,5   | 21,6       | 25,1              | 25,8   | 25,1   | 23,2   | -          | 25,2   |            |                         | -                |     |
| 8    | 1981 | 25,9   | 21,2       | 25,6              | 25,3   | 25,8   | 25,3   | -          | 23,6   | 1 6.0 -    |                         |                  |     |
| 9    | 1982 | 20,9   | 20,8       | 25,9              | 23,4   | 24,2   | 24,8   | -          | 22,5   | 1 281      |                         |                  |     |
| 10   | 1983 | 22,7   | 20,4       | 26,1              | 23,2   | 23,3   | 23,9   | -          | 23,6   | ] ō;ŏ 🗕    |                         |                  |     |
| 11   | 1984 | 27,4   | 20,0       | 26,1              | 23,7   | 24,2   | 24,1   | -          | 23,7   | ] 0        | 2                       | 4                | 6   |
| 12   | 1985 | 20,2   | 19,7       | 26,1              | 23,4   | 22,8   | 23,4   | 23,5       | 24,9   | v = 0,2333 | x <sup>3</sup> - 0,8214 | x <sup>2</sup> - |     |
| 13   | 1986 | 29,1   | 19,3       | 25,9              | 25,6   | 24,9   | 24,1   | 23,8       | 25,7   | 0,154      | Bx + 11,14              |                  |     |
| 14   | 1987 | 27,5   | 18,9       | 25,7              | 25,6   | 26,1   | 25,4   | 24,9       | 29,1   | 1          |                         |                  |     |
| 15   | 1988 | 29,0   | 18,5       | 25,3              | 28,5   | 26,5   | 26,6   | 25,5       | 28,5   | 1          |                         |                  |     |
| 16   | 1989 | 28,5   | 18,1       | 24,9              | 28,3   | 28,5   | 26,9   | 25,6       | 28,6   | 1          |                         |                  |     |
| 17   | 1990 | 26,8   | 17,8       | 24,4              | 28,1   | 28,0   | 28,2   | 25,6       | 27,6   | 1          |                         |                  |     |
| 18   | 1991 | 24,0   | 17,4       | 23,8              | 26,4   | 27,1   | 27,2   | 25,6       | 19,9   | 1          |                         |                  |     |
| 19   | 1992 | 11,3   | 17,0       | 23,2              | 20,7   | 22,7   | 23,9   | 24,3       | 19,4   | 1          |                         |                  |     |
| 20   | 1993 | 28,3   | 16,6       | 22,5              | 21,2   | 22,6   | 23,8   | 25,0       | 20,2   | 1          |                         |                  |     |
| 21   | 1994 | 20,4   | 16,2       | 21,8              | 20,0   | 21,0   | 22,2   | 24,8       | 26,5   | 1          |                         |                  |     |
| 22   | 1995 | 28,0   | 15,8       | 21,1              | 25,6   | 22,0   | 22,4   | 24,8       | 23,5   | 1          |                         |                  |     |
| 23   | 1996 | 20,5   | 15,5       | 20,3              | 23,0   | 24,3   | 21,7   | 24,9       | 23,4   | 1          |                         |                  |     |
| 24   | 1997 | 20,3   | 15,1       | 19,5              | 22,9   | 22,3   | 23,5   | 24,1       | 19,3   |            |                         |                  |     |
| 25   | 1998 | 16,1   | 14,7       | 18,8              | 19,0   | 21,2   | 21,1   | 23,0       | 13,5   |            |                         |                  |     |
| 26   | 1999 | 8,2    | 14,3       | 18,0              | 14,9   | 16,3   | 18,6   | 21,1       | 15,8   | 1          |                         |                  |     |
| 27   | 2000 | 27,0   | 13,9       | 17,3              | 17,1   | 17,9   | 18,4   | 21,0       | 17,9   |            |                         |                  |     |
| 28   | 2001 | 14,0   | 13,6       | 16,5              | 16,4   | 16,3   | 17,1   | 19,8       | 19,6   |            |                         |                  |     |
| 29   | 2002 | 17,1   | 13,2       | 15,8              | 19,4   | 16,6   | 16,5   | 19,2       | 16,2   |            |                         |                  |     |
| 30   | 2005 | 10.3   | 12.0       | 14.0              | 14.7   | 15.3   | 15.0   | 17.7       | 10.9   | 1          | 1                       |                  |     |
| 32   | 2005 | 9.8    | 12,0       | 14,0              | 14,7   | 13,5   | 14.2   | 16.1       | 9.1    | 4          |                         |                  |     |
| 3/   | 2000 | 9,0    | 11.7       | 13.0              | 9.7    | 10.9   | 12.6   | 15.0       | 9.6    | 4          |                         |                  |     |
| 36   | 2007 | 12.7   | 10.9       | 12.8              | 10.5   | 10,5   | 11.2   | 14.4       | 12.3   | 4          |                         |                  |     |
| 36   | 2000 | 18.9   | 10,5       | 12,0              | 13.5   | 12.6   | 12.1   | 14,4       | 19.0   | 4          |                         |                  |     |
| 37   | 2005 | 13.3   | 10,5       | 12,0              | 15,0   | 13.5   | 12,1   | 15.1       | 31.0   |            |                         |                  |     |
| 30   | 2010 | 13,0   | 9.7        | 12,5              | 15,0   | 14.5   | 13.4   | 13.8       | 49.8   | 1          |                         |                  |     |
| 30   | 2012 | 12.7   | 9.1        | 12,5              | 13,1   | 14,5   | 14.1   | 13,0       | 76.8   | 1          |                         |                  |     |
| - 33 | 2012 | 12,1   | 3,4        | 12,0              | 10,0   | 14,0   | 14,1   | 13,1       | 10,0   |            |                         |                  |     |
| 40   | 2013 | 12,4   | 9,0        | 12,9              | 12,7   | 12,8   | 14,1   | 13,3       | 113,3  | 1          |                         |                  |     |

Рисунок 50 - Прогнозирование по линиям тренда

В качестве модели прогноза целесообразно выбрать модель, имеющую наименьшую ошибку в последней точке (у нас это модель линейной зависимости и 11- летней скользящей средней), исходя из предположения о сохранении тенденции в дальнейшем.

Проверим автокорреляцию временного ряда (корреляцию между

соседними значениями ряда, то есть, влияют ли предыдущие значения на последующие).

Для этого расположим рядом пять столбцов урожайности, сдвинутых каждый относительно предыдущего на единицу (в случае предположения о стационарности ряда смещённые данные каждого столбца можно перенести в его начало).

В результате применения инструмента Корреляция (Пакет анализа) получим корреляционную матрицу (табл. 15).

|           | Столбец 1  | Столбец 2  | Столбец 3 | Столбец 4 | Столбец 5 |
|-----------|------------|------------|-----------|-----------|-----------|
| Столбец 1 | 1          |            |           |           |           |
| Столбец 2 | 0,39447398 | 1          |           |           |           |
| Столбец 3 | 0,4662682  | 0,39447398 | 1         |           |           |
| Столбец 4 | 0,3200895  | 0,4662682  | 0,394474  | 1         |           |
| Столбец 5 | 0,19072011 | 0,3200895  | 0,4662682 | 0,394474  | 1         |

Таблица 15 - Корреляционная матрица

Очевидно, что уравнение авторегрессии будет иметь вид:

 $Y_t = a_0 + a_1 Y_{t-1} + a_2 Y_{t-2}$ 

Так как соответствующие коэффициенты автокорреляции значительно отличны от нуля по сравнению с другими. Его легко построить, используя аппарат регрессионного анализа (однако, результат будет не совсем достоверным потому, что не выполняется пятое условие применимости МНК - отсутствие автокорреляции (модуль 4), адекватное решение можно получить, решая систему уравнений Юла - Уокера [6]).

Рассмотрим получение основных параметров распределения на примере урожайности подсолнечника (ц/га).

Выполним команду Анализ данных - Описательная статистика, заполним параметры диалогового окна (при уровне значимости α=0,05). В результате получим первые два столбца табл. 16, в третьем столбце нами указаны принятые обозначения для статистик.

Таблица 16 - Описательная статистика

| Урожайность подсолнечника, ц/га |              | Принятые обозначения                                    |
|---------------------------------|--------------|---------------------------------------------------------|
| Среднее                         | 20,81714286  | $\overline{X} = \sum x_i n_i / n$                       |
| Стандартная ошибка              | 1,10738913   | $S_{\overline{X}} = S / \sqrt{n}$                       |
| Медиана                         | 20,9         | Me                                                      |
| Мода                            | 27,4         | Мо                                                      |
| Стандартное отклонение          | 6,551402441  | S                                                       |
| Дисперсия выборки               | 42,92087395  | $S^{2} = \sum (x_{i} - \overline{X})^{2} n_{i} / (n-1)$ |
| Эксцесс                         | -1,015633106 | Ex                                                      |
| Асимметричность                 | -0,479752816 | Sk                                                      |
| Интервал                        | 20,9         | W=xmax - xmin                                           |
| Минимум                         | 8,2          | xmin                                                    |
| Максимум                        | 29,1         | xmax                                                    |
| Сумма                           | 728,6        | Σxi                                                     |
| Счет                            | 35           | n=Σni                                                   |
| Наибольший(1)                   | 29,1         | -                                                       |
| Наименьший(1)                   | 8,2          | -                                                       |
| Уровень надежности(95,0%)       | 2,250483999  | $\Delta = t_{\alpha;n-1} S_{\overline{X}}$              |

Проведем выравнивание по ряду Фурье для кукурузы (z<sub>t</sub>).

Предварительно введя данные и перейдя к условным годам, введём формулы (рис. 51):

C2:=(ATAN(1)\*8/35)\*(A2-1);

D2:=COS(C2)\*B2; E2:=COS(2\*C2)\*B2;

F2:=COS(3\*C2)\*B2; G2:=COS(4\*C2)\*B2;

H2:=SIN(C2)\*B2; I2:=SIN(2\*C2)\*B2;

J2:=SIN(3\*C2)\*B2; K2:=SIN(4\*C2)\*B2.

Формулу в ячейке C2 скопируем для диапазона C3:C42 (последние пять ячеек соответствуют пяти годам (2000-2004) на которые мы будем давать прогноз); формулы диапазона D2:K2 можно выделить и протащив мышью маркер заполнения скопировать для диапазона C3:K36.

Просуммируем элементы диапазонов B2:B36 и D2:K36 по столбцам (для этого достаточно выделить диапазон и нажать Σ - автосумма).

Введём в ячейке В38 "=В37/35", а в D38 "=(2/35)\*D37" и скопируем последнюю формулу для диапазона Е38:К38, в результате получим коэффициенты разложения Фурье:

$$z_{t} = a_{0} + \sum_{j=1}^{k} (a_{j} \cos jt + b_{j} \sin jt)$$

(в настоящем примере рассматривается k = 4 – четыре гармоники), где

$$a_0 = \frac{1}{n} \sum_{t=1}^{n} z_t, \ a_j = \frac{2}{n} \sum_{t=1}^{n} z_t \cos jt, \ b_j = \frac{2}{n} \sum_{t=1}^{n} z_t \sin jt$$

|    | Α  | В           | С     | D        | E       | F       | G       | Н       |         | J       | K       | L      |
|----|----|-------------|-------|----------|---------|---------|---------|---------|---------|---------|---------|--------|
| 1  | n  | Кукуруза    | t     | cost     | cos2t   | cos3t   | cos4t   | sint    | sin2t   | sin3t   | sin4t   | у      |
| 2  | 1  | 70,3        | 0,000 | 70,300   | 70,300  | 70,300  | 70,300  | 0,000   | 0,000   | 0,000   | 0,000   | 47,428 |
| 3  | 2  | 44,2        | 0,180 | 43,490   | 41,382  | 37,943  | 33,286  | 7,892   | 15,531  | 22,670  | 29,081  | 53,175 |
| 4  | 3  | 48,4        | 0,359 | 45,314   | 36,449  | 22,935  | 6,497   | 17,007  | 31,844  | 42,621  | 47,962  | 52,411 |
| 5  | 4  | 50,9        | 0,539 | 43,695   | 24,120  | -2,284  | -28,041 | 26,107  | 44,822  | 50,849  | 42,480  | 45,434 |
| 6  | 5  | 40,3        | 0,718 | 30,349   | 5,410   | -22,201 | -38,848 | 26,515  | 39,935  | 33,633  | 10,721  | 35,153 |
| 7  | 6  | 22,5        | 0,898 | 14,029   | -5,007  | -20,272 | -20,272 | 17,591  | 21,936  | 9,762   | -9,762  | 25,855 |
| 8  | 7  | 20          | 1,077 | 9,477    | -11,018 | -19,919 | -7,861  | 17,612  | 16,691  | -1,793  | -18,391 | 21,356 |
| 9  | 8  | 16,3        | 1,257 | 5,037    | -13,187 | -13,187 | 5,037   | 15,502  | 9,581   | -9,581  | -15,502 | 23,374 |
| 10 | 9  | 34,6        | 1,436 | 4,644    | -33,353 | -13,599 | 29,702  | 34,287  | 9,205   | -31,816 | -17,746 | 30,869 |
| 11 | 10 | 56,9        | 1,616 | -2,553   | -56,671 | 7,638   | 55,986  | 56,843  | -5,100  | -56,385 | 10,160  | 40,631 |
| 12 | 11 | 20,5        | 1,795 | -4,562   | -18,470 | 12,782  | 12,782  | 19,986  | -8,895  | -16,028 | 16,028  | 48,822 |
| 13 | 12 | 65,9        | 1,975 | -25,900  | -45,541 | 61,698  | -2,957  | 60,597  | -47,632 | -23,156 | 65,834  | 52,732 |
| 30 | 29 | 52,7        | 5,027 | 16,285   | -42,635 | -42,635 | 16,285  | -50,121 | -30,976 | 30,976  | 50,121  | 39,832 |
| 31 | 30 | 11,9        | 5,206 | 5,639    | -6,556  | -11,852 | -4,677  | -10,479 | -9,931  | 1,067   | 10,942  | 32,228 |
| 32 | 31 | 30,1        | 5,386 | 18,767   | -6,698  | -27,119 | -27,119 | -23,533 | -29,345 | -13,060 | 13,060  | 24,702 |
| 33 | 32 | 32,9        | 5,565 | 24,776   | 4,416   | -18,125 | -31,714 | -21,646 | -32,602 | -27,457 | -8,753  | 20,201 |
| 34 | 33 | 35,7        | 5,745 | 30,647   | 16,917  | -1,602  | -19,667 | -18,311 | -31,437 | -35,664 | -29,794 | 21,013 |
| 35 | 34 | 6,2         | 5,924 | 5,805    | 4,669   | 2,938   | 0,832   | -2,179  | -4,079  | -5,460  | -6,144  | 27,482 |
| 36 | 35 | 24,6        | 6,104 | 24,205   | 23,031  | 21,118  | 18,526  | -4,392  | -8,644  | -12,617 | -16,185 | 37,547 |
| 37 | 36 | 1558        | 6,283 | -232,344 | 93,608  | 122,577 | 67,146  | -55,895 | 106,688 | 28,242  | 144,008 | 47,428 |
| 38 | 37 | 44,51428571 | 6,463 | -13,277  | 5,349   | 7,004   | 3,837   | -3,194  | 6,096   | 1,614   | 8,229   | 53,175 |
| 39 | 38 | a0          | 6,642 | a1       | a2      | a3      | a4      | b1      | b2      | b3      | b4      | 52,411 |
| 40 | 39 |             | 6,822 |          |         |         |         |         |         |         |         | 45,434 |
| 41 | 40 |             | 7,001 |          |         |         |         |         |         |         |         | 35,153 |
| 42 | 41 |             | 7,181 |          |         |         |         |         |         |         |         | 25,855 |

Рисунок 51 - Экстраполяция урожайности кукурузы (по ряду Фурье)

В ячейку L2 введем формулу (\*), которая у нас будет иметь вид:

"=\$B\$38+\$D\$38\*COS(C2)+\$E\$38\*COS(C2\*2)+\$F\$38\*COS(C2\*3)+\$G\$ 38\*COS

(C2\*4)+\$H\$38\*SIN(C2)+\$I\$38\*SIN(2\*C2)+\$J\$38\*SIN(3\*C2)+\$K\$38\*SIN(4\*C 2)".

Скопируем формулу из L2 для диапазона L3:L42, в результате в диапазоне L2:L36 получим аппроксимацию с помощью ряда Фурье (1972-2006 гг.), а в диапазоне L37:L42 - прогноз (экстраполяцию) (2008-2012 гг.) (рис. 51).

Построим графики наблюдений (урожайности кукурузы) и её аппроксимации с помощью ряда Фурье. Для этого используем кнопку Мастер диаграмм, расположенную на панели инструментов Стандартная. Выберем График с маркерами, введём диапазоны соответствующих значений (чтобы подписи оси X были годами необходимо ввести ссылку ("Подписи оси X") на диапазон, содержащий соответствующие года.

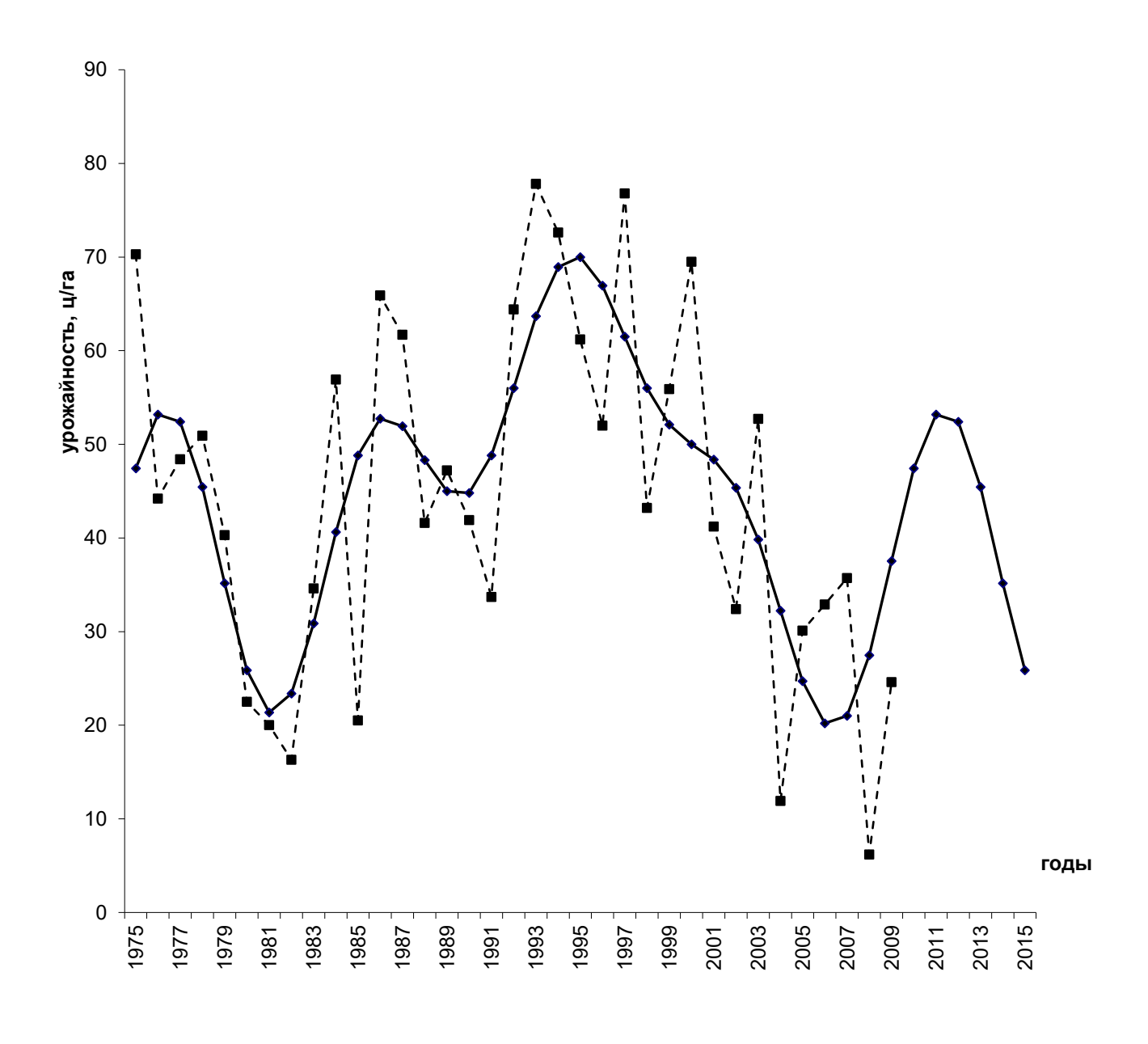

→ z(t)=44,514-13,277cost+5,349cos2t+7,004cos3t+3,837cos4t- - - - Фактическая урожайность 3,194sint++6,096sin2t+1,614sin3t+8,229sin4t

Рисунок 52 – Динамика урожайности кукурузы на зерно в ОАО «Заря»

### Задание

По данным приложения провести анализ и прогнозирование временных рядов с использованием различных моделей. Сделать вывод.

### Вопросы для самоконтроля

1. С какой целью проводится анализ временных рядов.

2. Как может быть выявлена основная тенденция в изменениях уровней временных рядов.

3. Как выполнить прогноз на будущее с помощью Excel 2007.

4. Что понимается под интерполяцией и экстраполяцией.

# ЛАБОРАТОРНАЯ РАБОТА № 5

### Финансовые вычисления в Excel 2007

**Цель работы:** Дать целостную концепцию количественного финансового анализа условий и результатов финансово-кредитных и коммерческих сделок, связанных с предоставлением денег в долг.

### Теоретические сведения

Финансово-экономические расчеты - это область знаний, в которой излагается методология количественного финансового анализа условий и результатов финансово-кредитных и коммерческих сделок. Они представляют собой совокупность методов и приемов определения изменения стоимости денег, происходящего вследствие их возвратного движения. Процент рассматривается как плата за пользование заемными средствами, так и показатель доходности любого вложения капитала.

Существует два метода начисления процентов: декурсивный и антисипативный.

**Пример 11** Расчет наибольшей суммы кредита, который, может Вам выдать банк, проводится по формуле

60

Максимальный кредит =  $\frac{3 a p a f o t t h a s n a t a \times c p o k k k k k e g u t a (mec) \times 0,6}{1 + \frac{(c p o k k k k e g u t a (mec) + 1) \times n p o u e t t . c t . 2 \times 12 \times 100}$ 

1) У Вас заработная плата 25000 руб. Найдите наибольшую сумму кредита. Заполним лист Excel

|   | A                      | В                                     |
|---|------------------------|---------------------------------------|
| 1 | заработная плата, руб. | 25000                                 |
| 2 | срок кредита, мес.     | 60                                    |
| 3 | процентная ставка, %   | 19                                    |
| 4 |                        |                                       |
|   | Максимальная сумма     |                                       |
| 5 | кредита                | =(B1*B2*0,6)/(1+(B2+1)*B3/(2*12*100)) |

В результате получим, что наибольшая сумма кредита на пять лет 606912 руб.

2) Найдем необходимую ежемесячную заработную плату для получения кредита 1000000 руб. на три года. Для этого изменим срок кредита на 36 мес., на вкладке Данные в группе Работа с данными выберем команду Анализ «что-если», а затем – в списке пункт Подбор параметра и заполним параметры диалогового окна.

| Подбор параметра                 | 8 23    |
|----------------------------------|---------|
| Установить в <u>я</u> чейке:     | \$B\$5  |
| Зна <u>ч</u> ение:               | 1000000 |
| <u>И</u> зменяя значение ячейки: | \$B\$1  |
| ОК                               | Отмена  |

В результате получим необходимую заработную плату в размере 41192,12 руб.

**Пример 12** 01.03.2010г. Вы хотите взять в банке «АЛЬФА» кредит 100 000 руб. на неотложные нужды под 17 % годовых на 5 лет. Составьте примерный график платежей по кредиту и дайте на его основе оценку эффективной кредитной ставки.

Заполните на лист Excel согласно рисунку 53. Обратите внимание:

|    | D2 •                      | f <sub>x</sub> 01.03.2010   | 0                                       |                                      |                                 |                                           |                                                          |
|----|---------------------------|-----------------------------|-----------------------------------------|--------------------------------------|---------------------------------|-------------------------------------------|----------------------------------------------------------|
|    | А                         | В                           | С                                       | D                                    | E                               | F                                         | G                                                        |
| 1  | Кредит,<br>руб.<br>100000 | Срок кредита,<br>мес.<br>60 | Процентная ставка<br>кредита, %<br>0 17 | Дата выдачи<br>кредита<br>40238      |                                 |                                           |                                                          |
| 3  | 100000                    |                             | 0,11                                    | 10200                                | 8                               |                                           |                                                          |
| 4  |                           |                             | Примерный график пла                    | атежей                               |                                 |                                           |                                                          |
| 5  |                           | Пл                          | атеж за расчётный период                | , ед. валюты                         |                                 | 0                                         |                                                          |
| 6  |                           |                             | в том числе                             |                                      |                                 | OCTATOR                                   | Пономиний поток (васходи)                                |
| 7  | <b>Цата платеж</b>        | Сумма платежа               | Проценты                                | Погашение<br>основной<br>суммы ссуды | Комиссии<br>и другие<br>платежи | задолженнос<br>ти по ссуде,<br>ед. валюты | денежный поток (расходы)<br>получателя ссуды, ед. валюты |
| 8  | 40238                     | =-A2+E8                     |                                         |                                      | 1000                            | =A2                                       | = <b>B</b> 8                                             |
| 9  | 40269                     | =C9+D9+E9                   | =(A9-A8)/365*F8*\$C\$2                  | =\$A\$2/\$B\$2                       | 0                               | =F8-D9                                    | = <b>B</b> 9                                             |
| 10 | 40299                     | =C10+D10+E10                | =(A10-A9)/365*F9*\$C\$2                 | = <b>\$A\$2/\$B\$2</b>               | 0                               | =F9-D10                                   | = <b>B10</b>                                             |
| 67 | 42036                     | =C67+D67+E67                | =(A67-A66)/365*F66*\$C\$2               | =\$A\$2/\$B\$2                       | 0                               | =F66-D67                                  | = <b>B6</b> 7                                            |
| 68 | 42064                     | =C68+D68+E68                | =(A68-A67)/365*F67*\$C\$2               | =\$A\$2/\$B\$2                       | 0                               | =F67-D68                                  | = <b>B</b> 68                                            |
| 69 | ИТОГО:                    |                             | =CYMM(C9:C68)                           | =CYMM(D9:D6                          | =CYMM(E                         |                                           | =CYMM(G9:G68)                                            |
| 70 | Эффективн                 | ная процентная              | ставка:                                 |                                      |                                 |                                           | =ЧИСТВНДОХ(G8:G68;A8:A68)                                |
| 71 |                           |                             |                                         |                                      |                                 | Переплата                                 | =G69/A2-1                                                |

# Рисунок 53 – Примерный график платежей по кредиту в режиме отображения формул

- одинаковые по внешнему виду формулы вводятся один раз, а затем копируются с помощью маркера заполнения;

|    | А            | В           | С               | D                 | E          | F                     | G               |
|----|--------------|-------------|-----------------|-------------------|------------|-----------------------|-----------------|
|    |              | Срок        | Процентная      |                   |            |                       |                 |
|    | Кредит,      | кредита,    | ставка          | Дата выдачи       |            |                       |                 |
| 1  | руб.         | мес.        | кредита, %      | кредита           |            |                       |                 |
| 2  | 100000       | 60          | 17%             | 01.03.2010        |            |                       |                 |
| 3  |              |             |                 |                   |            |                       |                 |
| 4  |              |             | Примерный г     | рафик платежей    |            |                       |                 |
| 5  |              | Пла         | теж за расчётнь | ий период, ед. ва | люты       | Остаток               | Денежный        |
| 6  |              |             |                 | в том числе       |            | OCTATOR 2910 THOUSAGE | поток (расходы) |
|    | Дата платежа | Сумма       |                 | Погашение         | Комиссии и | задолженност          | получателя      |
|    |              | платежа     | Проценты        | основной          | другие     | валюты                | ссуды, ед.      |
| 7  |              |             |                 | суммы ссуды       | платежи    | Ballivibi             | валюты          |
| 8  | 01.03.2010   | - 99 000,00 |                 |                   | 1 000,00   | 100 000,00            | - 99 000,00     |
| 9  | 01.04.2010   | 3 110,50    | 1 443,84        | 1 666,67          | -          | 98 333,33             | 3 110,50        |
| 10 | 01.05.2010   | 3 040,64    | 1 373,97        | 1 666,67          | -          | <b>96 666,6</b> 7     | 3 040,64        |
| 67 | 01.02.2015   | 1 714,79    | 48,13           | 1 666,67          | -          | 1 666,67              | 1 714,79        |
| 68 | 01.03.2015   | 1 688,40    | 21,74           | 1 666,67          | -          | 0,00                  | 1 688,40        |
| 69 | ИТОГО:       |             | 43 260,35       | 100 000,00        | 1 000,00   |                       | 143 260,35      |
| 70 | Эффективна   | я процентна | я ставка:       |                   |            |                       | 19,0%           |
| 71 |              |             |                 |                   |            | Переплата             | 43%             |

Рисунок 54 – Примерный график платежей по кредиту

- поле дата платежа содержит даты в формате ##.##.####, которые представлены в виде чисел, после включения режима отображения формул (Ctrl+`(левая кавычка, расположенная на одной клавише со знаком ~ «тильда»));

- в формуле процентов нужно учесть, что в високосном году 366 дней;

- \$C\$2 – абсолютная ссылка на ячейку C2, которая при копировании не изменяется и получается нажатием клавиши F4;

- с помощью справки Excel опишите функцию ЧИСТВНДОХ().

**Пример 13** У Вас есть возможность получить больший кредит в других банках на тот же срок, но с другими процентами:

| Банк       | Кредит,<br>руб. | Срок кредита,<br>мес. | Процентная<br>ставка<br>кредита, % |
|------------|-----------------|-----------------------|------------------------------------|
| «XYZ»      | 130 000         | 60                    | 23                                 |
| «GEO»      | 150 000         | 60                    | 27                                 |
| «И.ГРЕКОВ» | 200 000         | 60                    | 29                                 |

Сравните эти предложения и выберите для себя более выгодное.

| Изменение сценария                                                         | 23       |
|----------------------------------------------------------------------------|----------|
| Название сценария:                                                         |          |
| "XYZ"                                                                      |          |
| Изменяемые <u>я</u> чейки:                                                 |          |
| A2:C2                                                                      | <b>1</b> |
| Чтобы добавить несмежную изменяемую ячейку, укажите ее при нажатой клавише | e Ctrl.  |
| Примечание:                                                                |          |
| Автор: Иванов И.И.<br>Автор изменений: Иванов И.И.                         | ^        |
|                                                                            | -        |
| Защита                                                                     |          |
| запретить изменения                                                        |          |
| Скры <u>т</u> ь                                                            |          |
| ОК Отмен                                                                   | на       |

| Значения ячеек сценария                    |        |           |  |  |  |  |  |  |  |  |
|--------------------------------------------|--------|-----------|--|--|--|--|--|--|--|--|
| Введите значения каждой изменяемой ячейки. |        |           |  |  |  |  |  |  |  |  |
| <u>1</u> :                                 | \$A\$2 | 130000    |  |  |  |  |  |  |  |  |
| <u>2</u> :                                 | \$B\$2 | 60        |  |  |  |  |  |  |  |  |
| <u>3</u> :                                 | \$C\$2 | 0,23      |  |  |  |  |  |  |  |  |
|                                            |        | ОК Отмена |  |  |  |  |  |  |  |  |

Рисунок 55 – Диспетчер сценариев

Для решения этой задачи воспользуемся сценарным подходом.

Сценарий в Excel представляет собой некоторое множество исходных значений, предназначенных для подстановки в выбранные зависимости для получения вариантных отчетов.

На вкладке Данные в группе Работа с данными выберите команду Анализ «что-если», а затем выберите в списке пункт Диспетчер сценариев.

Выбрав Доб<u>а</u>вить введем название сценария «ХҮZ», изменяемые ячейки и затем значения для изменяемых ячеек (рисунок 55).

Затем аналогично добавим сценарии «GEO» и «И.ГРЕКОВ» и выберем <u>Отчет – Тип отчета – Структура</u> (рисунок 56) – ячейки результата G69:G71.

| Диспетчер сценарие | в                    | S 23                |
|--------------------|----------------------|---------------------|
| Сценарии:          |                      |                     |
| "XYZ"<br>"GEO"     | <b>^</b>             | Доб <u>а</u> вить   |
| "И.ГРЕКОВ"         |                      | <u>У</u> далить     |
|                    |                      | Изменить            |
|                    |                      |                     |
|                    |                      | О <u>б</u> ъединить |
|                    | -                    | <u>О</u> тчет       |
|                    |                      |                     |
| Изменяемые ячейки: | \$A\$2:\$C\$2        |                     |
| Примечание:        | Автор: Иванов И.И.   |                     |
|                    | Автор изменении: и   | Іванов И.И.         |
|                    |                      |                     |
|                    |                      |                     |
|                    |                      | Вывести Закрыть     |
|                    |                      |                     |
| Отчет по           | сценарию             | 8 23                |
|                    |                      |                     |
| Тип отч            | ета                  |                     |
| <u>۹ בד</u> ר      | уктура               |                     |
| 🔘 сво              | дная <u>т</u> аблица |                     |
| 9 нейки            | Desvoltata.          |                     |
|                    | 1                    |                     |
| 369.67             | 1                    |                     |
|                    | ОК                   | Отмена              |
|                    |                      |                     |

Рисунок 56 – Вывод отчета

После выбора ОК, получим четыре возможных сценария получения кредита (рисунок 57).

| С    | труктура сце | нария             |               |               |               |  |
|------|--------------|-------------------|---------------|---------------|---------------|--|
|      |              | Текущие значения: | "XYZ"         | "GEO"         | "И.ГРЕКОВ"    |  |
| Изме | няемые:      |                   |               |               |               |  |
|      | \$A\$2       | 100000            | 130000        | 150000        | 200000        |  |
|      | \$B\$2       | 60                | 60            | 60 60         |               |  |
|      | \$C\$2       | 17%               | 23%           | 27%           | 29%           |  |
| Резу | льтат:       |                   |               |               |               |  |
|      | \$G\$69      | 143 260,35        | 206<br>087,33 | 253<br>061,43 | 347<br>594,15 |  |
|      | \$G\$70      | 19,0%             | 26,1%         | 31,1%         | 33,6%         |  |
|      | \$G\$71      | 43%               | 59%           | 69%           | 74%           |  |

Рисунок 57 – Сценарии кредитования в разных банках

Переплата при увеличении суммы кредита и процентной ставки естественно растет. Возникает вопрос – какой срок кредитования позволит в других банках переплатить не более 43%?

### Задание

**1.** Вкладка *Данные* позволяет удалять дубликаты (повторяющиеся строки, например, введите представленную ниже таблицу и выберете *Удалить дубликаты*. Рассмотрим возможности использования инструмента Консолидация.

| 1 | 1 |
|---|---|
| 2 | 2 |
| 3 | 3 |
| 4 | 4 |
| 5 | 5 |
| 3 | 3 |

2. По аналогии с примером 12 построить примерный график платежей ипотечного кредита на 20 лет в сумме 1000 000 руб. под 12 % годовых до регистрации ипотеки, и 11 % годовых после регистрации ипотеки (через шесть месяцев). Дайте оценку эффективной кредитной ставки и процент переплаты.

**3.** (Финансовые функции). Рассмотрим функцию ПЛТ, которая возвращает сумму периодического платежа для аннуитета на основе постоянства сумм платежей и постоянства процентной ставки.

В таблице данных с двумя переменными может быть показано влияние на размер ежемесячных выплат по закладной различных процентных ставок и сроков займа. В следующем примере ячейка C2 содержит формулу вычисления платежа, =ПЛТ(B3/12;B4;-B5), которая ссылается на ячейки ввода B3 и B4.

|   | А                     | В      | С                  | D               | E               |
|---|-----------------------|--------|--------------------|-----------------|-----------------|
| 1 | Ссуды на недвижимость |        |                    |                 |                 |
| 2 | Первый взнос          | Нет    | =ПЛТ(B3/12;B4;-B5) | 180             | 360             |
| 3 | Процентная ставка     | 0,095  | 0,09               | =ТАБЛИЦА(В4;В3) | =ТАБЛИЦА(В4;В3) |
| 4 | Срок (месяцы)         | 360    | 0,0925             | =ТАБЛИЦА(В4;В3) | =ТАБЛИЦА(В4;В3) |
| 5 | Сумма ссуды           | 100000 | 0,095              | =ТАБЛИЦА(В4;В3) | =ТАБЛИЦА(В4;В3) |

Далее выделим диапазон C2:E5 и выполним команду Данные – Анализ – «что-если» - Таблица данных и заполним параметры диалогового окна:

| Таблица данных                               | 8 23     |
|----------------------------------------------|----------|
| Подставлять значения по ст <u>о</u> лбцам в: | \$8\$4   |
| Подставлять значения по строкам в:           | \$8\$3 💽 |
| ОК                                           | Отмена   |

В результате получим таблицу сумм периодического платежа для аннуитета на основе постоянства сумм платежей и постоянства процентной ставки.

### Вопросы для самоконтроля

- 1. Что представляет собой потребительский кредит.
- 2. Сущность ломбардного кредита.
- 3. Практики, используемые при расчете количества дней ссуды.
- 4. Виды финансовых рент

# ЛАБОРАТОРНАЯ РАБОТА № 6

### Управление проектами в MS Project

Цель работы: Ознакомиться с возможностями управления проектами и их анализа в MS Project

#### Теоретические сведения

Планирование мероприятий (проектов), для реализации которых необходимо выполнять некоторое множество работ – обязательная составляющая практически любой деятельности человека. Проект можно определить как подлежащую решению задачу, состоящую из обособленных работ, которые выполняются в заданной последовательности и в установленные сроки. Обычно желательно реализовать проект в наиболее короткий срок. Для

этого лучше управлять деятельностью всех работ, а также временем реализации всего проекта. Поэтому приобретает особое значение временной график реализации проекта. Специфика управления проектами отражается в проектном треугольнике:

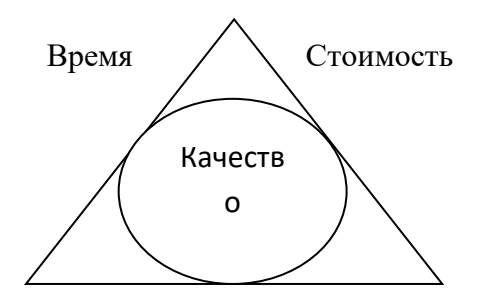

Объем работ

Изменение любой из составляющих проекта, так или иначе, влияет на качество.

*MS Poject* – представляет собой средство составления временных расписаний и управления проектами на базе сетевых моделей.

Каждый процесс (работа) проекта обозначается дугой, ориентированной по направлению выполнения проекта. Узлы сети (события) устанавливают отношения предшествования среди процессов проекта. Существуют правила построения сети проекта:

- каждый процесс в проекте представляется одной дугой;

- каждый процесс идентифицируется двумя концевыми узлами;

- необходимо определить процессы, которые выполняются до и после текущего процесса, который конкурирует (выполняется параллельно) с текущим.

Для выполнения правил (например, при рассмотрении параллельных (конкурирующих) процессов) можно рассматривать фиктивные работы, не поглощающие временные или другие ресурсы.

В программе реализованы наиболее известные методы управления проектами:

- метод Критического пути позволяет определить самые ранние и самые поздние моменты начала и окончания работ (*CPM-critical path method*);

- *метод PERT* (*program evolutional and Review Technigue*) – позволяет, используя вероятностный подход, дать для каждой работы оптимистические, наиболее вероятные и пессимистические оценки. В методе СРМ предполагается, что длительность каждого этапа детерминирования, а в *PERT*- стохастическая.

*СРМ*. Процесс является критическим, если он не имеет «зазора» для времени своего начала и завершения. Таким образом, чтобы весь проект завершился без задержек, необходимо, чтобы все критические процессы начинались и заканчивались в строго определенное время. Для некритических процессов возможен «дрейф» во времени, но в определенных границах, когда время его начала не влияет на длительность выполнения проекта.

Критическое время – наименьшее время реализации проекта (ввиду того, что многие работы проводятся параллельно, критическое время намного меньше суммы времени выполнения всех работ проекта)

Последовательность работ, длительность выполнения которых, определяет критическое время – критический путь, а соответствующие работы – критические работы. Критическим работам необходимо уделять особое внимание.

Конечным результатом применения метода критического пути будет построение временного графика выполнения проекта:

PERT. Используется три оценки времени работ проекта:

*a* – оптимистическая деятельность выполнения работ в благоприятных условиях;

*b* - наиболее вероятная длительность выполнения работы в нормальных условиях;

*с* – пессимистическая длительность выполнения работы в неблагоприятных условиях;

Предполагается, что вероятности длительности выполнения работ имеют  $\beta$  – распределение, так что математическое ожидание *m* длительности выполнения работы и ее дисперсия  $\sigma^2$  выражаются формулами:

$$m = \frac{a+4b+c}{6};$$
$$\sigma^2 = \left(\frac{c-a}{6}\right)^2.$$

Применение метода *PERT* позволяет ответить на вопросы:

- чему равны математическое ожидание и дисперсия реализации проекта в целом;

- какова вероятность реализации проекта в заданное время;

- как определить момент завершения реализации проекта с заданной вероятностью.

Интерфейс *MS* Время *Project*, изображенный на рисунок 39 состоит из стандартных частей MS Office (сверху вниз) – строки меню, панели инструментов. Ниже которых находятся три модуля (прямоугольные области слева направо):

– *панель представлений* (представляет информацию графически, в виде таблицы или формы, аналогично печатной – содержит восемь представления из более чем 20 доступных, выбирая которые можно увидеть разные варианты отображения проекта),

- консультант (интерактивный помощник Project для: создания нового проекта, ввода задач, назначения ресурсов, отслеживания хода выполнения проекта, составления отчета о состоянии проекта),

*– рабочая область* (по умолчанию отображается представление под названием *Диаграмма Ганта* – основное место работы).

| 🔄 Microsoft Project                | - Проект1                                                           |                     |                  |                                          |        |           |                 |                             |                                 |                               |                                  |
|------------------------------------|---------------------------------------------------------------------|---------------------|------------------|------------------------------------------|--------|-----------|-----------------|-----------------------------|---------------------------------|-------------------------------|----------------------------------|
| 🔄 Файл Правк                       | а <u>В</u> ид Вст <u>а</u> вка Фор <u>м</u> ат С <u>е</u> рв        | вис Прое <u>к</u> т | Отнет Совместная | ра <u>б</u> ота <u>О</u> кно <u>С</u> пр | авка   |           |                 |                             | Введ                            | ите вопрос                    | - 🗗 ×                            |
| 🗈 💕 🖬 🖨 🛛                          | 🕹 🍣   🐰 🗈 🛍 🎸 ! 🔊 - (°''                                            | • 😣 🗭               | 🔅 🏟 🖹 🖬 🖬 📽      | В Нет группировки                        | - 🔍 🔍  | 🧭 🔛 📎     | Ŧ               |                             |                                 |                               |                                  |
| $[ \phi \phi \phi \phi = \pm ]$    | g Показат <u>ь</u> ▼   Arial                                        | • 8 •               | ж к ч 🔳 🚍 🚍      | 🗮 🛛 Все задачи                           | • V= 🔩 |           |                 |                             |                                 |                               |                                  |
| Задачи 👻 Р                         | Ресурсы 👻 Отслеживание 👻 От                                         | тчет 🔻 👳            |                  |                                          |        |           |                 |                             |                                 |                               |                                  |
|                                    | ЭЗадачи Х                                                           | 0                   | Название задачи  | Длительность                             | Начало | Окончание | Предшественники | 14 Мар '11<br>В П В С Ч П ( | 21 Map '11<br>C B N B C 4 N C I | 28 Мар '11<br>В П В С Ч П С І | 04 Апр '11 1'<br>В П В С Ч П С В |
|                                    | Используйте расположенные<br>ниже ссылки для                        |                     | _                |                                          |        |           |                 |                             |                                 |                               |                                  |
| gina panna rainta                  | планирования и составления<br>календарных планов задач              |                     |                  |                                          |        |           |                 |                             |                                 |                               |                                  |
|                                    | проекта. При щелчке ссылки<br>отображаются средства для             |                     |                  |                                          |        |           |                 |                             |                                 |                               |                                  |
| Диаграмма Ганта с<br>отслеживанием | завершения шага и<br>соответствующие                                |                     |                  |                                          |        |           |                 |                             |                                 |                               |                                  |
|                                    | инструкции.                                                         |                     |                  |                                          |        |           |                 |                             |                                 |                               |                                  |
| <b></b>                            | Определение проекта                                                 |                     |                  |                                          |        |           |                 |                             |                                 |                               |                                  |
| Использование<br>задач             | Определение рабочего<br>времени проекта                             |                     |                  |                                          |        |           |                 |                             |                                 |                               |                                  |
|                                    | Ввод задач проекта                                                  |                     |                  |                                          |        |           |                 |                             |                                 |                               |                                  |
|                                    | Организация этапов задач                                            |                     |                  |                                          |        |           |                 |                             |                                 |                               |                                  |
| Календарь                          | Планирование задач                                                  |                     |                  |                                          |        |           |                 |                             |                                 |                               |                                  |
| °78                                | доравление дополнительных<br>сведений о задаче или<br>ссылки на них |                     |                  |                                          |        |           |                 |                             |                                 |                               |                                  |
| Сетевой график                     | Добавление столбцов для<br>особых сведений                          |                     |                  |                                          |        |           |                 |                             |                                 |                               |                                  |
| ully,                              | Установка крайних сроков и<br>ограничений                           |                     |                  |                                          |        |           |                 |                             |                                 |                               |                                  |
| График ресурсов                    | Определение рисков проекта                                          |                     |                  |                                          |        |           |                 |                             |                                 |                               |                                  |
|                                    | Добавление документов в                                             |                     |                  |                                          |        |           |                 |                             |                                 |                               |                                  |
| Использование                      | Публикация данных проекта                                           |                     |                  |                                          |        |           |                 |                             |                                 |                               |                                  |
| ресурсов                           | на сервере                                                          |                     |                  |                                          |        |           |                 |                             |                                 |                               |                                  |
|                                    | После планирования задач                                            |                     |                  |                                          |        |           |                 |                             |                                 |                               |                                  |
| Лист ресурсов                      | ресурсов для создания                                               |                     |                  |                                          |        |           |                 |                             |                                 |                               |                                  |
|                                    | группы сотрудников,<br>работающих над проектом, и                   |                     |                  |                                          |        |           |                 |                             |                                 |                               |                                  |
|                                    | назначения ресурсов                                                 |                     |                  |                                          |        |           |                 |                             |                                 |                               |                                  |
| Другие                             | 2000 0000                                                           |                     |                  |                                          |        |           |                 |                             |                                 |                               |                                  |
| представления                      |                                                                     |                     |                  |                                          |        |           |                 |                             |                                 |                               |                                  |
|                                    |                                                                     |                     |                  |                                          |        |           |                 |                             |                                 |                               |                                  |
|                                    |                                                                     |                     |                  |                                          |        |           |                 |                             |                                 |                               |                                  |
|                                    | 🔰 инф техн                                                          | 🔛 Лабы І            | AS Project 🕞 N   | Aicrosoft Project                        |        |           |                 |                             |                                 | EIN < 😿 En                    | 6:44                             |

Рисунок 58 - Интерфейс MS Project

Панели инструментов можно включать, настраивать и выключать самостоятельно используя команду Вид-Панели инструментов.

Необходимые настройки в MS Office осуществляются посредством команды *Сервис*. Например, выполните команды:

- *Сервис - Вид -* Представление по умолчанию (выберите самостоятельно) - *Оk*,

- Сервис-Настройка - Панели инструментов - Всегда показывать полные меню.

Основное представление проекта, задаваемое по умолчанию - Диаграмма Ганта состоит из двух частей: табличной и графической. Она предназначена для ввода данных о задачах проекта и их параметрах (дате начала, длительности). Результатом работы с диаграммой Ганта является календарный план.

Данные представления проектных данных в MS Project это таблицы с информацией о задачах и ресурсах проекта. Работа с проектом может начинаться с использованием Консультанта или самостоятельно.

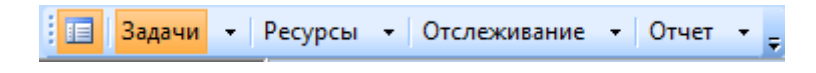

Рисунок 59 – Панель Консультант

Рассмотрим пример проекта– «Яблочный пирог на скорую руку». Проект. Приготовление яблочного пирога. Откроем новый проект и сохраним его под названием «Внучка идет в гости к бабушке».

Таблица 17 – План реализации проекта «В гости к бабушке»

| N⁰     | Описание залачи                                   | Срок         |
|--------|---------------------------------------------------|--------------|
| задачи | Onnednine Suda in                                 | Срок         |
| 1      | Покупка продуктов (ингредиентов яблочного пирога) | 1 час        |
| 2      | Приготовление теста                               | 20 мин       |
| 3      | Подготовить форму и залить тесто                  | 10 мин       |
| 4      | Нарезать дольками яблоки                          | 5 мин        |
| 5      | Прогрев духовки                                   | 20 мин       |
| 6      | Размещение ингредиентов на тесте                  | 10 мин       |
| 7      | Приготовление пирога                              | 45 мин       |
| 8      | Пирог готов                                       | Веха (о мин) |
| 9      | Упаковка пирога                                   | 5 мин        |
| 10     | Собраться                                         | 1ч 30 мин    |
| 11     | Доставить бабушке                                 | 40 мин       |

Рассмотрим ручной вариант настройки проекта, начнем со свойств проекта. Для этого выполним команду *Проект-Сведения о проекте* 

| Сведения о проек        | те для 'В гости к бабушке' |                        |               | ×   |
|-------------------------|----------------------------|------------------------|---------------|-----|
| Дата <u>н</u> ачала:    | 26.03.10 8:00              | Т <u>е</u> кущая дата: | 23.03.10 8:00 | •   |
| <u>Д</u> ата окончания: | 26.03.10 10:30 💌           | Дата от <u>ч</u> ета:  | НД            | •   |
| Планирование от:        | даты начала проекта 💌      | <u>К</u> алендарь:     | Стандартный   | •   |
| Все задачи на           | чинаются как можно раньше. | Приоритет:             | 500 🚖         |     |
| Настраиваемые ко        | рпорат <u>и</u> вные поля  |                        |               |     |
| Имя настраиваемо        | ого поля                   |                        | Значение      |     |
|                         |                            |                        |               |     |
|                         |                            |                        |               |     |
|                         |                            |                        |               |     |
|                         |                            |                        |               |     |
|                         |                            |                        |               |     |
| Справка (               | С <u>т</u> атистика        |                        | ОК Отм        | ена |

Рисунок 57 – Сведения о проекте

Возможно два варианта планирования (элемент Планирование от: даты начала проекта, даты окончания проекта). Выбор одного из вариантов блокирует другой. Второй вариант удобен, когда вы точно знаете конечный срок к которому должно быть закончен проект, например, корпоративная вечеринка к 8 марта или новому году, начало соревнований любого уровня (например, Олимпийские игры Сочи-2014). Сохраним планирование от даты начала проекта 26.03.2010 г.

После этого можно настроить календарь, задав время начала и окончания рабочего дня, начало финансового года, рабочей недели (команда *Сервис-Параметры-Календарь*). По умолчанию длительность выполнения измеряется в днях. С помощью команды (*Сервис-Параметры*) изменим эту – настройку

Планирование-Длительность вводится в часах,. На вкладке *Расчет* выберем Автоматически.

| Параметры                             |                     |                |                                      |                                                      |
|---------------------------------------|---------------------|----------------|--------------------------------------|------------------------------------------------------|
| Сохранение                            | Интерфейс           | 6esor          | пасность                             |                                                      |
| Планирование                          | Расчет              | Право          | описание                             | Совместная работа                                    |
| Вид                                   | Общие               | ⊓r             | равка                                | Календарь                                            |
| Параметры календаря для 'В гости      | к бабушке'          | -              |                                      |                                                      |
| <u>День начала недели:</u>            | Понедельник         | -              |                                      |                                                      |
| Месяц начала финансового года:        | Январь              |                |                                      |                                                      |
|                                       | Использовать год на | ачала для обоз | начения финансов                     | ого года                                             |
| Время н <u>а</u> чала по умолчанию:   | 8:00                |                | Эти времена назна                    | ачаются задачам, для                                 |
|                                       |                     |                | которых при ввод<br>не указывается в | е дат начала и окончания<br>ремя. При изменении этих |
| Время <u>о</u> кончания по умолчанию: | 17:00               |                | значений рекомен                     | дуется привести в                                    |
|                                       |                     |                | команды "Изменит                     | ъ рабочее время" в меню                              |
|                                       | 8.00                |                | "Сервис".                            |                                                      |
| часов в дне:                          | 8,00                |                |                                      |                                                      |
| Часов в неделе:                       | 40,00               | <u></u>        |                                      |                                                      |
| Дней в <u>м</u> есяце:                | 20                  | -              |                                      |                                                      |
|                                       |                     |                |                                      | По умол <u>ч</u> анию                                |
|                                       |                     |                |                                      |                                                      |
|                                       |                     |                |                                      |                                                      |
|                                       |                     |                |                                      |                                                      |
|                                       |                     |                |                                      |                                                      |
|                                       |                     |                |                                      |                                                      |
|                                       |                     |                |                                      |                                                      |
|                                       |                     |                |                                      |                                                      |
|                                       |                     |                |                                      |                                                      |
|                                       |                     |                |                                      |                                                      |
| <u>С</u> правка                       |                     |                |                                      | ОК Отмена                                            |
|                                       |                     |                |                                      |                                                      |

Рисунок 58 – Настройка календаря

Длительность задачи можно поменять с помощью диаграммы Ганта, потянув за правый край отрезка, графически представляющего задачу. Ведем задачи табл.10 либо непосредственным вводом, либо открыв двойным щелчком левой кнопки мыши Сведения о задаче. Для удобства графического представления воспользуемся функцией масштабирования, которая вызывается

с помощью кнопок в виде лупы на панели инструментов Стандартная Второй вариант – использование команды *Вид-масштаб*, с помощью которого можно задать точное количество отображенных на графике дней. После ввода данных проекта, и изменения масштаба получим результат, отображенный на рисунке 59.

|    | a   | Название задачи                                   | Длительность | Начало        | Окончание      | Предшеств | 26 M                                                                                                    | ap, 8 |    | Пт | 26 Ma | ю, 9 |    | Пт 2 | 6 Ma | p, 10 | )  |
|----|-----|---------------------------------------------------|--------------|---------------|----------------|-----------|----------------------------------------------------------------------------------------------------|-------|----|----|-------|------|----|------|------|-------|----|
|    | 1 T |                                                   |              |               |                |           | 15                                                                                                    | 30    | 45 | 0  | 15    | 30   | 45 | 0    | 15   | 30    | 45 |
| 1  |     | Покупка продуктов (ингредиентов яблочного пирога) | 14           | 26.03.10 9:00 | 26.03.10 10:00 |           |                                                                                                    |       |    |    |       |      |    |      |      |       |    |
| 2  |     | Приготовление теста                               | 20м          | 26.03.10 9:00 | 26.03.10 9:20  |           |                                                                                                    |       |    |    |       |      |    |      |      |       |    |
| 3  |     | Подготовить форму и залить тесто                  | 10м          | 26.03.10 9:00 | 26.03.10 9:10  |           |                                                                                                    |       |    |    |       |      |    |      |      |       |    |
| 4  |     | Нарезать дольками яблоки                          | 5м           | 26.03.10 9:00 | 26.03.10 9:05  |           |                                                                                                    |       |    | 0  |       |      |    |      |      |       |    |
| 5  |     | Прогрев духовки                                   | 20м          | 26.03.10 9:00 | 26.03.10 9:20  |           |                                                                                                    |       |    |    |       |      |    |      |      |       |    |
| 6  |     | Размещение ингредиентов на тесте                  | 10м          | 26.03.10 9:00 | 26.03.10 9:10  |           |                                                                                                    |       |    |    |       |      |    |      |      |       |    |
| 7  |     | Приготовление пирога                              | 45м          | 26.03.10 9:00 | 26.03.10 9:45  |           |                                                                                                    |       |    |    |       |      |    |      |      |       |    |
| 8  |     | Пирог готов                                       | 04           | 26.03.10 9:00 | 26.03.10 9:00  |           |                                                                                                    |       | <  | 26 | 6.03  |      |    |      |      |       |    |
| 9  |     | Упаковка пирога                                   | 5м           | 26.03.10 9:00 | 26.03.10 9:05  |           |                                                                                                    |       |    | 0  |       |      |    |      |      |       |    |
| 10 |     | Собраться                                         | 90м          | 26.03.10 9:00 | 26.03.10 10:30 |           |                                                                                                    |       |    |    |       |      |    |      |      |       |    |
| 11 |     | Доставить бабушке                                 | 40м          | 26.03.10 9:00 | 26.03.10 9:40  |           |                                                                                                    |       |    |    |       |      |    |      |      |       |    |
|    |     |                                                   |              |               |                |           | 100 C 100 C |       |    |    |       |      |    |      |      |       |    |

Рисунок 59 – Все задачи проекта «Приготовление пиццы»

Задача № 8 «Пирог готов», изображенная в виде ромба является вехой, так как она означает ключевое событие проекта – момент окончания

приготовления пирога (нулевой срок – достаточное условие для автоматического определения вехи в MS Project).

Выполним команду Сервис – Параметры – Вид – Показывать суммарную задачу – ОК. Проект приобретет вид, представленный на рисунке 60.

|                                                 |              | <b>I</b> ' '  |                |       |      |    |     |       |                 |     |      |      |    |      |         |        |
|-------------------------------------------------|--------------|---------------|----------------|-------|------|----|-----|-------|-----------------|-----|------|------|----|------|---------|--------|
| Название задачи                                 | Длительность | Начало        | Окончание      | Преди | lap, | 7  | Пт  | 26 Ma | p, 8            | Π   | r 26 | Мар, | 9  | Пт 2 | 26 Map  | p, 10  |
|                                                 |              |               |                |       | 30   | 45 | 0   | 15 3  | 0 4             | 5 0 | 15   | 30   | 45 | 0    | 15   30 | 0   45 |
| В гости к бабушке                               | 1,5ч         | 26.03.10 8:00 | 26.03.10 10:30 |       |      | Ţ  | -   |       | aaaaa<br>111111 |     | _    | _    |    |      |         |        |
| Покупка продуктов (ингредиентов яблочного пирог | 14           | 26.03.10 9:00 | 26.03.10 10:00 |       |      |    |     |       |                 |     |      |      |    |      |         |        |
| Приготовление теста                             | 20м          | 26.03.10 9:00 | 26.03.10 9:20  |       |      |    |     |       |                 |     |      |      |    |      |         |        |
| Подготовить форму и залить тесто                | 10м          | 26.03.10 9:00 | 26.03.10 9:10  |       |      |    |     |       |                 |     |      |      |    |      |         |        |
| Нарезать дольками яблоки                        | 5м           | 26.03.10 9:00 | 26.03.10 9:05  |       |      |    |     |       |                 | 1   |      |      |    |      |         |        |
| Прогрев духовки                                 | 20м          | 26.03.10 9:00 | 26.03.10 9:20  |       |      |    |     |       |                 |     |      |      |    |      |         |        |
| Размещение ингредиентов на тесте                | 10м          | 26.03.10 9:00 | 26.03.10 9:10  |       |      |    |     |       |                 |     |      |      |    |      |         |        |
| Приготовление пирога                            | 45м          | 26.03.10 9:00 | 26.03.10 9:45  |       |      |    |     |       |                 |     |      |      |    |      |         |        |
| Пирог готов                                     | 04           | 26.03.10 8:00 | 26.03.10 8:00  |       |      |    | > 2 | 6.03  |                 |     |      |      |    |      |         |        |
| Упаковка пирога                                 | 5м           | 26.03.10 9:00 | 26.03.10 9:05  |       |      |    |     |       |                 | 1   |      |      |    |      |         |        |
| Собраться                                       | 90м          | 26.03.10 9:00 | 26.03.10 10:30 |       |      |    |     |       |                 |     |      |      |    |      |         |        |
| Доставить бабушке                               | 40м          | 26.03.10 9:00 | 26.03.10 9:40  |       |      |    |     |       |                 |     |      |      |    |      |         |        |

Рисунок 60 – Создание общей суммарной задачи

Все задачи начинаются в одно время и общий срок проекта 1,5ч – т.е. он равен длительности самой продолжительной задачи №10 «Собраться». Для просмотра информации по проекту выполните команду *Проект – Информация о проекте – Статистика* (Рисунок 61).

|                 | Начало       |               | Окончание  |               |
|-----------------|--------------|---------------|------------|---------------|
| Текущее         |              | 26.03.10 8:00 |            | 26.03.10 10:3 |
| Базовое         |              | нд            |            | H,            |
| Фактическое     |              | НД            |            | Hį            |
| Отклонение      |              | 0ч            |            | 0             |
|                 | Длительность | Трудоза       | траты      | Затраты       |
| Текущие         | 1,5ч         |               | <u>0</u> 4 | 0,00p         |
| Базовые         | 04?          |               | 0ч         | 0,00p         |
| Фактические     | 0ч           |               | 0ч         | 0,00p         |
| Оставшиеся      | 1,5ч         |               | 0ч         | 0,00p         |
| Процент заверше | ния          |               |            |               |

Рисунок 61 – Статистика проекта

Необходимо задать порядок взаимодействия задач между собой. Одна из задач – последователь, вторая – предшественник. У каждого последователя может быть несколько предшественников и наоборот. Обычно рассматривается 4 типа связей: окончание-начало (нельзя заливать в форму неготовое тесто), начало-начало (можно поставить пирог готовиться и начать собираться), окончание-окончание (обе задачи оканчиваются одновременно), началоокончание (цель связи – акцент на то, что после окончания одной задачи и началом второй не должно пройти много времени). Следует отметить, что можно влиять на дату начала задачи последователя задавая время задержки или опережения.
Настройка связей. Выделим левой кнопкой мыши задачу №2 и выполним команду Проект-Сведения о задаче, выбрав предшественник Покупка продуктов

| настраив         | аемые поля     |                           |               | 1                 | 1                 |
|------------------|----------------|---------------------------|---------------|-------------------|-------------------|
| Of               | бщие           | Предшественники           | Ресурсы       | Дополнительно     | Заметки           |
| азвание:         | Приготовлени   | е теста                   |               | Длительность: 20м | 🚔 🔲 Предв. оценка |
| ед <u>ш</u> еств | енники:        |                           |               |                   |                   |
|                  | упка продуктов | з (ингредиентов яблочного | пирога)       |                   |                   |
| Ид.              | Название зад   | ачи                       |               | Тип               | Запаздывание      |
|                  | Покупка прод   | уктов (ингредиентов ябло  | чного пирога) | -                 |                   |
|                  | Покупка прод   | уктов (ингредиентов яблоч | ного пирога)  |                   |                   |
|                  | Подготовить    | форму и залить тесто      |               |                   |                   |
|                  | . Нарезать дол | ьками яблоки              |               | •                 |                   |
|                  | Прогрев духо   | вки                       |               | •                 |                   |
|                  | Размещение и   | нгредиентов на тесте      |               |                   |                   |
|                  | Приготовлени   | епирога                   |               |                   |                   |
|                  |                |                           |               |                   |                   |
|                  | Упаковка пир   | ога                       |               |                   |                   |
|                  | Собраться      |                           |               |                   |                   |
|                  | Лоставить ба   | бушке                     |               | ÷                 |                   |
|                  | доставить ос   | юушке                     |               |                   |                   |

Рисунок 62 – Сведения о задаче

Последовательно связывая задачи по типу «окончание -начало» получим результат графического изображения диаграммы Ганта, изображенный на рисунке 47, в промежутке времени между 12:00 и 13:00 задача не выполняется, т.к. в выбранном нами календаре в это время перерыв.

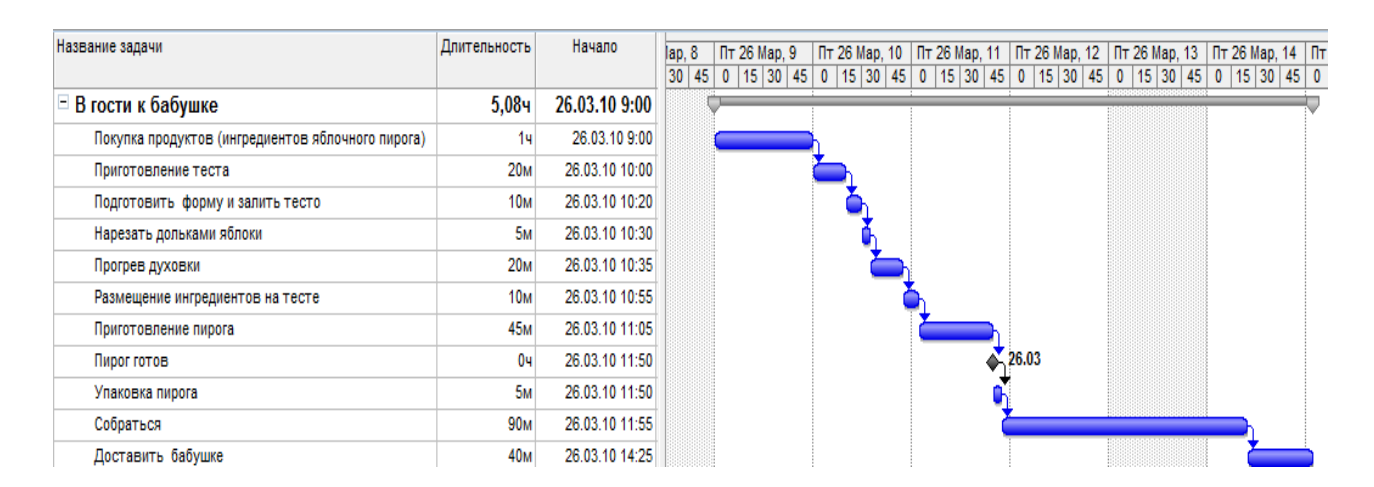

Рисунок 63 – Наименование задачи

Заметим, что прогревать духовку можно начать после приготовления теста, размещение ингредиентов возможно после нарезки яблок, приготовление пирога возможно только после размещения ингредиентов и прогрева духовки, собираться можно начать поставив пирог в духовку, а упаковать после того как

собрались, выполнив соответствующие преобразования (с помощью команды *Проект- Сведения о задаче*) мы в результате экономим 1,16ч и попадаем к бабушке до обеда (рисунок 63).

|    | Название задачи                                   | Длительность | Начало         | Окончание      | Предшественники | lap, 8 | 3  | Пт 26 | Aap, 9 | Пт 2 | 6 Map, | 10 | Пт 26 Мар | o, 11 | Пт 2/ | 6 Map, 12 |
|----|---------------------------------------------------|--------------|----------------|----------------|-----------------|--------|----|-------|--------|------|--------|----|-----------|-------|-------|-----------|
|    |                                                   |              |                |                |                 | 30 4   | 45 | 0 15  | 30 45  | 0    | 15 30  | 45 | 0 15 30   | 45    | 0 1   | 5 30 45   |
| 0  | В гости к бабушке                                 | 3,92ч        | 26.03.10 9:00  | 26.03.10 12:55 |                 |        | Ý  |       |        | -    |        | -  |           |       | _     |           |
| 1  | Покупка продуктов (ингредиентов яблочного пирога) | 14           | 26.03.10 9:00  | 26.03.10 10:00 |                 |        | (  |       |        | h    |        |    |           |       |       |           |
| 2  | Приготовление теста                               | 20м          | 26.03.10 10:00 | 26.03.10 10:20 | 1               |        |    |       |        |      | h      |    |           |       |       |           |
| 3  | Подготовить форму и залить тесто                  | 10м          | 26.03.10 10:20 | 26.03.10 10:30 | 2               |        |    |       |        |      | Ъ.     |    |           |       |       |           |
| 4  | Нарезать дольками яблоки                          | 5м           | 26.03.10 10:30 | 26.03.10 10:35 | 3               |        |    |       |        |      | ۱ř,    |    |           |       |       |           |
| 5  | Прогрев духовки                                   | 20м          | 26.03.10 10:20 | 26.03.10 10:40 | 2               |        |    |       |        |      | 4      |    |           |       |       |           |
| 6  | Размещение ингредиентов на тесте                  | 10м          | 26.03.10 10:35 | 26.03.10 10:45 | 4               |        |    |       |        |      | ŏ      | ۱Ì |           |       |       |           |
| 7  | Приготовление пирога                              | 45м          | 26.03.10 10:45 | 26.03.10 11:30 | 6;5             |        |    |       |        |      | - c    | ×  |           |       |       |           |
| 8  | Пирог готов                                       | <u>0</u> 4   | 26.03.10 11:30 | 26.03.10 11:30 | 7               |        |    |       |        |      |        |    |           | 26.03 |       |           |
| 9  | Упаковка пирога                                   | 5м           | 26.03.10 12:15 | 26.03.10 12:20 | 8;10            |        |    |       |        |      |        |    |           |       | i 🊺   |           |
| 10 | Собраться                                         | 90м          | 26.03.10 10:45 | 26.03.10 12:15 | 7HH             |        |    |       |        |      | ų      | Ċ  |           |       | P     |           |
| 11 | Доставить бабушке                                 | 40м          | 26.03.10 12:15 | 26.03.10 12:55 | 10              |        |    |       |        |      |        |    |           |       | Ĭ     |           |

#### Рисунок 64 – Наименование задачи

Выполнив команду *Файл – Предварительный просмотр* мы получим календарный план проекта готовый к печати

| 0     B To Grave K 5 65 yue c     3, 824     26.03.10 9.00 26.03.10 12.55       1     Портотеления водитов (пулединате в 2000 260 00 200 100 000)     260.10 10.00     260.10 10.00       2     Приготеления те тет     2000 260.10 10.00     260.10 10.00     260.10 10.00       3     Портотеления селу излить тето     1000 260.10 10.00     260.10 10.00     260.10 10.00       4     Нареать дольция ийлови     550.10 10.00     260.10 10.00     260.10 10.00       5     Портотеления пулединать в тето     1000 260.00 10.00     260.10 10.00     260.10 10.00       6     Размещения ийлови     550.10 10.00     260.10 10.05     260.10 10.05     260.10 10.05     260.10 10.05       7     Портотеления прогов     550.10 10.05     260.10 10.05     260.10 10.05     260.10 10.05     260.10 10.05     260.10 10.05     260.10 10.05     260.10 10.05     260.10 10.05     260.10 10.25     260.10 10.25     260.10 10.25     260.10 10.25     260.10 10.25     260.10 10.25     260.10 10.25     260.10 10.25     260.10 10.25     260.10 10.25     260.10 10.25     260.10 10.25     260.10 10.25     260.10 10.25     260.10 10.25                                                                                                    | Ид    | Название задачи            |                         | Длительность | Начало         | Окончание      | Предшественники | Пт 26 Мар Пт 26 Мар Пт<br>0 15 30 45 0 15 30 45 0 1 | 26 Map Пт26 Map Пт26 M | laр П<br>(45 0 |
|----------------------------------------------------------------------------------------------------|-------|----------------------------|-------------------------|--------------|----------------|----------------|-----------------|-----------------------------------------------------|------------------------|----------------|
| 1   Популка вредниетия волочно пироги)   1 vi   26.0.10 0.00   1     2   Проготвение тести   1000   26.0.10 0.00   1     3   Подготвение тести   1000   26.0.10 0.00   26.0.10 0.00     4   Нарежити полнони   25.00   26.0.10 0.00   26.0.10 0.00   26.0.10 0.00     5   Подготвение тести   1000   26.0.10 0.00   26.0.10 0.00   26.0.10 0.00     4   Нарежити полнони   25.00   26.0.10 0.00   26.0.10 0.00   26.0.10 0.00     6   Размищиния индеринити за пости   25.00   26.0.10 0.02   26.0.10 0.02   26.0.10 0.02     7   Проготве прогол   45.00   26.0.10 0.02   26.0.10 0.02   26.0.10 0.02   26.0.10 0.02     8   Проготве прогол   45.00   26.0.10 0.02   26.0.10 0.02   26.0.10 0.02   26.0.10 0.02   26.0.10 0.02   26.0.10 0.02   26.0.10 0.02   26.0.10 0.02   26.0.10 0.02   26.0.10 0.02   26.0.10 0.02   26.0.10 0.22   26.0.10 0.22   26.0.10 0.22   26.0.10 0.22   26.0.10 0.22   26.0.10 0.22   26.0.10 0.22   26.0.10 0.22   26.0.10 0.22   26.0.10 0.22   26.0.10 0.22                                                                                                    | 0     | В гостик бабушке           |                         | 3,924        | 26.03.10 9:00  | 26.03.10 12:55 | 5               | Q                                                   |                        |                |
| 2     Приготаления теория альть тесто     204     26.03.10.0.00     26.03.10.0.20     26.03.10.0.20       4     Наряать должинь теото     54     26.03.10.0.20     26.03.10.0.20     26.03.10.0.20       4     Наряать должинь теото     54     26.03.10.0.20     26.03.10.0.25     26.03.10.0.25     26.03.10.0.25       5     Порограммия продаетов на теоте     104     26.03.10.0.25     26.03.10.0.42     26.03.10.0.25     26.03.10.0.42     26.03.10.0.42     26.03.10.0.42     26.03.10.0.45     26.03.10.0.45     26.03.10.0.45     26.03.10.0.45     26.03.10.0.45     26.03.10.0.45     26.03.10.0.45     26.03.10.0.45     26.03.10.0.45     26.03.10.0.45     26.03.10.0.45     26.03.10.0.45     26.03.10.0.45     26.03.10.0.45     26.03.10.0.45     26.03.10.0.45     26.03.10.0.25     26.03.10.0.25     26.03.10.0.25     26.03.10.0.25     26.03.10.0.25     26.03.10.0.25     26.03.10.0.25     26.03.10.0.25     26.03.10.0.25     26.03.10.0.25     26.03.10.0.25     26.03.10.0.25     26.03.10.0.25     26.03.10.0.25     26.03.10.0.25     26.03.10.0.25     26.03.10.0.25     26.03.10.0.25     26.03.10.0.25     26.03.10.0.25     26.03.10.0.25                                                                                                    | 1     | Покупка продуктов (ингреди | ентов яблочного пирога) | 14           | 26.03.10 9:00  | 26.03.10 10:0  | 0               |                                                     |                        |                |
| 3     Падлотенить ворону и валить тегого     10w     26 03.10 0.20     26 03.10 0.30 2       4     Нервать дольчани колоси     50     26 03.10 0.20     26 03.10 10.35 1       5     Прогрев духови     250w     26 03.10 0.20     26 03.10 10.42 2       6     Разминие илуданито на тесте     0.00 26 03.10 0.25     26 03.10 10.42 2     20 00.10 0.45       7     Проготовление порога     45 06 20.01 0.02 5     26 03.10 10.26 1     26 03.10 10.26 1       8     Пороготовление порога     45 06 20.01 0.02 5     26 03.10 10.26 1     26 03.10 10.26 1       9     Унажива пьорога     56 26 03.10 12.15 26 03.10 12.26 1.10     26 03.10 12.25 10     26 03.10 12.25 10       10     Собрать се     950w 25 03.10 12.15 26 03.10 12.25 10     26 03.10 12.55 10     26 03.10 12.55 10       11     Доставиль бобушие     40w 25 03.10 12.15 26 03.10 12.55 10     26 03.10 12.55 10     26 03.10 12.55 10                                                                                                    | 2     | Приготовление теста        |                         | 20M          | 26.03.10 10:00 | 26.03.10 10:2  | 0 1             |                                                     | h .                    |                |
| 4 Hapeara Zonawi Kañowi 5 will 26 03, 10 10.36 / 26 03, 10 10 03 / 5 / 00 00 / 00 00 / 00 / 00 / 00                                                                                                    | 3     | Подготовить форму и залит  | ъ тесто                 | 10M          | 26.03.10 10:20 | 26.03.10 10:3  | 0 2             |                                                     | Т.                     |                |
| S     Opcrese aproxem     220W     26 03: 10 10:20     26 03: 10 10:20     26 03: 10 10:20     26 03: 10 10:20     26 03: 10 10:20     26 03: 10 10:20     26 03: 10 10:20     26 03: 10 10:20     26 03: 10 10:20     26 03: 10 10:20     26 03: 10 10:20     26 03: 10 10:20     26 03: 10 10:20     50     0     0     0     0     0     0     0     0     0     0     0     0     0     0     0     0     0     0     0     0     0     0     0     0     0     0     0     0     0     0     0     0     0     0     0     0     0     0     0     0     0     0     0     0     0     0     0     0     0     0     0     0 <th0< th="">     0     0     0     0     0     0     0     0     0     0     0     0     0     0     0     0     0     0     0     0     0     0     0     0     0     0</th0<>                                                                                                    | 4     | Нарезать дольками яблоки   |                         | 5M           | 26.03.10 10:30 | 26.03.10 10:3  | 5 3             |                                                     | TK I                   |                |
| 6     Размещение инграднентов на тисте     100     26 03.10 10.35     26 03.10 10.45 / 20 03.10 11.30 / 55       7     Прирог готов ни прога     65 03 10 11.30 / 55 / 10 11.30 / 55 / 10 11.30 / 55 / 10 10 11.30 / 55 / 10 00 / 10 / 10 / 10 / 10 / 10                                                                                                    | 5     | Прогрев духовки            |                         | 20M          | 26.03.10 10:20 | 26.03.10 10:4  | 0 2             |                                                     |                        |                |
| 7     Притотаделение пирога     44%     24.03.10.10.45     22.03.10.11.30 / 5.       8     Паритота     04     26.03.10.12.10     26.03.10.11.30 / 5.       9     Упаховая пирога     5%     26.03.10.12.10     26.03.10.12.20 / 5.10       10     Собраться     96.00     26.03.10.12.15     26.03.10.12.15     11       11     Достакить бебушее     40%     26.03.10.12.15     26.03.10.12.15     10       Провит В посли бебушее     32.04%     Секденкая задача     Ф     Секденкая задача     Суммарная аддача проет та       Провит В посли бебушее     Задача     Секденкая задача     Ф     Секденкая задача     Суммарная аддача проет та       Дата: 22.03.10 22.00     Задача     Ф     Секденкая задача     Ф     Суммарная аддача проет та                                                                                                    | 6     | Размещение ингредиентов н  | на тесте                | 10M          | 26.03.10 10:35 | 26.03.10 10:4  | 5 4             |                                                     |                        |                |
| 8     Пирог поте     0-и     26 03.10 11:30 /       9     Улакова лирога     54 260.310 11:15 (22.00,310)     0       10     Собраться     90 и     26.03.10 12:15 (22.00,310)     0       11     Достакить Себушке     40 и     26.03.10 12:15 (20.00,10)     0       11     Достакить Себушке     40 и     26.03.10 12:15 (20.00,10)     0     0       11     Достакить Себушке     3 дама     Сегденкая задача     0     0     0       11     Достакить Себушке     3 дама     Сегденкая задача     0     0     0     0     0     0     0     0     0     0     0     0     0     0     0     0     0     0     0     0     0     0     0     0     0     0     0     0     0     0     0     0     0     0     0     0     0     0     0     0     0     0     0     0     0     0     0     0     0     0     0     0                                                                                                    | 7     | Приготовление пирога       |                         | 45M          | 26.03.10 10:45 | 26.03.10 11:3  | 0 6;5           |                                                     |                        |                |
| 9     Упаховка лирога     5.м     26.03.10 12:05 (3:0       10     Собраться     900     26.03.10 12:15     26.03.10 12:15 (7:15)       11     Собраться     400     26.03.10 12:15     26.03.10 12:35 (0       11     Собраться     400     26.03.10 12:15     26.03.10 12:35 (0       11     Собраться     400     26.03.10 12:35 (0     0                                                                                                    | 8     | Пирог готов                |                         | 04           | 26.03.10 11:30 | 26.03.10 11:3  | 0 7             |                                                     | ¢ 26.03                |                |
| 10     Собраться     90w     26.03.10.10.45     26.03.10.12.15     7HH       11     Доставить бобущие     40w     26.03.10.12.15     26.03.10.12.55     10       11     Доставить бобущие     40w     26.03.10.12.15     26.03.10.12.55     10       Проект: В гости к бабущие<br>Дата: 22.03.10.2300     Задача<br>Код выполнения     Сведенная задача<br>Севденная задача     Внешике вадачи<br>Суммарная дадача проекта<br>Суммарная дадача проекта<br>Суммарная задача     Сведенная задача<br>Севденный год выполнения     Суммарная дадача проекта<br>Суммарная задача                                                                                                    | 9     | Упаковка пирога            |                         | 5 M          | 26.03.10 12:15 | 26.03.10 12:2  | 0 8;10          |                                                     | <b>1</b>               |                |
| 11     Доктавић бабушке     Задача     26.03.10.12.15     26.03.10.12.55     0       Проест: В годли к бабушке<br>Дата: 22.03.10.22.00     Задача<br>Код Вылоления     Сведенная задача<br>Сведенная задача<br>Сведенная задача<br>Сведенная задача<br>Сведенная задача<br>Сведенная задача<br>Сведенная задача<br>Сведенная задача<br>Сведенная задача<br>Сримарная задача проекта<br>Сумарная задача проекта<br>Сумарная задача осуще<br>Проризение Країний соок     Внешине задачи<br>Сумарная дадача проекта<br>Сумарная задача проекта<br>Сумарная задача осуще<br>Проризение Країний соок                                                                                                    | 10    | Собраться                  |                         | 90M          | 26.03.10 10:45 | 26.03.10 12:1  | 5 7HH           |                                                     |                        |                |
| Проест: В гости к бабушке<br>Дата: 22.03.10.22.06<br>Вка<br>Сримариая задача<br>Севденныя хадача<br>Вка<br>Сумариая задача Севденныя хадача<br>Севденныя хадача<br>Сумариая задача проекта<br>Сумариая задача проекта<br>Сумариая задача сумарные сумарные су | 11    | Доставить бабушке          |                         | 40M          | 26.03.10 12:15 | 26.03.10 12:5  | 5 10            |                                                     |                        |                |
| Задача     Сведенная задача     Внешние задачи     Внешние задачи       Проект: В гости к бабушке<br>Дата: 22.03.10 22:06     Ход выполнения     Сведенная веха      Суммарная задача проекта        Веха     Сведенный ход выполнения     Сведенный ход выполнения     Суммарная задача проекта        Суммарная задача     Прерывание     прерывание     Крайний срок                                                                                                    |       |                            |                         |              |                |                |                 |                                                     |                        |                |
| Проект: В гости к бабушке<br>Дата: 22.03.10 22:06 Ход выполнения Сведенная века ◇ Суммарная задача проекта ↓<br>Суммарная задача<br>Суммарная задача ↓<br>Прерывание Прерывание Крайний орок ↓                                                                                                    |       |                            | Задача                  |              | Сведенная за,  | gava 🧧         |                 | Внешние задачи                                      |                        |                |
| Дата: 22.03.10 22:06 Веха сведенный ход выполнения Суммарные данные группы ФФФ<br>Суммарная задача ФФФ Прерывание Крайний орок 🕴                                                                                                    | Проек | т: В гости к бабушке       | Ход выполнения          |              | - Сведенная ве | (a 🔷           | ,               | Суммарная задача проекта                            | $\phi$                 |                |
| Суммарная задача 🗸 Прерывание Крайний срок 🖓                                                                                                    | Дата: | 22.03.10 22:06             | Bexa                    | 4            | Сведенный хо   | двыполнения 🛥  |                 | Суммарные данные группы                             | <b>~</b>               |                |
|                                                                                                    |       |                            | Суммарная задача        | <b></b>      | Ф Прерывание   |                |                 | Крайний срок                                        | Ŷ                      |                |

Рисунок 65 – План к печати

Приготовление яблочного пирога предполагает затрату ресурсов. В MS Project используются следующие типы ресурсов: материальные, которые оплачиваются за количество; трудовые, оплата за отработанные часы; затраты –

финансовые ресурсы, необходимые для оплаты трудовых и материальных ресурсов.

Таблица 18 – Трудовые ресурсы

| N⁰ | Название             | Цена        | Комментарии             |
|----|----------------------|-------------|-------------------------|
| 1  | Водитель такси       | 250 руб/час | Поездка за продуктами к |
|    |                      |             | бабушке                 |
| 2  | Повар (в вашем лице) | 150 руб/час | Плата символическая по  |
|    |                      |             | сравнению с             |
|    |                      |             | доброжелательностью     |
|    |                      |             | бабушки                 |

Таблица 19 – Материальные ресурсы

| N⁰ | Название        | Объем/цена      | Комментарии           |
|----|-----------------|-----------------|-----------------------|
| 1  | 1 стакан муки   | 200 гр          | Ингредиент для теста  |
|    |                 | (30 руб/ кг)    |                       |
| 2  | 3 яйца          | 3 шт            | Ингредиент для теста  |
|    |                 | 30 руб /десяток | Покупается десяток    |
| 3  | 1 стакан сахара | 200г            | Ингредиент для теста  |
|    |                 | 25 руб /кг      | (покупается 1 кг)     |
| 4  | 5-6 яблок       | 1кг             | Ингредиент для пирога |
|    |                 | 50 руб/кг       |                       |
| 5  | Кисель          | 1 упаковка      | Ингредиент для пирога |
|    |                 | 20 руб/шт       |                       |
| 6  | Ягоды           | 100 гр          | Ингредиент для пирога |
|    |                 | 150 руб/кг      | _                     |
| 7  | Термокоробка    | 100 руб         | Чтобы пирог не остыл  |

Выполним команду Ресурсы – Выбор людей и оборудования для проекта и заполним ресурсы

|    | 0 | Название ресурса | Тип            | Адрес элект   | ронной почты | Учетная запись V | Vindows      | Группа        | Стандартная ставка | Ставка с | верхурочных |
|----|---|------------------|----------------|---------------|--------------|------------------|--------------|---------------|--------------------|----------|-------------|
| 1  |   | Водитель такси   | Трудовой       |               |              |                  |              |               | 250,00p./ч         |          | 400,00p./ч  |
| 2  | ♦ | Повар            | Трудовой       |               |              |                  |              |               | 150,00р./ч         |          | 300,00р./ч  |
| 3  |   | 1 стакан муки    | Материальный   |               |              |                  |              |               | 30,00p.            |          |             |
| 4  |   | 3 яйца           | Материальный   |               |              |                  |              |               | 30,00p.            |          |             |
| 5  |   | 1 стакан сахара  | Материальный   |               |              |                  |              |               | 25,00p.            |          |             |
| 6  |   | 5-6 яблок        | Материальный   |               |              |                  |              |               | 50,00p.            |          |             |
| 7  |   | Кисель           | Материальный   |               |              |                  |              |               | 20,00p.            |          |             |
| 8  |   | Ягоды            | Материальный   |               |              |                  |              |               | 150,00p.           |          |             |
| 9  |   | Термокоробка     | Материальный   |               |              |                  |              |               | 100,00p.           |          |             |
| 10 | 1 | Электродуховка   | Трудовой       |               |              |                  |              |               | 20,00p./4          |          | 20,00p./4   |
|    |   |                  | Commence       |               |              |                  |              |               |                    | -X       |             |
|    |   |                  | сведения о ре  | cypce         |              |                  |              |               |                    |          |             |
|    |   |                  | Общие          |               | Затраты      | Заметки          | н            | астраивае     | мые поля           |          |             |
|    |   |                  | Harran         |               | BREKTOOR     | (VOEKa           | Крат         | koe           |                    |          |             |
|    |   |                  | пазвание рес   | ypca.         | Direction    | A CONC           | назва        | н <u>и</u> е: |                    |          |             |
|    |   |                  | Адрес эл. поч  | нт <u>ы</u> : |              |                  | Epynr        | ia:           |                    |          |             |
|    |   |                  | Учетная зап    | ись Windows.  |              |                  | <u>К</u> од: |               |                    |          |             |
| _  |   |                  | Тип резервир   | ования:       | Выделенн     | ый 🔻             | <u>Т</u> ип: |               | Трудовой           | -        |             |
|    |   |                  | -              |               |              |                  | Ед. и        | змерения      |                    |          |             |
|    |   |                  | -              |               |              |                  | матер        | жалов:        |                    |          |             |
|    |   |                  | — Владелец наз | начения по    |              | -                | L.           | Универо       | садыный 📃 Бюджет   |          |             |
|    | - |                  | Дост упность   | pecypca       |              |                  |              | Неакти        | зны <u>й</u>       |          |             |
| -  |   |                  | НД             |               |              |                  | *            |               |                    |          |             |
|    |   |                  | Досту          | /пен с 🛛 🖡    | оступен по   | Единицы          |              |               | изменить рассчее в | ремя     |             |
|    |   |                  | НД             | ļ             | Ц            | 100%             |              |               |                    |          |             |
| _  |   |                  |                |               |              |                  |              |               |                    |          |             |
|    |   |                  |                |               |              |                  |              |               |                    |          |             |
|    |   |                  |                |               |              |                  |              |               |                    |          |             |
| _  | - |                  | _              |               |              |                  |              |               |                    |          | -           |
|    |   |                  |                |               |              | +                | Ŧ            |               |                    |          |             |
|    |   |                  | _              |               |              |                  |              |               |                    |          |             |

Рисунок 66 – Выбор параметра для проекта

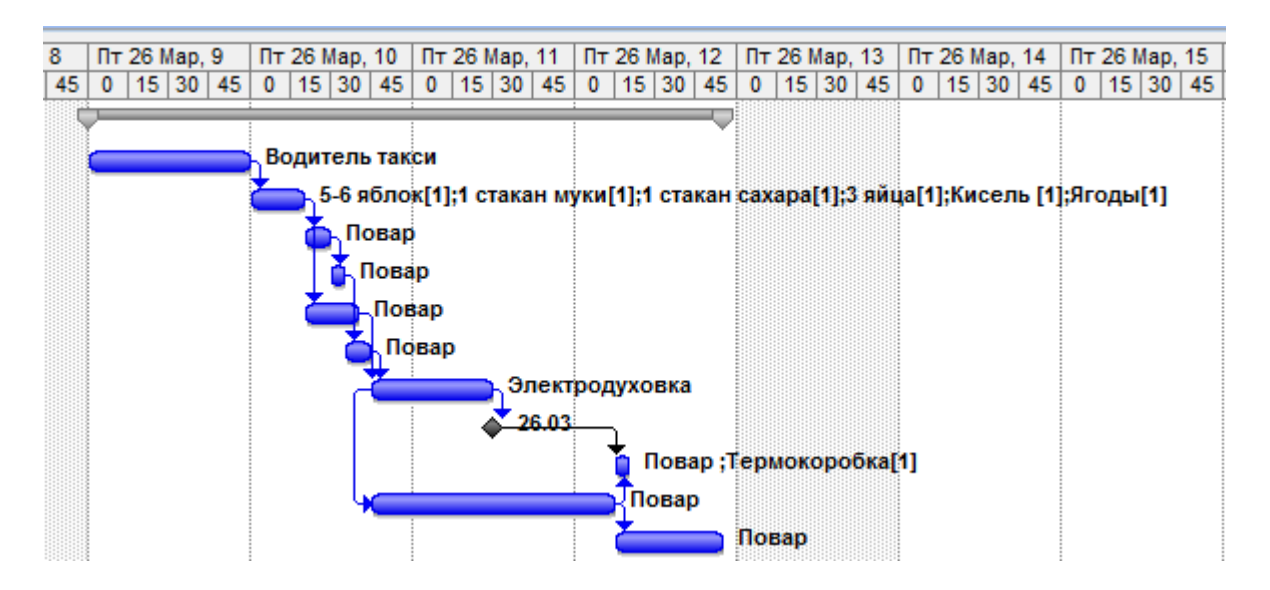

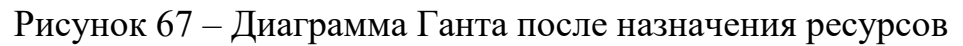

| татистика прое                                                  | кта для 'В гости к бабушке | e'            |       | ×              |  |  |  |  |  |
|-----------------------------------------------------------------|----------------------------|---------------|-------|----------------|--|--|--|--|--|
|                                                                 | Начало                     |               |       | Окончание      |  |  |  |  |  |
| Текущее                                                         |                            | 26.03.10 9:00 |       | 26.03.10 12:55 |  |  |  |  |  |
| Базовое                                                         |                            | НД            |       | НД             |  |  |  |  |  |
| Фактическое                                                     |                            | НД            |       | нд             |  |  |  |  |  |
| Отклонение                                                      |                            | 0ч            |       | 0ч             |  |  |  |  |  |
|                                                                 | Длительность               | Трудозат      | граты | Затраты        |  |  |  |  |  |
| Текущие                                                         | 3,92ч                      |               | 4,754 | 1 120,00p.     |  |  |  |  |  |
| Базовые                                                         | 04?                        |               | 0ч    | 0,00p.         |  |  |  |  |  |
| Фактические                                                     | 04                         |               | 0ч    | 0,00p.         |  |  |  |  |  |
| Оставшиеся                                                      | 3,92ч                      |               | 4,754 | 1 120,00p.     |  |  |  |  |  |
| Процент завершения<br>Длительность: 0% Трудозатраты: 0% Закрыть |                            |               |       |                |  |  |  |  |  |

Рисунок 68 – Статистика проекта

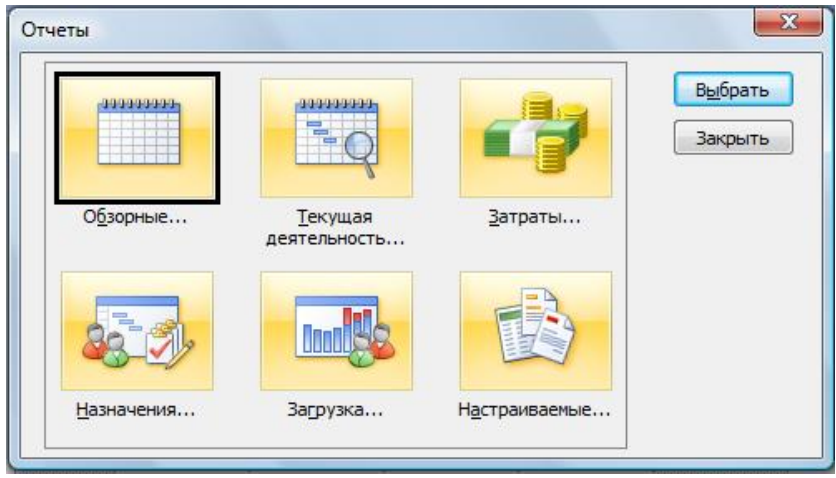

Рисунок 69 – Отчеты

Назначим ресурсы задачам Ресурсы – Назначение людей и оборудования

задачам. Изучим Статистику проекта и отчеты.

Критическое время – наименьшее время реализации проекта (ввиду того, что многие работы проводятся параллельно, критическое время намного меньше суммы времени выполнения всех работ проекта.

Последовательность работ длительность выполнения которых определяет критическое время – критический путь, а соответствующие работы критические работы. Критическим работам необходимо уделять особое внимание.

Метод Критического пути позволяет определить самые ранние и самые поздние моменты начала и окончания работ (CPM – critical path method)

Метод PERT (program evaluational and Review Technique) – метод используя вероятностный подход дает для каждой работы Оптимистические, наиболее вероятные и пессимистические оценки.

Выполнив команду Формат – Мастер диаграмм Ганта можно настроить критический путь (рисунок 70).

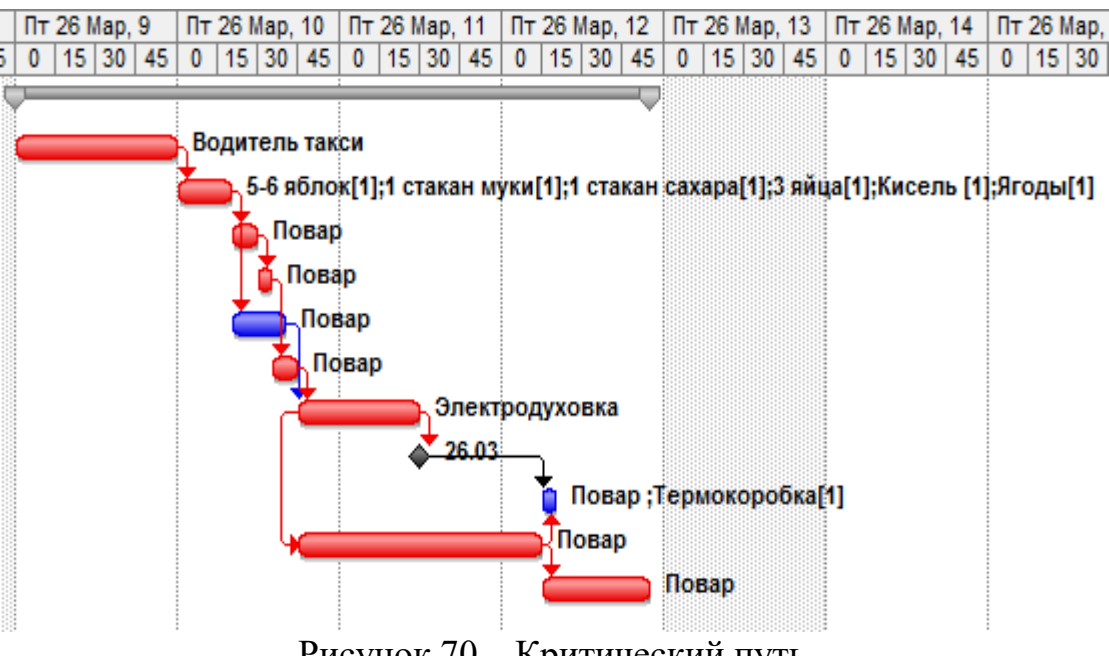

Рисунок 70 – Критический путь

Применение фильтра позволяет указать только определенные задачи в данном представлении

При возникновении опасений, что проект может завершиться позже, чем календарный скорректировать запланировано, можно план различными способами, а именно:

• оптимизировать задачи, образующие критический путь. Иногда при оценке календарного плана критических задач обнаруживаются ненужные зависимости или ограничения, отодвигающие дату окончания;

• изменить сведения о ресурсах или их назначения. Можно изменить календари ресурсов, предусмотрев сверхурочную работу для выполнения критических задач, или назначить дополнительные ресурсы задачам, требующим скорейшего выполнения;

• уменьшить область охвата проекта. Для соблюдения сроков окончания можно пойти на сокращение объемов выполняемых работ. В этом случае можно удалить некоторые задачи или соответствующим образом сократить их длительности.

Вычисление критического пути. Критическими являются задачи, не имеющие временного резерва — его можно увеличить... Считается, что количество задач, образующих критический путь не должно превышать 50-70% от общего количества задач проекта.

|   | А <u>н</u> а | лиз г | ло м | етод | iy Pe | RT | Ŧ |
|---|--------------|-------|------|------|-------|----|---|
| 1 | Ħ            |       |      |      | 4     |    | Ŧ |

Рисунок 71 – Панель инструментов Анализ по методу PERT

#### Задание

Проведите самостоятельно анализ по методу PERT.

### Вопросы для самоконтроля

1. Сущность анализа по методу PERT

- 2. Что представляет собой метод Критического пути
- 3. Способы корректировки плана

### ПРИЛОЖЕНИЕ

# Основные показатели производства в сельскохозяйственных предприятиях

| № п.п. | Среднегодовая<br>численность работников, | Численность тракторов,<br>эг. ед. | Площадь<br>сельскохозяйственных | Энергетичесике<br>мощности, л.с. | Основные фонды<br>сельскохозяйственного | Затраты на производство<br>валовой продукции, тыс. | Затраты на производство<br>реализованной продукции, | Валовая продукция, тыс.<br>руб. | Реализованная продукция,<br>тыс. руб. |
|--------|------------------------------------------|-----------------------------------|---------------------------------|----------------------------------|-----------------------------------------|----------------------------------------------------|-----------------------------------------------------|---------------------------------|---------------------------------------|
| 1      | 591                                      | 102                               | 12139                           | 34503                            | 74171                                   | 111276                                             | 80946                                               | 120456                          | 90126                                 |
| 2      | 334                                      | 54                                | 6773                            | 14698                            | 64382                                   | 30960                                              | 25670                                               | 31362                           | 26072                                 |
| 3      | 335                                      | 45                                | 8698                            | 15506                            | 69721                                   | 38056                                              | 29209                                               | 50375                           | 41528                                 |
| 4      | 657                                      | 102                               | 12926                           | 32885                            | 52744                                   | 63272                                              | 38176                                               | 78800                           | 53704                                 |
| 5      | 541                                      | 75                                | 11135                           | 32901                            | 93277                                   | 82953                                              | 68145                                               | 98897                           | 84089                                 |
| 6      | 864                                      | 113                               | 12135                           | 36032                            | 174537                                  | 83600                                              | 54719                                               | 92718                           | 63837                                 |
| 7      | 370                                      | 68                                | 7105                            | 27849                            | 62482                                   | 62289                                              | 56879                                               | 83151                           | 77741                                 |
| 8      | 437                                      | 54                                | 6530                            | 22851                            | 116405                                  | 46774                                              | 36995                                               | 45309                           | 35530                                 |
| 9      | 410                                      | 76                                | 7154                            | 24693                            | 79399                                   | 55942                                              | 49226                                               | 63354                           | 56638                                 |
| 10     | 552                                      | 68                                | 9083                            | 24027                            | 94116                                   | 61685                                              | 60013                                               | 88644                           | 86972                                 |
| 11     | 246                                      | 48                                | 4474                            | 10782                            | 74385                                   | 34126                                              | 29769                                               | 41407                           | 37050                                 |
| 12     | 492                                      | 104                               | 13735                           | 28253                            | 103326                                  | 75099                                              | 54292                                               | 67383                           | 46576                                 |
| 13     | 217                                      | 53                                | 4501                            | 13596                            | 77558                                   | 26284                                              | 19065                                               | 26981                           | 19762                                 |
| 14     | 603                                      | 98                                | 7465                            | 25200                            | 99567                                   | 74367                                              | 70913                                               | 99974                           | 96520                                 |
| 15     | 400                                      | 58                                | 6270                            | 19798                            | 64488                                   | 47618                                              | 25379                                               | 51983                           | 29744                                 |
| 16     | 602                                      | 121                               | 10550                           | 33420                            | 88935                                   | 83584                                              | 60564                                               | 104487                          | 81467                                 |
| 17     | 389                                      | 89                                | 8753                            | 26936                            | 117937                                  | 79097                                              | 54599                                               | 111868                          | 87370                                 |
| 18     | 435                                      | 45                                | 10830                           | 20598                            | 97580                                   | 57820                                              | 47952                                               | 70245                           | 60377                                 |
| 19     | 422                                      | 82                                | 9646                            | 24645                            | 44073                                   | 51076                                              | 41828                                               | 61868                           | 52620                                 |
| 20     | 100                                      | 17                                | 4034                            | 6485                             | 13777                                   | 14988                                              | 12304                                               | 19681                           | 16997                                 |

#### Краснодарского края

| Прод   | Продолжение приложения       |                                   |                                 |                                  |                                         |                                    |                                 |                                 |                                       |  |  |  |
|--------|------------------------------|-----------------------------------|---------------------------------|----------------------------------|-----------------------------------------|------------------------------------|---------------------------------|---------------------------------|---------------------------------------|--|--|--|
| № п.п. | Среднегодовая<br>численность | Численность тракторов,<br>эт. ед. | Площадь<br>сельскохозяйственных | Энергетичесике<br>мощности, л.с. | Основные фонды<br>сельскохозяйственного | Затраты на<br>производство валовой | Затраты на<br>производство<br>, | Валовая продукция,<br>тыс. руб. | Реализованная<br>продукция, тыс. руб. |  |  |  |
| 22     | 395                          | 79                                | 9074                            | 17540                            | 58851                                   | 45593                              | 36571                           | 58057                           | 49035                                 |  |  |  |
| 23     | 618                          | 124                               | 12730                           | 39763                            | 106264                                  | 70006                              | 63853                           | 90189                           | 84036                                 |  |  |  |
| 24     | 308                          | 77                                | 8059                            | 25510                            | 75552                                   | 31741                              | 26238                           | 38159                           | 32656                                 |  |  |  |
| 25     | 421                          | 51                                | 9912                            | 18970                            | 120849                                  | 66304                              | 49863                           | 80708                           | 64267                                 |  |  |  |
| 26     | 615                          | 75                                | 10131                           | 24848                            | 108571                                  | 81290                              | 55057                           | 86152                           | 59919                                 |  |  |  |
| 27     | 590                          | 101                               | 11576                           | 24604                            | 202088                                  | 90212                              | 56178                           | 81232                           | 47198                                 |  |  |  |
| 28     | 230                          | 43                                | 6425                            | 10061                            | 50281                                   | 43276                              | 36242                           | 46181                           | 39147                                 |  |  |  |
| 29     | 961                          | 100                               | 10533                           | 41544                            | 181137                                  | 128388                             | 94954                           | 129971                          | 96537                                 |  |  |  |
| 30     | 414                          | 42                                | 6990                            | 20498                            | 61996                                   | 38719                              | 26757                           | 43039                           | 31077                                 |  |  |  |
| 31     | 247                          | 52                                | 8160                            | 15656                            | 78086                                   | 55440                              | 41135                           | 61574                           | 47269                                 |  |  |  |
| 32     | 605                          | 100                               | 11345                           | 28422                            | 137723                                  | 84156                              | 67322                           | 84577                           | 67743                                 |  |  |  |
| 33     | 434                          | 68                                | 7671                            | 26512                            | 85796                                   | 63608                              | 53064                           | 77256                           | 66712                                 |  |  |  |
| 34     | 741                          | 82                                | 10154                           | 18016                            | 103640                                  | 86587                              | 61015                           | 95941                           | 70369                                 |  |  |  |
| 35     | 319                          | 82                                | 7740                            | 26535                            | 77899                                   | 54788                              | 39825                           | 58821                           | 43858                                 |  |  |  |
| 36     | 441                          | 58                                | 5566                            | 21576                            | 103400                                  | 51722                              | 42155                           | 51716                           | 42149                                 |  |  |  |
| 37     | 855                          | 129                               | 10276                           | 43163                            | 191108                                  | 114683                             | 117335                          | 171615                          | 174267                                |  |  |  |
| 38     | 1385                         | 246                               | 16816                           | 72473                            | 336464                                  | 227368                             | 158245                          | 285753                          | 216630                                |  |  |  |
| 39     | 320                          | 78                                | 7203                            | 25810                            | 87836                                   | 59059                              | 33775                           | 62608                           | 37324                                 |  |  |  |
| 40     | 654                          | 156                               | 13313                           | 56635                            | 277550                                  | 146888                             | 126933                          | 175841                          | 155886                                |  |  |  |
| 41     | 1137                         | 179                               | 14800                           | 67952                            | 365315                                  | 192684                             | 146848                          | 243738                          | 197902                                |  |  |  |
| 42     | 650                          | 102                               | 11175                           | 34110                            | 159956                                  | 70307                              | 57192                           | 73950                           | 60835                                 |  |  |  |
| 43     | 354                          | 55                                | 5931                            | 22306                            | 130280                                  | 74955                              | 47242                           | 78175                           | 50462                                 |  |  |  |
| 44     | 649                          | 113                               | 11093                           | 45756                            | 207540                                  | 110701                             | 90913                           | 145212                          | 125424                                |  |  |  |

| Прод   | Продолжение приложения       |                           |                             |                                  |                                    |                                       |                            |                            |                                  |  |  |  |  |
|--------|------------------------------|---------------------------|-----------------------------|----------------------------------|------------------------------------|---------------------------------------|----------------------------|----------------------------|----------------------------------|--|--|--|--|
| № п.п. | Среднегодовая<br>численность | Численность<br>тракторов, | Площадь<br>сельскохозяйстве | Энергетичесике<br>мощности, л.с. | Основные фонды<br>сельскохозяйстве | Затраты на<br>производство<br>валовой | Затраты на<br>производство | Валовая<br>продукция, тыс. | Реализованная<br>продукция, тыс. |  |  |  |  |
| 45     | 358                          | 68                        | 4968                        | 10470                            | 90959                              | 57390                                 | 34531                      | 59258                      | 36399                            |  |  |  |  |
| 46     | 922                          | 108                       | 15294                       | 22725                            | 144854                             | 82418                                 | 55884                      | 98967                      | 72433                            |  |  |  |  |
| 47     | 433                          | 59                        | 5761                        | 22647                            | 76179                              | 73604                                 | 58443                      | 78686                      | 63525                            |  |  |  |  |
| 48     | 486                          | 48                        | 4767                        | 13138                            | 55665                              | 68175                                 | 58911                      | 76802                      | 67538                            |  |  |  |  |
| 49     | 218                          | 52                        | 4789                        | 15454                            | 78164                              | 33864                                 | 31961                      | 41700                      | 39797                            |  |  |  |  |
| 50     | 189                          | 22                        | 4776                        | 12747                            | 40077                              | 26161                                 | 16736                      | 25950                      | 16525                            |  |  |  |  |
| 51     | 911                          | 126                       | 13325                       | 45990                            | 317847                             | 103085                                | 78571                      | 110162                     | 85648                            |  |  |  |  |
| 52     | 513                          | 83                        | 9132                        | 25214                            | 40053                              | 44710                                 | 37169                      | 47502                      | 39961                            |  |  |  |  |
| 53     | 312                          | 57                        | 5217                        | 12896                            | 68042                              | 28615                                 | 21611                      | 25202                      | 18198                            |  |  |  |  |
| 54     | 117                          | 22                        | 2788                        | 10238                            | 26645                              | 14237                                 | 11837                      | 17034                      | 14634                            |  |  |  |  |
| 55     | 284                          | 43                        | 6638                        | 15757                            | 31237                              | 43087                                 | 41277                      | 44903                      | 43093                            |  |  |  |  |
| 56     | 304                          | 32                        | 5133                        | 12985                            | 22407                              | 35222                                 | 23856                      | 39517                      | 28151                            |  |  |  |  |
| 57     | 377                          | 70                        | 6084                        | 20010                            | 81056                              | 39135                                 | 28504                      | 41985                      | 31354                            |  |  |  |  |
| 58     | 341                          | 67                        | 7213                        | 19137                            | 73079                              | 39635                                 | 29687                      | 56662                      | 46714                            |  |  |  |  |
| 59     | 155                          | 28                        | 3678                        | 9832                             | 41464                              | 19184                                 | 14300                      | 17382                      | 12498                            |  |  |  |  |
| 60     | 525                          | 74                        | 12211                       | 24850                            | 62348                              | 100930                                | 58596                      | 84462                      | 42128                            |  |  |  |  |
| 61     | 383                          | 57                        | 10916                       | 16780                            | 94416                              | 43249                                 | 28381                      | 44137                      | 29269                            |  |  |  |  |
| 62     | 372                          | 73                        | 8332                        | 19700                            | 95584                              | 47875                                 | 33253                      | 44900                      | 30278                            |  |  |  |  |
| 63     | 519                          | 69                        | 8491                        | 30238                            | 142772                             | 64781                                 | 45353                      | 70270                      | 50842                            |  |  |  |  |

# Рекомендуемая литература

- 1. Горелова Г.В. Теория вероятностей и математическая статистика в примерах и задачах с применением EXCEL / Г.В. Горелова, И.А. Кацко. Учеб. пособие для вузов. Изд. 4-е испр. и доп. Ростов-на-Дону: «Феникс», 2006.
- 2. Статистика. Теория и практика в Excel В. С. Лялин, И. Г. Зверева, Н. Г. Никифорова. Финансы и статистика, Инфра-М 2010
- 3. Практикум по статистике в Excel. Учебное пособие Соболь Б.В. Феникс 2009
- 4. Microsoft Office Project 2007. Библия пользователя Элейн Мармел Диалектика, Вильямс, 2008 г.
- 5. Управление проектами в Microsoft Project 2007 Г. И. Сингаевская Диалектика, Вильямс, 2008 г.

# КОМПЬЮТЕРНЫЙ АНАЛИЗ СОЦИАЛЬНО-ЭКОНОМИЧЕСКИХ ДАННЫХ

Методические указания для студентов очной и заочной формы обучения

Бондаренко Петр Сергеевич Ляховецкий Алексей Михайлович Крепышев Дмитрий Александрович Кацко Светлана Александровна Сенникова Алина Евгеньевна Жминько Альбина Евгеньевна

Подписано к печати\_\_\_\_\_ Бумага офсетная. Формат бумаги 60х84 1/16 Гарнитура «Times New Roman» Тираж \_\_\_\_\_ Заказ\_\_\_\_\_

Типография Кубанского государственного аграрного университета. 350044, Краснодар, ул. им. Калинина, 13